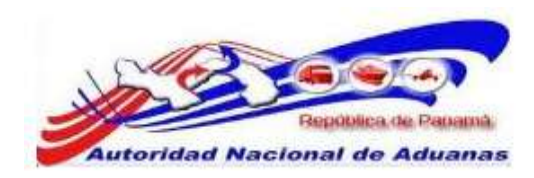

# SISTEMA SIGA – NAVIERAS VERSIÓN

1.0

Guía de Usuario

GUIA DE USUARIO DEL SISTEMA SIGA - NAVIERAS VERSIÓN 1.0 1

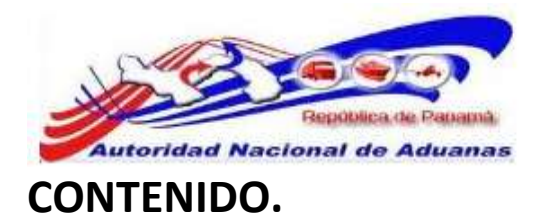

| ACERCA DEL SISTEMA SIGA.                           | 4              |
|----------------------------------------------------|----------------|
| PÁGINA DE ACCESO.                                  | 5              |
| OPCIONES PARA TRABAJAR.                            | 8              |
| NORMAS ADUANERAS.                                  | 11             |
| MANIFIESTOS DE LLEGADA (IMPORTACIÓN).              | 12             |
| DETALLES DEL MANIFIESTO DE LLEGADA.                | 13             |
| INFORMACION DEL VIAJE DEL MANIFIESTO DE LLEGADA.   | 16             |
| CONTENEDOR.                                        | 18             |
| LISTA DE CONTENEDOR.                               | 18             |
| CONOCIMIENTO DE EMBARQUE.                          | 21             |
| DETALLES.                                          | 22             |
| PARTE.                                             | 23             |
| UBICACIÓN.                                         | 24             |
| LISTA DE ARTICULOS.                                | 24             |
| VISITA ADUANERA.                                   | 27             |
| MANIFIESTOS DE SALIDA (EXPORTACION).               | 28             |
| GUIA DE USUARIO DEL SISTEMA SIGA - N.<br>VERSIÓN 1 | AVIERAS<br>.02 |

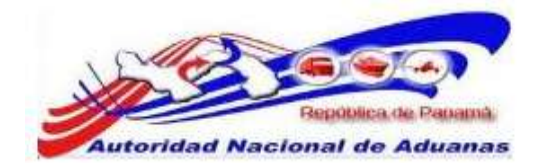

| DETALLES DEL MANIFIESTO DE SALIDA.               | 29 |
|--------------------------------------------------|----|
| INFORMACION DEL VIAJE DEL MANIFIESTO DE SALIDA.  | 31 |
| CONTENEDOR.                                      | 33 |
| LISTA DE CONTENEDOR.                             | 34 |
| CONOCIMIENTO DE EMBARQUE.                        | 36 |
| DETALLES.                                        | 37 |
| PARTE.                                           | 38 |
| UBICACION.                                       | 39 |
| LISTA DE ARTICULOS.                              | 39 |
| RECTIFICAR MANIFIESTO.                           | 43 |
| CANCELAR MANIFIESTO.                             | 45 |
| CARGA SUELTA.                                    | 48 |
| CARGA SUELTA CONOCIMIENTO DE EMBARQUE PARTICULAR | 49 |
| CARGA SUELTA CONOCIMIENTO DE EMBARQUE MADRE.     | 51 |
| TRABAJAR MULTIPLES CONTENEDORES.                 | 54 |

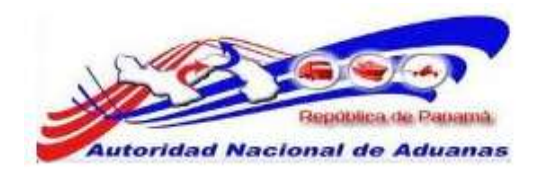

#### ACERCA DEL SISTEMA SIGA.

SIGA es un sistema de aduanas y de trafico de ventanilla única de Panamá. Permite la creación, envío, aprobación, y rastreo de formularios de declaración, permisos, e información de referencia. Es una solución basada en la web que provee un intercambio de información segura y confiable entre Aduanas, Órganos Anuentes, Corredores, Comerciantes, Transportistas, Consolidadores, y las Navieras.

El sistema maneja el envío de manifiestos y formularios de declaración para bienes que entran y salen de Panamá. Soporta diversos tipos de declaraciones de importación y exportación, así como declaraciones de tránsito. SIGA también provee pagos en línea y trasferencias de fondos entre bancos para el pago de obligaciones tributarias, cuotas y otros cargos aduaneros.

Utilizando el sistema, Aduanas puede establecer las obligaciones y valores para bienes, reglas de legislación, y órganos Anuentes que aprobaran las declaraciones especialmente para bienes controlados y peligrosos. Aduanas también puede establecer procedimientos y tarifas arancelarias para arreglos de intercambio entre Panamá y otros países alrededor del mundo. SIGA presenta beneficios tanto para las Agencias Gubernamentales como para la Comunidad de Comerciantes.

Beneficio para las Agencias Gubernamentales (Aduanas, Órganos Anuentes)

- Implementación de procesos unificado para todas las políticas aduaneras y de comercio debido a la eliminación de procesos duplicados.
- Promoción de procesos estándares e información de requerimientos de las agencias.
- Incremento de la eficiencia y reducción de revisiones causados por la automatización de procesos e información compartida.
- La mejora de reportes internos para uso administrativo.

Beneficios para la Comunidad de Comerciantes (Corredores, Comerciantes y Navieras)

• Punto de entrada consistente y transparente garantizado para los clientes nuevos y actuales producidos por la fase única de Aduanas de Panamá.

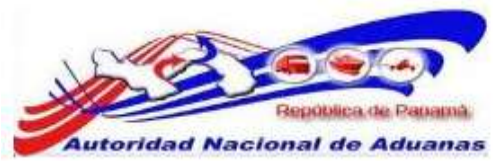

- Garantizado incremento de la accesibilidad por parte de los clientes a información confiable y precisa, así como en los procesos de importación y exportación a través de diversos canales de envío.
- Reducción de presencia en sitio y de tiempo transcurrido para la liberación de bienes.

Este capítulo abarca los siguientes puntos:

- <u>Como empezar</u>
- Iniciar Sesión
- <u>Desconexión</u>

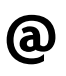

Para navegar en LawNet de manera más eficiente se recomienda que utilice Atrás, Siguiente, Anterior, o cualquier otro botón de navegación especifico del portal. Debido a que LawNet es una interface basado en la web, utilizar sus propios botones de navegación puede no servirle para alcanzar los resultados deseados y puede ocasionar que una página de LawNet se cargue incorrectamente.

# Como empezar.

Refiérase a este capítulo para familiarizarse con la Interface del Sistema SIGA. Este capítulo también lista los procesos a seguir al iniciar o cerrar sesión en el sistema.

# Iniciar Sesión.

#### Para iniciar sesión:

En la sección de Iniciar Sesión en la Página de Inicio del Sistema SIGA introduzca su nombre de Usuario y la contraseña en los respectivos campos.

# PÁGINA DE ACCESO.

#### Página de Inicio del Sistema SIGA Ambiente de prueba.

https://siga-prueba.ana.gob.pa

#### Página de Inicio del Sistema SIGA Ambiente de producción.

https://siga.ana.gob.pa

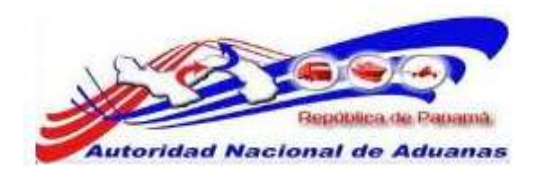

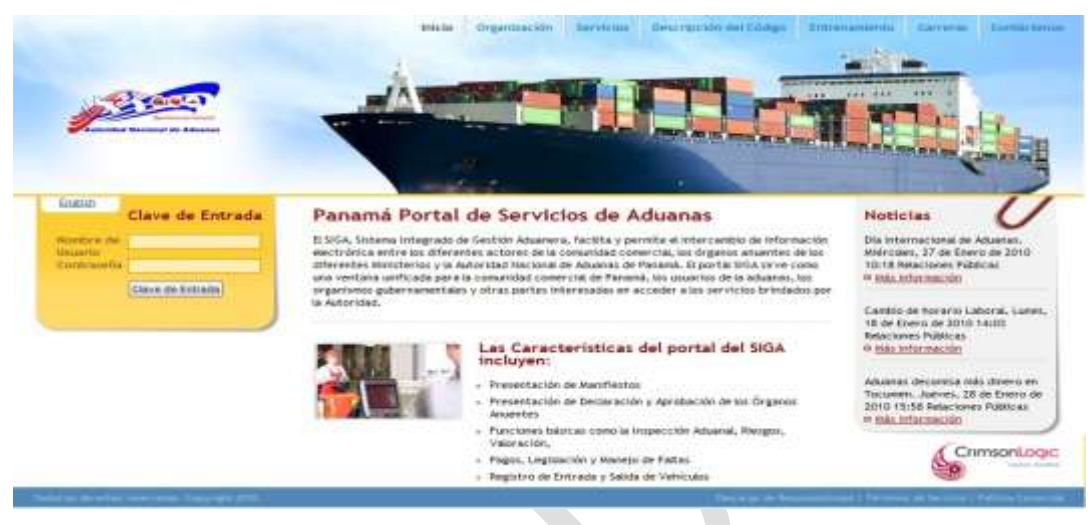

Página de Inicio del Sistema SIGA

Haga clic en **Ingresar** al Sistema. Se muestra la página de bienvenida del Sistema SIGA.

| Buenas Tardes I Unive                   | etwo I                                                                         | Desconex | ón |
|-----------------------------------------|--------------------------------------------------------------------------------|----------|----|
| Configuración de la<br>Consta           | Inicio del SIGA<br>Bienverrido al Sistena Integrado de Gestión Aduanera (SIGA) |          |    |
| <ul> <li>Cantriar Contraseña</li> </ul> | S ANUNCIOS                                                                     |          |    |
|                                         | Pägise 1 of 1 Ir a                                                             | Página 1 | 1  |
| > Crear Hanifiesto                      | No hay Anuncios                                                                |          |    |
| > Butcar Manifiesto                     |                                                                                |          |    |
| > Básqueda de FWB                       |                                                                                |          |    |

Página de Bienvenida del Sistema SIGA.

# Desconexión.

Para cerrar sesión haga clic en Desconexión que se encuentra en el menú. Usted será redirigido a la Página de Bienvenida del Sistema SIGA.

> GUIA DE USUARIO DEL SISTEMA SIGA - NAVIERAS VERSIÓN 1.0 6

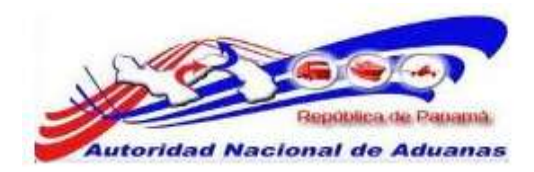

Para iniciar sesión y empezar a trabajar, debe introducir su Usuario y Contraseña.

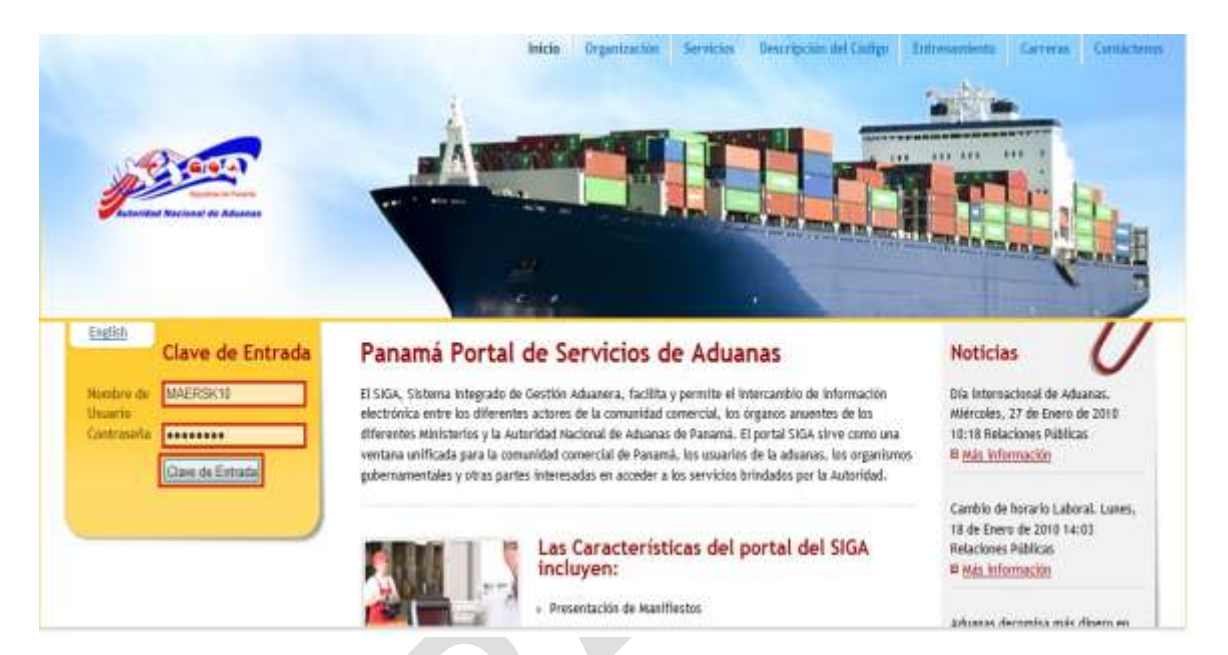

Los usuarios y contraseñas serán confeccionados por el departamento de Informática de la Autoridad Nacional de Aduanas. Las contraseñas tendrán un periodo de validez de 90 días una vez pasado este tiempo el sistema lo obliga a actualizar su contraseña, de igual forma dentro de su cuenta tiene la opción de cambiar la contraseña. Advertencia si introduce mal su usuario y contraseñas más de tres veces el sistema bloqueara su cuenta.

Una vez usted entre a su cuenta el sistema le da bienvenida, muestra una columna a su mano izquierda donde tendrá las opciones para trabajar, a la mano derecha está la opción de cerrar sesión (Desconexión) y la Dirección Nacional de Aduanas pondrá cualquier tipo Anuncios dentro de su cuenta.

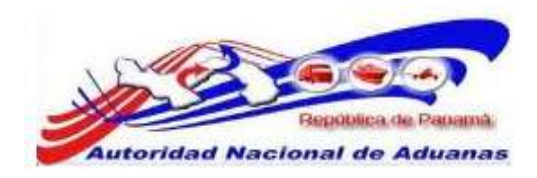

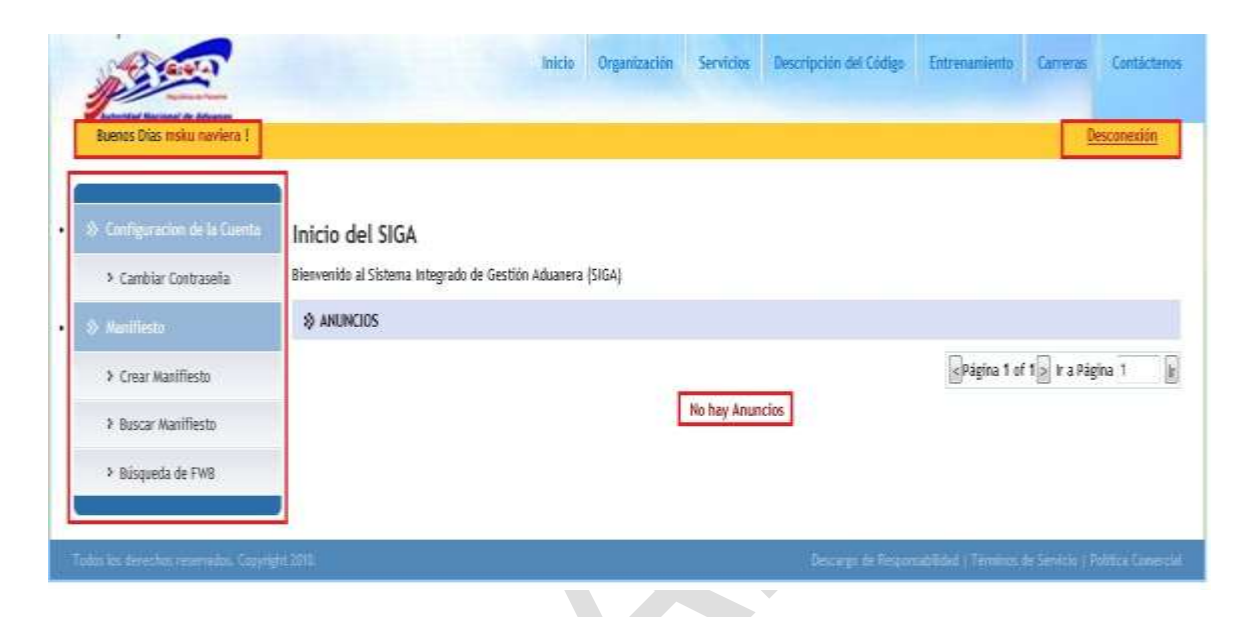

# **OPCIONES PARA TRABAJAR.**

En la columna donde están las funciones tendrá lo siguiente para trabajar.

• Cambiar contraseña.

Usted podrá actualizar su contraseña cuando usted lo necesite, si no la actualiza la misma expirara en un periodo de 90 días.

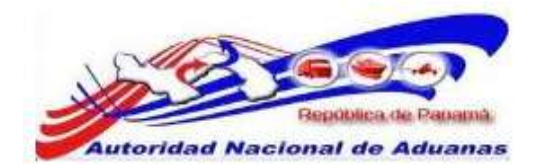

| P FORTA                                                                    |                                                                                                    | Inicio Organización | Servicim | Descripción del Código | Entrenamiento        | Carreran        | Contriction      |
|----------------------------------------------------------------------------|----------------------------------------------------------------------------------------------------|---------------------|----------|------------------------|----------------------|-----------------|------------------|
| Buenos Días miku naviera f                                                 |                                                                                                    |                     |          |                        |                      | Đ               | esconexión       |
| <ul> <li>Denfiguración de la Creesa</li> <li>Cambiar Contraseña</li> </ul> | Configuracion de la Cuen<br>Cambiar Contraseña                                                             | ta                  |          |                        |                      |                 |                  |
| 1)-Hardfield                                                               | * Indica campo mandatorio                                                                                  |                     |          |                        |                      |                 |                  |
|                                                                            | © DETALLE DE CAMBID DE CONTR                                                                               | ASERA               |          |                        |                      |                 |                  |
| <ul> <li>Bascar Manifiesto</li> <li>Bisqueda do FWB</li> </ul>             | LD. para Login:<br>Controseña Actual: *<br>Nueva Controseña: *<br>Contirmer Nueva Controseña: *<br>Guantar | MAERSK10            |          |                        |                      |                 |                  |
| when the detection renormalise. Separts                                    | PH: 2010                                                                                                   |                     |          | Printers de Terrar     | addillari ( Teretros | te Servicie ( P | allica Generalei |

#### • Crear Manifiesto.

En esta opción usted podrá crear sus Manifiestos de llegada (Importación) y Manifiestos de Salidas (Exportación), introducir información de contenedores y crear Conocimientos de Embarques Marítimos (BL) Particulares y Madre.

| P. Leven                                       |                       | Inicio Organización | Servicios | Descripción del Código | Entrenamiento | Carreras | Contácte   |
|------------------------------------------------|-----------------------|---------------------|-----------|------------------------|---------------|----------|------------|
| Buenos Días msku naviera 1                     |                       |                     |           |                        |               | De       | esconexión |
| <ul> <li>Configuración de la Cuenta</li> </ul> | Manifiesto            |                     |           |                        |               |          |            |
| Sambiar Contraseña                             | Crear                 |                     |           |                        |               |          |            |
| 8 Natifiesto                                   | Detailes              |                     |           |                        |               |          |            |
| ⊁ Crear Manifiesto                             | Tipo de Manifiesto: * | 🖲 Uegada 🖑 Salida   |           |                        |               |          |            |
| ⊁ Buscar Manifiesto                            | Continuar             | Maritimo Aéreo O    | Terrestre |                        |               |          |            |
| > Biisqueda de FWB                             | Committee             |                     |           |                        |               |          |            |
|                                                |                       |                     |           |                        |               |          |            |
|                                                |                       |                     |           |                        |               |          |            |

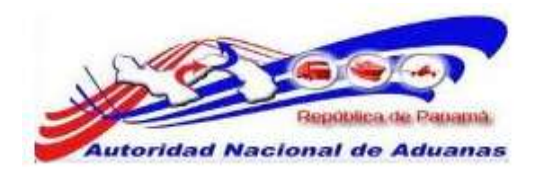

#### • Buscar Manifiesto.

En esta opción se podrá buscar todos los manifiestos que se hayan construido. El sistema mantendrá un historial de los Manifiestos.

|                      | Manifiesto                       |                       |                 |           |  |
|----------------------|----------------------------------|-----------------------|-----------------|-----------|--|
| > Cambiar Contraseña | Buscar                           |                       |                 |           |  |
| Nativiza             | Bascar Criterio                  |                       |                 |           |  |
| > Crear Manifiests   | Tus, de Referencia de Manifesto: |                       |                 |           |  |
| > Suscar Manifiesto  | Modo de Transportación:          | - Todos - Legada - Sa | bda             |           |  |
| > Súsporda de FWE    | Estado:                          | - Todos - 💌           | 110.7825        |           |  |
|                      | Fecha Prevista de Degada:        | Desde :               | Hasta ;         | · · · · · |  |
|                      | no, ne promitento de transporte: | -                     |                 |           |  |
|                      |                                  | B                     | franza Revisado |           |  |

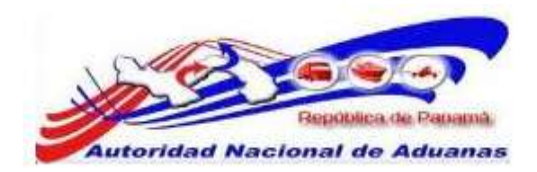

# Normas Aduaneras.

Ley, Decretos Ley y Artículos Aduaneros correspondientes a tener en cuenta antes de Crear un manifiesto de entrada o salida de mercancías.

# REPÚBLICA DE PANAMÁ ÓRGANO EJECUTIVO DECRETO LEY º 1 (De 13 de febrero de 2008)

#### QUE CREA LA AUTORIDAD NACIONAL DE ADUANAS Y DICTA

Artículo 84. Recepción de personas y medios de transporte.

Los medios de transporte comercial deben anunciar su arribo y el manifiesto de carga antes de su partida del último puerto de zarpe. Los reglamentos del presente Decreto Ley dispondrán lo pertinente, así como las excepciones a la regla.

#### LEY No. 30 (8 de noviembre de 1984)

#### "Por lo cual se dictan medidas sobre contrabando y Defraudación Aduanera y se adoptan otras disposiciones."

Artículo 9. Constituyen en faltas graves las siguientes:

a. La no presentación dentro de los plazos del sobordo o manifiesto o de cualquier otro documento de la nave o vehículo terrestre cuya presentación a la aduana sea obligatoria.

**Artículo 12.** Las faltas graves se castigarán con multa de Doscientos Cincuenta Balboas (B/.250.00) a Quinientos Balboas (B/.500.00).

GUIA DE USUARIO DEL SISTEMA SIGA - NAVIERAS VERSIÓN 1.0 11

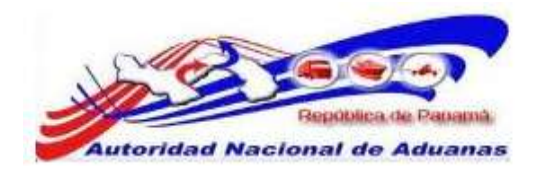

# MANIFIESTOS DE LLEGADA (IMPORTACIÓN).

Para crear un manifiesto de llegada hacemos clic en la opción **Crear Manifiesto**. **Tipo de Manifiesto**, se escoge la opción **Llegada**.

Modo de Transportación, se selecciona la opción Marítimo y se hace clic en Continuar.

| P. Secon                           |                                                    | Inicia Organización | Servicion  | Descripción del Código | Entrenamients       | Orrivis    | Contactions           |
|------------------------------------|----------------------------------------------------|---------------------|------------|------------------------|---------------------|------------|-----------------------|
| Baenas Tardes msku naviera I       |                                                    |                     |            |                        |                     | D          | <del>esconectón</del> |
| Configuración de la Cuenta         | Manifiesto                                         |                     |            |                        |                     |            |                       |
| Cambiar Contrasela                 | Crear                                              |                     |            |                        |                     |            |                       |
| & stantieren                       | Detailes                                           |                     |            |                        |                     |            | •                     |
| > Crear Maniflesto                 | Tipo de Manífiesto: "<br>Modo de Transcertación: " | Liegado Salida      | Toinsides  |                        |                     |            |                       |
| Buscar Manifiesto                  | Continue                                           | Antonia o Herer o   | 1 ettebtie |                        |                     |            |                       |
| > Búsqueda de FWII                 | 1.0000                                             |                     |            |                        |                     |            |                       |
| Talls in density constants. Ggerly | action.                                            |                     |            | Desiring on Parases    | ulitikid i Tirainai | e tavan (f | Nillia Comercial      |

Al hacer clic en continuar el sistema abre la ventana donde se llenara la información del Manifiesto de llegada Marítimo. Solo se trabajaran los campos que indican asterisco en rojo.

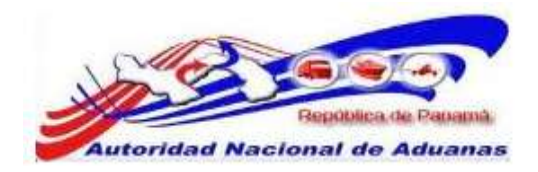

#### Manifiesto

| Crear                                                        |                    |               |                        |    |  |
|--------------------------------------------------------------|--------------------|---------------|------------------------|----|--|
| Manifiesto                                                   |                    |               |                        |    |  |
| Indica campo mandatorio                                      |                    |               |                        |    |  |
| ☆ DETALLES                                                   |                    |               |                        |    |  |
| No. de Referencia de Manifiesto: *                           | - Auto Generado -  |               |                        |    |  |
| Tipo de Manifiesto: *                                        | Llegada            |               |                        |    |  |
| Modo de Transportación: *                                    | Marítimo           |               |                        |    |  |
| Fecha de Manifiesto: *                                       | 12/04/2011         | (dd/mm/yyyy)  |                        |    |  |
| Fecha Prevista de Llegada: *                                 | 1                  | dd/mm/yyyy HH | :mm ej. 13:00 para 1PM | 4) |  |
| Puerto de Descarga: *                                        | - Seleccione Una   |               |                        |    |  |
| Lugar de Salida:                                             |                    |               |                        |    |  |
|                                                              |                    |               |                        |    |  |
| Lunar de Destino:                                            |                    |               |                        |    |  |
|                                                              |                    |               |                        |    |  |
| Cartilad de Consecutação de Facharace                        | -                  |               |                        |    |  |
| <ul> <li>Canudad de Conocimientos de Emiliarique:</li> </ul> | U                  |               |                        |    |  |
| INFORMACIÓN DE LA NAVE                                       |                    |               |                        |    |  |
| Nombre del Transportista: *                                  | Maersk Panama      |               |                        |    |  |
| Código de Transportista                                      | 12-24-11           |               |                        |    |  |
| (aéreo,maritimo,terrestre) : *                               |                    |               |                        |    |  |
| No. de Vlaje: *                                              |                    |               |                        |    |  |
| No. de Nave:                                                 |                    |               |                        |    |  |
| Nombre de la Nave : *                                        | [                  |               |                        |    |  |
| Bandera del País:                                            | - Seleccione Una - |               | •                      |    |  |
|                                                              |                    |               |                        |    |  |
| Guardar                                                      |                    |               |                        |    |  |

Crear detalles de Manifiesto e Información de la nave para Modo de Transporte por Mar. Los asteriscos en rojo señalan campos mandatorios a llenar.

#### DETALLES DEL MANIFIESTO DE LLEGADA.

| ☆ DETALLES |
|------------|
|------------|

• No. de Referencia de Manifiesto - Auto Generado – El sistema generara de forma automática un número de Manifiesto.

> GUIA DE USUARIO DEL SISTEMA SIGA - NAVIERAS VERSIÓN 1.0 13

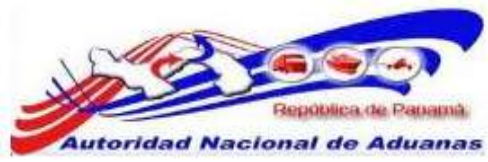

#### • Tipo de Manifiesto Llegada.

Es el tipo de Manifiesto que escogimos para trabajar.

#### • Fecha de Manifiesto.

El sistema trae de forma automática la fecha en la cual se confecciona el manifiesto. Si necesita modificar la fecha se hace clic en el pequeño calendario y se escoge la fecha.

| Fecha de Manifiesto: *                      | 12/04 | /201 | 1   |         | 0   |      | d/mm | /үүүү)  |                          |
|---------------------------------------------|-------|------|-----|---------|-----|------|------|---------|--------------------------|
| Fecha Prevista de Llegada: *                | _     |      |     |         |     | d) 🗖 | d/mm | /уууу Н | H:mm ej. 13:00 para 1PM) |
| Puerto de Descarga: *                       | <<    | <    | ab  | ril, 20 | 011 | >    | >>   | x       | *                        |
| Lugar de Salida:                            |       | lun  | mar | mié     | jue | vie  | sáb  | dom     |                          |
|                                             | 14    | 28   | 29  | 30      | 31  | 1    | 2    | 3       |                          |
| Lugar de Destino:                           | 15    | 4    | 5   | 6       | 7   | 8    | 9    | 10      |                          |
|                                             | 16    | 11   | 12  | 13      | 14  | 15   | 16   | 17      |                          |
| Cantidad de Conocimientos de Embarque:<br>* | 17    | 18   | 19  | 20      | 21  | 22   | 23   | 24      |                          |
|                                             | 18    | 25   | 26  | 27      | 28  | 29   | 30   | 1       |                          |
| INFORMACIÓN DE LA NAVE                      | 19    | 2    | 3   | 4       | 5   | 6    | 7    | 8       |                          |
| Nombre del Transportista: *                 |       |      |     |         |     |      | т    | oday    |                          |

**Recomendación:** no borre la fecha que traer el sistema de forma automática. No escriba sobre el campo, haga clic en el calendario para escoger la fecha.

#### • Fecha Prevista de Llegada.

En este campo se escogerá la fecha y hora prevista de llegada del barco a su puerto de destino. Haga clic en el pequeño calendario y seleccione la fecha, el sistema traer un formato de hora para ser llenado, este formato se trabajara en hora militar.

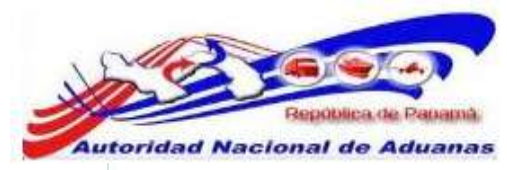

| cha de Manifiesto: *             | 12/04 | 4/201 | 1      |         |       | <b>d</b> (d | d/mm | /уууу)   |                         |          |         |   |  |
|----------------------------------|-------|-------|--------|---------|-------|-------------|------|----------|-------------------------|----------|---------|---|--|
| cha Prevista de Llegada: *       | 12/04 | 1/201 | 100:0  | 0       | (     |             | d/mm | і/уууу Н | <mark>ł:</mark> mm ej.∶ | 13:00 pa | ara 1PM | ) |  |
| to de Descarga: *                | <<    | <     | ab     | ril, 20 | 11    | >           | >>   | x        |                         |          |         |   |  |
| de Salida:                       |       | lun   | mar    | mié     | jue   | vie         | sáb  | dom      |                         |          |         |   |  |
|                                  | 14    | 28    | 29     | 30      | 31    | 1           | 2    | 3        |                         |          |         |   |  |
| de Destino:                      | 15    | 4     | 5      | 6       | 7     | 8           | 9    | 10       |                         |          |         | P |  |
|                                  | 16    | 11    | 12     | 13      | 14    | 15          | 16   | 17       |                         |          |         |   |  |
| ad de Conocimientos de Embarque: | 17    | 18    | 19     | 20      | 21    | 22          | 23   | 24       |                         |          |         |   |  |
|                                  | 18    | 25    | 26     | 27      | 28    | 29          | 30   | 1        |                         |          |         |   |  |
| FORMACIÓN DE LA NAVE             | 19    | 2     | 3      | 4       | 5     | 6           | 7    | 8        |                         |          |         |   |  |
| e del Transportista: *           | 12/0  | 4/201 | 1   Cl | ean ] ( | 00:00 |             | Т    | oday     |                         |          |         |   |  |

**Recomendación:** no borre la fecha que traer el sistema de forma automática. No escriba sobre el campo, haga clic en el calendario para escoger la fecha.

#### • Puerto de Descarga.

Seleccione el puerto Panameño donde llegara el barco.

| 2                                           |                                                                                                    |   |
|---------------------------------------------|----------------------------------------------------------------------------------------------------|---|
| Puerto de Descarga: *                       | Seleccione Una                                                                                                    |   |
| Lugar de Salida:                            | Seleccione Una                                                                                                    |   |
|                                             |                                                                                                    |   |
|                                             | AST DIEDTO DE BAI BOA DI DASTILI EDOS BDASWELL                                                                                                    |   |
| Lugar de Destino:                           | BLB - PUERTO DE BALBOA, PANAMA                                                                                                    |   |
|                                             | BOC - ZONA LIBRE LA BOCA (BALBOA)                                                                                                    | _ |
| Cantidad de Conocimientos de Embarque:<br>* | CCT - COLON CONTEINER TERMINAL (ÉVERGREEN), COLON<br>CHI - PUERTO CHIRIQUI GRANDE, BOCAS DEL TORO<br>CPU - CAPITANIA DE PUERTOS, PANAMA<br>CSO - PUERTO DE COCO SOLO, COLON<br>CTB - PUERTO DE CRISTOBAL, COLON | U |
| INFORMACIÓN DE LA NAVE                      | GUA - puerto de Guabito - Bocas del Toro<br>MIT - PUERTO DE MANZANILLO, COLON                                                                                                    |   |
| Nombre del Transportista: *                 | ONX - COLON<br>PAM - PUERTO ALMIRANTE, BOCAS DEL TORO                                                                                                    |   |
| Código de Transportista                     | PAR - PUERTO ARMUELLES                                                                                                    |   |
| (aéreo.marítimo.terrestre) : *              | PBM - PUERTO BAHIA LAS MINAS, COLON                                                                                                    |   |
| s                                           | PC2 - PUERTO DE CRUCERO COLON 2000                                                                                                    |   |
| No. de Viaje: *                             | PCH - PUERTO CHARCO AZUL, CHIRIQUI                                                                                                    |   |
| No. de Nave:                                | PED - PUERTO PEDREGAL                                                                                                    |   |
| No. de have.                                | PPT - PLERTO PETRO TERMINAL (CHIR-GRANDE)                                                                                                    |   |
| Nombre de la Nave : *                       | PUE - PUERTO OBALDIA, COLON                                                                                                    |   |
| Bandera del País:                           | ROD - PUERTO ROADMAN, PANAMA<br>SAB - SAMBA BONITA                                                                                                    |   |
|                                             | TGB - TERMINAL GRANELERA BAHIA LAS MINAS, S.A.                                                                                                    |   |
| Guardar                                     | VAC - PUERTO VACAMONTE, PANAMA<br>YCB - YATCH CLUB DE AMADOR                                                                                                    |   |

#### • Lugar de Salida.

País de donde sale el barco (ultimo puerto de zarpe). Este campo es Mandatorio.

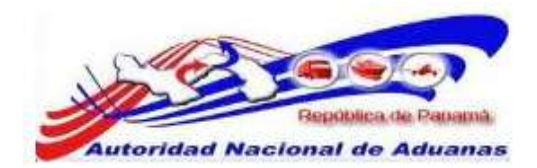

- Lugar de Destino. País donde llega el barco. *Este campo es Mandatorio.*
- Cantidad de Conocimientos de Embarque.

En este campo se debe colocar la cantidad de Conocimiento de Embarques Marítimos que tendrá el Manifiesto, esos Conocimientos de Embarques Marítimos pueden ser Particulares o Madre.

## INFORMACION DEL VIAJE DEL MANIFIESTO DE LLEGADA.

INFORMACIÓN DE LA NAVE

- Nombre del Transportista.
   Nombre de la naviera que está confeccionando el Manifiesto, el sistema trae de forma automática el nombre.
- Código de Transportista (aéreo, marítimo, terrestre).
   Código de la naviera que está confeccionando el Manifiesto, el sistema trae de forma automática el código.
- No. de Viaje.
   Número de viajes que tenga el barco.
- No. de Nave.
   Número del barco. Este campo no es mandatorio se puede dejar en blanco.
- Nombre de la Nave. Nombre del barco.
- Bandera del País. Bandera del barco. Este campo no es mandatorio se puede dejar en blanco.

Al llenar todos los campos mandatorios dentro del Manifiesto hacemos clic en **Guardar**, el sistema nos da de forma automática el número de Manifiesto y habilita la pestaña del Contenedor y Conocimiento de Embarque. En la parte inferior el sistema nos presenta los botones de Enviar Manifiesto y Eliminar Manifiesto.

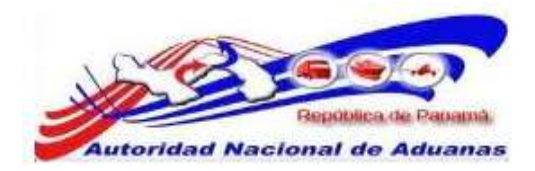

#### Manifiesto

Actualizar

| Indica campo mandatorio             |                   |                  |                     |  |
|-------------------------------------|-------------------|------------------|---------------------|--|
|                                     |                   |                  |                     |  |
| ☆ DETALLES                          |                   |                  |                     |  |
| lo. de Referencia de Manifiesto: *  | MF2011041205914   |                  |                     |  |
| ipo de Manifiesto: *                | Llegada           |                  |                     |  |
| 10do de Transportación: *           | Marítimo          |                  |                     |  |
| echa de Manifiesto: *               | 12/04/2011        | (dd/mm/yyyy)     |                     |  |
| echa Prevista de Llegada: *         | 12/04/2011 21:00  | dd/mm/yyyy HH:mm | ej. 13:00 para 1PM) |  |
| uerto de Descarga: *                | BLB - PUERTO DE B | ALBOA, PANAMA    |                     |  |
| ugar de Salida:                     |                   |                  |                     |  |
|                                     |                   |                  |                     |  |
| ugar de Destino:                    | -                 |                  |                     |  |
|                                     |                   |                  |                     |  |
| Cantidad do Conncimientos do Embaro | 1001 1            |                  |                     |  |
| s                                   |                   |                  |                     |  |
| 🕸 INFORMACIÓN DE LA NAVE            |                   |                  |                     |  |
| Iombre del Transportista: *         | Maersk Panama     |                  |                     |  |
| Código de Transportista             | 12-24-11          |                  |                     |  |
| aéreo,marítimo,terrestre) : *       |                   |                  |                     |  |
| Io. de Viaje: *                     | 15150000          |                  |                     |  |
| Io. de Nave:                        |                   |                  |                     |  |
| lombre de la Nave : *               | CALIXO            |                  |                     |  |
| Bandera del País:                   | Seleccione Una    |                  |                     |  |
|                                     |                   |                  |                     |  |
| Guardar                             |                   |                  |                     |  |
|                                     |                   |                  |                     |  |

GUIA DE USUARIO DEL SISTEMA SIGA - NAVIERAS VERSIÓN 1.0 17

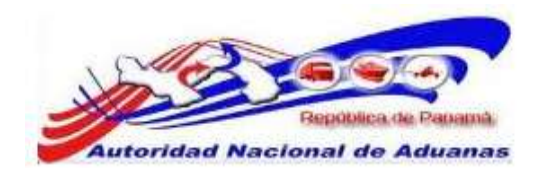

#### CONTENEDOR.

En la pestaña de contenedor el sistema nos da la opción de introducir los diferentes Contenedores con sus respectivos números, Código ISO, Tipo de Contendor, Tamaño de Contenedor, Estado de Contenedor y Peso de Contenedor.

| ⊗ LI  | ISTA DE CONTENEDOR  |                    |                      |          |                        |           |
|-------|---------------------|--------------------|----------------------|----------|------------------------|-----------|
| Elimi | nar                 |                    |                      |          | < Página 1 de 1 🔊 Ir a | Página 1  |
| 122   | No. de Contenedor * | Código ISO *       | Tipo de Contenedor * | Tamaño * | Estado *               | Peso (KGM |
| 20    |                     | Seleccione Una 💌   |                      |          | - Seleccione Una 💌     |           |
| 3     |                     | Seleccione Una 💌   |                      |          | - Seleccione Una -     |           |
| 1     |                     | Seleccione Una 💌   |                      |          | Seleccione Una 💌       |           |
| 9     |                     | Seleccione Una 💌   |                      |          | - Seleccione Una -     | 1         |
| 1     |                     | Seleccione Una 💌   |                      |          | Seleccione Una 💌       | 1         |
| 3     |                     | Seleccione Una 💌   |                      |          | - Seleccione Una -     |           |
| 1     |                     | Seleccione Una 💌   |                      |          | Seleccione Una 💌       | 1         |
| 3     |                     | Seleccione Una 💌   |                      |          | Seleccione Una 💌       |           |
| 3     |                     | - Seleccione Una 💌 |                      |          | - Seleccione Una 💌     |           |
| 9     |                     | Seleccione Una 💌   |                      |          | - Seleccione Una - *   |           |

Detalles de Contenedor para Tipo de Transporte Marítimo. Los asteriscos en rojo señalan campos mandatorios a llenar.

# LISTA DE CONTENEDOR.

☆ LISTA DE CONTENEDOR

#### • No de Contenedor.

Se colocaran los números del contenedor. El sistema muestra una primera lista de diez campos, si se necesita introducir más contenedores hacemos clic en **Adicionar**.

• Código ISO.

La Organización Internacional para la Estandarización (ISO en Inglés) ha recomendado una serie de dimensiones internas y externas para los contenedores dicha dimensiones

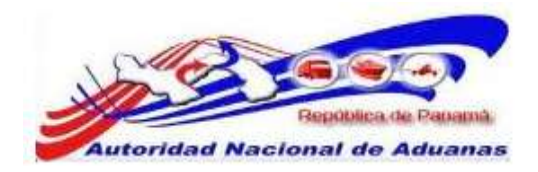

están relacionas al Tipo de Contendor y Tamaño del contendor, en conjunto con los pesos máximos brutos que pueda transportar el contenedor.

#### • Tipo de contenedor.

Este campo nos dará el tipo de contenedor que se está utilizando ya sea seca o refrigerado, la información del Tipo del Contendor está ligada al código ISO que seleccionamos. No se puede introducir información en el campo, al guardar la ventana del Contenedor la información aparecerá de forma automática.

#### • Tamaño de Contenedor.

Este campo nos dará el tamaño de contenedor que se está utilizando ya sea de 20, 40, 45HQ, etc. la información del Tipo del Contendor está ligada al código ISO que seleccionamos. No se puede introducir información en el campo, al guardar la ventana del Contenedor la información aparecerá de forma automática.

#### • Estado del Contenedor.

En este campo se debe seleccionar el estado que tendrá el contenedor, si es un Contendor de Carga Total (FCL), Carga Consolidada (LCL) o Contenedor Vacío.

#### • Peso.

Se colocara peso de los Artículos con sus respectivos embalajes.

Al llenar todos los campos mandatorios de nuestra lista de contenedores, hacemos clic en **Guardar**.

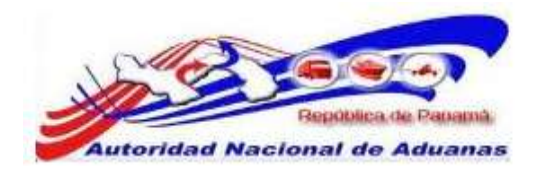

#### • Contenedor(s) se ha guardado exitosamente.

Manifiesto Contenedor Conocimiento de Embarque

\*Indica campo mandatorio

#### **\$ LISTA DE CONTENEDOR**

| Elimi | nar                 |                  |                      |          | Se Se Se Se Se Se Se Se Se Se Se Se Se S | Página 1 🛛 🛛 |
|-------|---------------------|------------------|----------------------|----------|------------------------------------------|--------------|
|       | No. de Contenedor * | Código ISO *     | Tipo de Contenedor * | Tamaño * | Estado *                                 | Peso (KGM)   |
|       | CCAU0123456         | 2000 💌           | Seca                 | 20'      | FCL - Carga Total de 💌                   |              |
|       |                     | Seleccione Una 💌 |                      |          | Seleccione Una 💌                         |              |
|       |                     | Seleccione Una 💌 |                      |          | - Seleccione Una - 💌                     |              |
|       |                     | Seleccione Una 💌 |                      |          | - Seleccione Una - 💌                     | [            |
| E     |                     | Seleccione Una 💌 |                      |          | - Seleccione Una -                       |              |
|       |                     | Seleccione Una 💌 |                      |          | Seleccione Una 💌                         |              |
| Ø     |                     | Seleccione Una 💌 |                      |          | Seleccione Una 💌                         |              |
|       |                     | Seleccione Una 💌 |                      |          | - Seleccione Una - 💌                     |              |
|       |                     | Seleccione Una 💌 |                      |          | Seleccione Una 💌                         |              |
|       |                     | Seleccione Una 💌 |                      |          | Seleccione Una 💌                         |              |
| Guar  | dar Adicionar       |                  |                      |          |                                          |              |

#### Observación.

El campo Tipo de Contenedor y Tamaño se llenan de forma automática al guardar la lista de Contenedores, la información de ambos campos está relacionada al Código ISO que se seleccione.

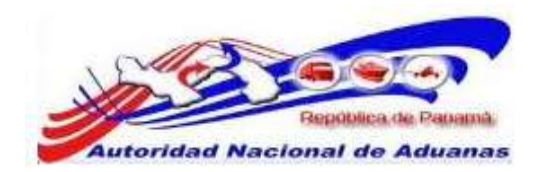

# CONOCIMIENTO DE EMBARQUE.

| lipo de Oocumento: *                                                                                                    | - Selectione Una -                                                                                                    |                                                                                                    |                                         |                            |
|----------------------------------------------------------------------------------------------------|----------------------------------------------------------------------------------------------------|----------------------------------------------------------------------------------------------------|-----------------------------------------|----------------------------|
| io, de Conocimiento de Embargo                                                                                                    | uer =                                                                                                    |                                                                                                    |                                         |                            |
| lecha de Creación: *                                                                                                    |                                                                                                    | (dd/mm/yyyy)                                                                                                    |                                         |                            |
| Cantidad Total:                                                                                                    | 0.000                                                                                                    | - Seleccione Una -                                                                                                    | 6.00                                    |                            |
| Peso Bruto Total (Manifestado):                                                                                                    | * 0.000                                                                                                    | KGM                                                                                                    |                                         |                            |
| ese Bruto Totai (Cargado): *                                                                                                    | 8 000                                                                                                    | KGN                                                                                                    |                                         |                            |
| l'otal del Monto Pre-pagado: *                                                                                                    | 0.00                                                                                                    | - Seleccione Una -                                                                                                    | 1385                                    |                            |
| Total de Cargos Cobrados: *                                                                                                    | 0.00                                                                                                    | - Seleccione Una -                                                                                                    |                                         |                            |
| io, de Conocimientus de Embari<br>Impaque a Base de Madera:                                                                                                    | © Sr @ No                                                                                                    |                                                                                                    |                                         |                            |
| PARTE                                                                                                    |                                                                                                    |                                                                                                    |                                         |                            |
| Про                                                                                                    | Nombre                                                                                                    |                                                                                                    | Direcció                                | n                          |
| Consignatario: *                                                                                                    |                                                                                                    |                                                                                                    |                                         |                            |
| Exportadori                                                                                                    |                                                                                                    |                                                                                                    |                                         |                            |
| votificador:                                                                                                    |                                                                                                    |                                                                                                    |                                         |                            |
| UBICACIÓN                                                                                                    |                                                                                                    |                                                                                                    |                                         | -                          |
| Тіро                                                                                                    | País                                                                                                    | Puerto                                                                                                    |                                         | Comentarios                |
| País / Puerto de Embarque: *                                                                                                    | - Seleccione Una -                                                                                                    | - Selections Unit -                                                                                                    | 1+1                                     |                            |
|                                                                                                    |                                                                                                    |                                                                                                    |                                         |                            |
| Pala / Puerto de Destino: *                                                                                                    | - Seleccione Una -                                                                                                    | - Selectione Una -                                                                                                    | -                                       |                            |
| Pais / Puerto de Destino: *                                                                                                    | - Seleccione Una -                                                                                                    | - Selectione Una -                                                                                                    | -                                       |                            |
| nis / Puerto de Destino: =<br>• LISTA DE ARTÍCULOS                                                                                                    | - Seleccione Una -                                                                                                    | - Selectione Ona -                                                                                                    | (±)                                     |                            |
| nala / Poarto de Destino: *<br>• LISTA DE ARTÍCULOS<br>40:<br>26digo Arancelario:                                                                                                    | I                                                                                                    | - Balaconne Una -                                                                                                    | (=)                                     | *                          |
| rais / Poerto de Destino: *<br>• LISTA DE ARTÍCULOS<br>do:<br>código Arancelorio:<br>Descripción: *                                                                                                    | I                                                                                                    | - Salaconne Una -                                                                                                    |                                         |                            |
| Pails / Poerto de Destino: *<br>• LISTA DE ARTÍCULOS<br>lo:<br>código Arancelario:<br>Descripción: *                                                                                                    | I                                                                                                    | - Seleconne Una -                                                                                                    |                                         | *                          |
| Pala / Puerto de Destino: *<br>• LISTA DE ARTÍCULOS<br>lo:<br>Odrgo Arancelario:<br>Descripción: *                                                                                                    | Seleccione Una -                                                                                                    | - Seleconne Una -                                                                                                    | -                                       | *                          |
| Pala / Puerto de Destino: *<br>• LISTA DE ARTÍCULOS<br>ło:<br>Código Arencelario:<br>Descripción: *<br>Pupo de Artículo:<br>teturaleza de la Corga:                                                                                                    | Seleccione Una -                                                                                                    | - Seleconne Una -                                                                                                    | -                                       | *                          |
| Pala / Puerto de Destino: *                                                                                                    | Seleccione Una -                                                                                                    | - Seleconne Una -                                                                                                    | -                                       | *                          |
| Pala / Puerto de Destino: *                                                                                                    | Seleccione Una -      Seleccione Una -      Seleccione Una -      Seleccione Una -      Seleccione Una -      Conteredor © Corj                                                                                                    | - Seleccime Una -                                                                                                    | -                                       | *                          |
| Pairis / Pouerto de Destino: *  LISTA DE ARTÍCULOS  lo:  Código Arancelario:  pescripción: *  Nipo de Artóculo:  Nipo de Artóculo:  Nipo de Carga: *  Nipo de Carga: *  Nipo de Carga: *                                                                                                    | Seleccione Una -      Seleccione Una -      Seleccione Una -      Seleccione Una -      Seleccione Una -      Seleccione Una -      Conterredor © Carg                                                                                                    | a Svelte                                                                                                    |                                         | *                          |
| Pairie / Pourto de Destino: *                                                                                                    | Seleccione Una -      Seleccione Una -      Seleccione Una -      Seleccione Una -      Seleccione Una -      Conteredor Carr      O.0                                                                                                    | Pelecome Una -                                                                                                    |                                         | *                          |
| Pairie / Pourto de Destino: *                                                                                                    | Seleccione Una -      Seleccione Una -      Seleccione Una -      Seleccione Una -      Seleccione Una -      Conteriedor Corr      0 0      0.0                                                                                                    | a Suelle a Seleccione Una - b Seleccione Una - b S |                                         | *                          |
| Pairie / Pourto de Destino: *                                                                                                    | I Selections Una -<br>I - Selections Una -<br>Selections Una -<br>Selections Una -<br>Contenedor Corg<br>0 00<br>0 00<br>0 00                                                                                                    | a Suelle  Constructione Una -  Seleccione Una -  Seleccione Una -  Seleccione Una -  Constructione Una -  Constructione Una -  Constru |                                         | *                          |
| Pairie / Pourrio de Destino: *                                                                                                    | Seleccione Una -      Seleccione Una -      Seleccione Una -      Seleccione Una -      Seleccione Una -      Seleccione Una -      Conteredor      Conteredor      O 0      O 0      O      O | a Suelte  b Seleccione Una -  c Seleccione Una -  c Seleccione Una -  c Seleccione Una -  c Seleccione Una -  c Seleccione Una -  c KCM  c Seleccione Una -  c KCM  c KCM  c KCM | (-) (-) (-) (-) (-) (-) (-) (-) (-) (-) | *                          |
| Pairie / Pourrio de Destino: *   LISTA DE ARTÍCULOS                                                                                                    | Seleccione Una -      Seleccione Una -      Seleccione Una -      Seleccione Una -      Seleccione Una -      Contenedor      Conj     0.0      0.0      0.0      0.0      0.0      0.0      0.0      0.0      0.0      0.0      0.0      0.0      0.0      0.0      0.0      0.0      0.0      0.0      0.0      0.0      0.0      0.0      0.0      0.0      0.0      0.0      0.0      0.0      0.0      0.0      0.0      0.0      0.0      0.0      0.0      0.0      0.0      0.0      0.0      0.0      0.0      0.0      0.0      0.0      0.0      0.0      0.0      0.0      0.0      0.0      0.0      0.0      0.0      0.0      0.0      0.0      0.0      0.0      0.0      0.0      0.0      0.0      0.0      0.0      0.0      0.0      0.0      0.0      0.0      0.0      0.0      0.0      0.0      0.0      0.0      0.0      0.0      0.0      0.0      0.0      0.0      0.0      0.0      0.0      0.0      0.0      0.0      0.0      0.0      0.0      0.0      0.0      0.0      0.0      0.0      0.0      0.0      0.0      0.0      0.0      0.0      0.0      0.0      0.0      0.0      0.0      0.0      0.0      0.0      0.0      0.0      0.0      0.0      0.0      0.0      0.0      0.0      0.0      0.0      0.0      0.0      0.0      0.0      0.0      0.0      0.0      0.0      0.0      0.0      0.0      0.0      0.0      0.0      0.0      0.0      0.0      0.0      0.0      0.0      0.0      0.0      0.0      0.0      0.0      0.0      0.0      0.0      0.0      0.0      0.0      0.0      0.0      0.0      0.0      0.0      0.0      0.0      0.0      0.0      0.0      0.0      0.0      0.0      0.0      0.0      0.0      0.0      0.0      0.0      0.0      0.0      0.0      0.0      0.0      0.0      0.0      0.0      0.0      0.0      0.0      0.0      0.0      0.0      0.0      0.0      0.0      0.0      0.0      0.0      0.0      0.0      0.0      0.0      0.0      0.0      0.0      0.0      0.0      0.0      0.0      0.0      0.0      0.0      0.0      0.0      0.0      0.0      0.0      0.0      0.0      0.0      0.0     | a Suelte  a Suelte  b a Suelte  c Seleccione Una -  c Seleccione Una -  c Seleccione  |                                         | *                          |
| Pairie / Pourrio de Destino: *<br>• LISTA DE ARTÍCULOS<br>do:<br>código Arancelario:<br>zascripción: *<br>Pupo de Artículo:<br>téturaleza de la Corga:<br>rás de Corgan: *<br>rás de Corgan: *<br>téturaleza de la Corga:<br>téturaleza de la Corga:<br>téturaleza de la Cor | Seleccione Una -      Seleccione Una -      Seleccione Una -      Seleccione Una -      Seleccione Una -      Seleccione Una -      Conteredor Carg      0.0      0.0      0.0      0.1      E MUI                                                                                                    | e Suelte<br>90 Seleccione Una -<br>93 Seleccione Una -<br>93 Seleccione Una -<br>93 Seleccione Una -<br>93 Seleccione Una -<br>93 Seleccione Una -                                                                                                    |                                         | *                          |
| Pairie / Pourrio de Destino: *                                                                                                    | Selections Una -      Selections Una -      Selections Una -      Selections Una -      Selections Una -      Selections Una -      Contenedor Carg      0 0      0.0      0.0      0.0      0.0      0.0      0.0      0.0      0.0      0.0      0.0      0.0      0.0      0.0      0.0      0.0      0.0      0.0      0.0      0.0      0.0      0.0      0.0      0.0      0.0      0.0      0.0      0.0      0.0      0.0      0.0      0.0      0.0      0.0      0.0      0.0      0.0      0.0      0.0      0.0      0.0      0.0      0.0      0.0      0.0      0.0      0.0      0.0      0.0      0.0      0.0      0.0      0.0      0.0      0.0      0.0      0.0      0.0      0.0      0.0      0.0      0.0      0.0      0.0      0.0      0.0      0.0      0.0      0.0      0.0      0.0      0.0      0.0      0.0      0.0      0.0      0.0      0.0      0.0      0.0      0.0      0.0      0.0      0.0      0.0      0.0      0.0      0.0      0.0      0.0      0.0      0.0      0.0      0.0      0.0      0.0      0.0      0.0      0.0      0.0      0.0      0.0      0.0      0.0      0.0      0.0      0.0      0.0      0.0      0.0      0.0      0.0      0.0      0.0      0.0      0.0      0.0      0.0      0.0      0.0      0.0      0.0      0.0      0.0      0.0      0.0      0.0      0.0      0.0      0.0      0.0      0.0      0.0      0.0      0.0      0.0      0.0      0.0      0.0      0.0      0.0      0.0      0.0      0.0      0.0      0.0      0.0      0.0      0.0      0.0      0.0      0.0      0.0      0.0      0.0      0.0      0.0      0.0      0.0      0.0      0.0      0.0      0.0      0.0      0.0      0.0      0.0      0.0      0.0      0.0      0.0      0.0      0.0      0.0      0.0      0.0      0.0      0.0      0.0      0.0      0.0      0.0      0.0      0.0      0.0      0.0      0.0      0.0      0.0      0.0      0.0      0.0      0.0      0.0      0.0      0.0      0.0      0.0      0.0      0.0      0.0      0.0      0.0      0.0      0.0      0.0      0.0      0.0      0.0      0.0     | a Suelle<br>Seleccione Una -<br>Seleccione Una -<br>Seleccione Una -<br>KKM<br>10 - Seleccione Una -                                                                                                    |                                         | 1 de 1 stitute au Articula |

Conocimiento de Embarque. Los asteriscos en rojo señalan campos mandatorios a llenar.

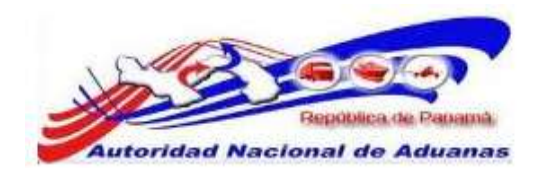

#### **DETALLES.**

\* DETALLES

#### • Tipo de Documento.

En el campo tipo de documento seleccionaremos si el Conocimiento de Embarque es Particular o Conocimiento de Embarque Madre.

#### • Conocimiento de Embarque Particular.

Se utilizara este tipo de documento cuando las navieras traigan carga o mercancía para un cliente directo.

#### • Conocimiento de Embarque Madre.

Se utilizara este tipo de documento cuando las navieras traigan carga o mercancía a una empresa consolidadora.

# No. de Conocimiento de Embarque. En este campo se confeccionara el número del Conocimiento de Embarque Particular o Madre.

#### • Fecha de Creación.

Fecha en la cual estamos confeccionando el Conocimiento de Embarque Particular o Madre. Como se explicó anteriormente seleccione la fecha haciendo clic en el pequeño calendario, no escriba la fecha sobre el campo.

#### • Indicador de Procesamiento.

Seleccionaremos si la carga o mercancía del Conocimiento de Embarque Particular es un Tránsito, Trasbordo, Carga Suelta, Zona Libre/Zona Especial o Correo. Estos procesamientos aplican solamente para los Conocimientos de Embarques Particulares.

#### • Cantidad Total.

Cantidad total de Artículos que vienen dentro del Contenedor. Seleccione el tipo de embalaje de la mercancía. Este campo no es mandatorio se puede dejar en blanco.

• **Peso Bruto Total (Manifestado).** Peso bruto total manifestado.

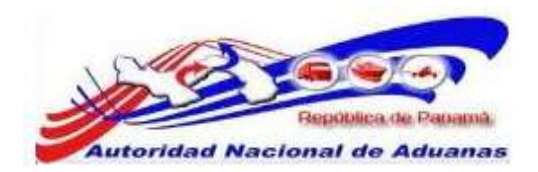

• **Peso Bruto Total (Cargado).** Peso bruto total cargado.

#### • Total del Monto Pre-pagado.

Introduzca el monto total Pre pagado *(Flete)* y seleccione el tipo de moneda de la lista desplegable.

#### • Total de Cargos Cobrados.

Introduzca el total de cargos cobrados *incluyendo el Flete* y seleccione el tipo de moneda de la lista desplegable.

 No. de Conocimientos de Embarque Madre.
 Cantidad de Conocimientos de Embarque Madre que tendrá el Manifiesto. Este campo no es mandatorio se puede dejar en blanco.

#### • Empaque a Base de Madera.

Seleccionaremos si la mercancía viene sobre una Base de Madera (Palett) o si la mercancía viene en un Empaque a Base de Madera. Si no aplica ninguno de los dos casos seleccionamos la opción **NO**.

#### PARTE.

♦ PARTE

• Consignatario.

Nombre de la empresa o persona a la cual está dirigida la carga o mercancía, se debe colocar la dirección.

#### • Exportador.

El campo de Exportador se utilizara para los Manifiesto de salidas, en los Manifiestos de entrada no es un campo mandatorio.

GUIA DE USUARIO DEL SISTEMA SIGA - NAVIERAS VERSIÓN 1.0 23

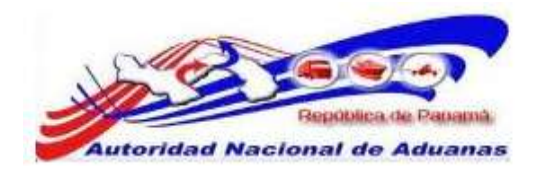

#### • Notificador.

Nombre de la empresa o persona que notifica que la mercancía llego a su destino. Este campo no es mandatorio se puede dejar en blanco.

# **UBICACIÓN.**

**\$ UBICACIÓN** 

- **País / Puerto de Embarque.** País de donde sale la mercancía y Puerto exacto del país seleccionado.
- **País / Puerto de Destino.** País donde va a llegar la mercancía y Puerto exacto del país seleccionado.

#### LISTA DE ARTICULOS.

IISTA DE ARTÍCULOS

• Código Arancelario.

Se colocara el código arancelario del artículo. Este campo no es mandatorio se puede dejar en blanco.

• Descripción.

Descripción del artículo que se está manifestando.

• Tipo de Artículo.

Si el artículo es líquido, a granel, gaseoso u general. Este campo no es mandatorio se puede dejar en blanco.

• Naturaleza de la Carga.

Si el artículo es biológico, químico, toxico, perecedero, explosivos u otros. Este campo no es mandatorio se puede dejar en blanco.

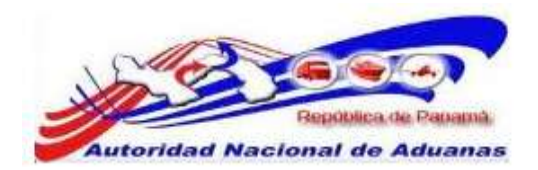

#### • País de Origen.

País de donde proviene el artículo. Este campo no es mandatorio se puede dejar en blanco.

#### • Tipo de Carga.

Si es una carga contenerizada o una carga suelta.

#### • No. de Contenedor.

Número de contenedor que corresponde a la mercancía manifestada en el conocimiento de embarque.

#### • Cantidad Manifestada.

Cantidad de Artículos que vienen dentro del Contenedor, seleccione el tipo de embalaje de la mercancía.

#### • Cantidad Cargada.

Cantidad cargada de artículos, seleccione el tipo de embalaje de la mercancía. Este campo no es mandatorio se puede dejar en blanco.

#### • Peso Bruto.

Introduzca el peso bruto de los artículos.

#### • Valor Declarado.

Valor monetario del artículo, seleccione el tipo de moneda en el cual se están cobrando los Cargos. Este campo no es mandatorio se puede dejar en blanco.

#### • No. de Clasificación Peligrosa de la NU.

Se utilizara si los artículos son peligrosos. Este campo no es mandatorio se puede dejar en blanco.

Al llenar todos los campos mandatorios dentro del Conocimiento de Embarque hacemos clic en **Guardar**, de forma automática el sistema habilita los botones de Nuevo Artículo y Eliminar Artículo, adicional el sistema nos presenta los botones de Nuevo Conocimiento de Embarque y Eliminar Conocimiento de Embarque.

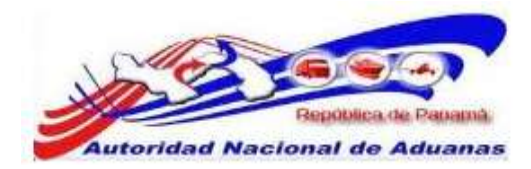

|                                                                                                    |                                                                                   |                                                                                                    |                                                                         | -                        |
|----------------------------------------------------------------------------------------------------|-----------------------------------------------------------------------------------|----------------------------------------------------------------------------------------------------|-------------------------------------------------------------------------|--------------------------|
| and the Descention of the                                                                                                    |                                                                                   | Constant of the local sectors of the local sectors                                                                                                    | 12                                                                      |                          |
| io, de Conocimiento de                                                                                                    | Embaroue: *                                                                       | AWPARE R-20110413                                                                                                    | tre lise                                                                |                          |
| echa de Creación: *                                                                                                    | 1.2000.00000000000000000000000000000000                                           | 13/04/2011                                                                                                    | (dd/mm/www)                                                             |                          |
| ndicador de Procesame                                                                                                    | ento:                                                                             | El storato El storatoral                                                                                                    |                                                                         | -                        |
| antidad Totali                                                                                                    |                                                                                   |                                                                                                    | Salarcinos Lina - Jona Libra/2018 Especial III                          | Larreo                   |
| and Total (Manif                                                                                                    | * : Cubatasi                                                                      | 300.000                                                                                                    | KCM                                                                     |                          |
| eso Bruto Total (Carps                                                                                                    | edo'); =                                                                          | 100.000                                                                                                    | KCM                                                                     |                          |
| otal del Monto Pre-pag                                                                                                    | ando: =                                                                           | 5000.00                                                                                                    | USD - US Dollars Same Dava Punds (                                      |                          |
| otal de Cargos Cobrad                                                                                                    | los: *                                                                            | 250.00                                                                                                    | USD - US Dollars Seme Days Funds (                                      |                          |
| io, de Canacimientos d                                                                                                    | e Emborque Madre                                                                  | 0                                                                                                    |                                                                         |                          |
| mpaque a Base de Ma                                                                                                    | dera:                                                                             | © ⊊/ ♥ Ha                                                                                                    |                                                                         |                          |
| PARTE                                                                                                    |                                                                                   |                                                                                                    |                                                                         |                          |
| Time                                                                                                    |                                                                                   | Reading                                                                                                    | Disact                                                                  | bin .                    |
| ingeo                                                                                                    |                                                                                   | and and a second second                                                                                                    |                                                                         | ADIT .                   |
| unagnatario.                                                                                                    | EMPRESA JA                                                                        | 54                                                                                                    | PANAMA                                                                  |                          |
| Seportador:                                                                                                    |                                                                                   |                                                                                                    |                                                                         |                          |
|                                                                                                    |                                                                                   |                                                                                                    |                                                                         |                          |
| lotificador;                                                                                                    |                                                                                   |                                                                                                    |                                                                         |                          |
| UBICACIÓN                                                                                                    |                                                                                   |                                                                                                    |                                                                         | -                        |
|                                                                                                    |                                                                                   | Provins.                                                                                                    | Broath                                                                  |                          |
| Тіро                                                                                                    |                                                                                   |                                                                                                    | Poerto                                                                  | Comentarios              |
| Tipo<br>his/Puerto de Ember                                                                                                    | que: * AW - A                                                                     | RUDA                                                                                                    | E ZZZ - O P ARUBA                                                       | Comentarios              |
| Tipo<br>Pala / Puerto de Embari<br>Pala / Puerto de Destino                                                                                                    | quet * AW - A                                                                     |                                                                                                    | ZZZ · O P ARUBA      ZZZ · O P ARUBA      BLB · PUERTO DE BALBOA. PA(•) | Comentarios              |
| Tipo<br>Pala / Puerto de Embero<br>Pala / Puerto de Destino<br>• LESTA DE ARTÍCULO                                                                                                    | que:* AW - A<br>n:* PA - P/                                                       |                                                                                                    | ZZZ - O P ARUBA                                                         | Comentarios              |
| Tipo<br>País / Puerto de Ember<br>País / Puerto de Destino<br>ELESTA DE ARTÍCULO                                                                                                    | que: * AW - A<br>a: * PA - P/                                                     | RUDA [                                                                                                    | ZZZ - O P ARUBA                                                         | Concentarios             |
| Tipo<br>Pais / Puerto de Embar<br>Pais / Puerto de Destin<br>LISTA DE ARTÍCULO<br>RO:<br>Jódigo Arancelaria:                                                                                                    | que:* AW-A<br>n:* PA-P/                                                           | RUDA E                                                                                                    | ZZZ - O P ARUBA     SLB - PUERTO DE BALBOA PA(+)                        | Comentarios              |
| Tipo<br>Nala / Puerto de Embar<br>Nala / Puerto de Deatino<br>e LESTA DE ARTÍCULO<br>Ro:<br>Zódigo Arancelerie:<br>Sadigo Arancelerie:                                                                                                    | quet * AW - A<br>ac * PA - P/                                                     | RUDA E                                                                                                    |                                                                         | Comentarios              |
| Tipo<br>Nala / Puerto de Embar<br>Nala / Puerto de Deatino<br>ELISTA DE ARTÍCULO<br>RO:<br>EXISTA DE ARTÍCULO<br>RO:<br>EXISTA DE ARTÍCULO<br>RO:<br>EXISTA DE ARTÍCULO<br>RO:                                                                                                    | que:* AW-A<br>t:* PA-P/                                                           | RUDA E                                                                                                    |                                                                         | Comentarios              |
| Tipo<br>Yala / Puerto de Embar<br>Yala / Puerto de Deatino<br>ELISTA DE ARTICULO<br>Ro:<br>Sódigo Arancelaria:<br>Hescripción: *                                                                                                    | que:* AW - A<br>1:* PA - P∕<br>15                                                 | NIAMA                                                                                                    |                                                                         | comentarios              |
| Tipo<br>Mais / Puerto de Embar<br>Mair / Puerto de Destino<br>ELESTA DE ARTÍCULO<br>RO:<br>Sódigo Arancelaria:<br>Rescripción: *                                                                                                    | que:* (AW - A<br>1: <sup>#</sup> (PA - P/<br>15                                   | NIAMA                                                                                                    |                                                                         | Comentarios              |
| Tipo<br>Mais / Puerto de Embari<br>Mair / Puerto de Destino<br>ELESTA DE ARTÍCULO<br>RO:<br>Sódigo Arancelaria:<br>Macorpetido: *<br>Pipo de Articulo:<br>saturaleza de la Carga:<br>vais de Origen:                                                                                                    | que:* (AW - A<br>1:* (PA - P/<br>15                                               | NIAMA                                                                                                    |                                                                         | Comentarios              |
| Tipo<br>Tala / Puerto de Embar<br>Tala / Puerto de Destino<br>ELISTA DE ARTÍCULO<br>Io:<br>Idigo Arancelaria:<br>Inscripción: *<br>Tipo de Artículo:<br>Instructora de la Carga:<br>Tala de Origen:<br>Tipo de Carga: *                                                                                                    | que: * AW - A<br>1: * PA - P/                                                     | RUDA I<br>NUAMA I<br>MERCANCIA VARIADA<br>- Saleccione Una<br>- Seleccione Una<br>- Seleccione Una<br>Contenedor                                                                                                    |                                                                         | Comentarios              |
| Tipo<br>Tala / Puerto de Embar<br>Tala / Puerto de Destino<br>ELISTA DE ARTÍCULO<br>Io:<br>Idigo Arancelaria:<br>Iescriptido: *<br>Pipo de Articulo:<br>Iaturaleza de la Carga:<br>Tipo de Carga: *<br>Io: de Cantenedor: *                                                                                                    | que: *   AW - A<br>n: *   PA - P/                                                 | I I I I I I I I I I I I I I I I I I I                                                                                                    |                                                                         | Comentarios              |
| Tipo<br>Mais / Puerto de Embarr<br>Mais / Puerto de Deatino<br>e LESTA DE ARTÍCULO<br>Ro:<br>Sódigo Arancelaria:<br>Heacriptida: *<br>Tipo de Articulo:<br>Jaturaleza de la Carga:<br>Mis de Origen:<br>Tipo de Carga: *<br>Sociada Manifestada: *                                                                                                    | que: *   AW - A<br>n: *   PA - P/                                                 | RUDA I<br>RUDA I<br>MERCANCIA VARIADA<br>- Seleccione Una -<br>- Seleccione Una -<br>- Contenedor<br>CICAUD 123466<br>760.000                                                                                                    |                                                                         | Concertantos             |
| Tipo<br>Mais / Puerto de Embar<br>Mais / Puerto de Deatine<br>ELISTA DE ARTÍCULO<br>Ro:<br>Código Arancelaria:<br>hescriptido: *<br>Mais de Artículo:<br>inturaleza de la Carga:<br>"aís de Origen:<br>"po de Carga: *<br>contidad Cargada: *                                                                                                    | que: * AW - A<br>n: * PA - P/                                                     | RUDA E<br>NUAMA E<br>MERCANCIA VARIADA<br>- Seleccione Una -<br>Seleccione Una -<br>Contenedor<br>CICAUD 123466<br>750 000<br>5 360                                                                                                    |                                                                         | Comentarios              |
| Tipo<br>Mais / Puerto de Embar<br>Mais / Puerto de Deatine<br>ELISTA DE ARTICULO<br>Re:<br>Sdigo Arancelaria:<br>Rescripción: *<br>Pipo de Articulo:<br>laturaleza de la Carga:<br>Mais de Origen:<br>"po de Canga: *<br>so: de Contenedori *<br>Semidad Manifestada: *<br>Samtidad Cargada:<br>*eo Bruto:                                                                                              | que: * AW - A<br>t: * PA - P/                                                     | RUDA CANCIA VARIADA                                                                                                    |                                                                         | Comentarios              |
| Tipo<br>País / Puerto de Embar<br>País / Puerto de Destino<br>ELESTA DE ARTICULO<br>Ro:<br>Sódigo Arancelaria:<br>Macripción: *<br>Pipo de Articulo:<br>asturaleze de la Carga:<br>Vito de Cargan: *<br>No de Cargan: *<br>Sotto de Cargata;<br>Sotto de Manifestada;<br>Sotto Bruto<br>Naloc Declarada;                                                                                                | que: *   AW - A<br>te *   PA - P/                                                 | RUDA A                                                                                                    |                                                                         | Comentarios              |
| Tipo<br>Mais / Puerto de Embar<br>Mair / Puerto de Destino<br>ELESTA DE ARTÍCULO<br>Io:<br>Sidigo Arancelaria:<br>Macripción: "<br>Tipo de Articulo:<br>auturaleza de la Carga:<br>Mais de Origen:<br>Tipo de Carga: "<br>o. de Cantonedor: "<br>Santidad Cargada;<br>teo Bruto<br>Nalor Declarado:<br>Nalor Declarado:<br>Nalor Declarado:                                                             | que: *   AW - A<br>I: *   PA - P/                                                 | RUDA I<br>RUDA I<br>MERCANCIA VARIADA<br>- Saleccione Una - ·<br>- Seleccione Una ·<br>- Seleccione Una ·<br>- Selecci                                        |                                                                         | Comentarios              |
| Tipo<br>Pala / Puerto de Embar<br>Pala / Puerto de Deatine<br>ELISTA DE ARTICULO<br>Re:<br>Sdigo Arancelaria:<br>Rescripción: *<br>Pipo de Articulo:<br>adurateza de la Carga:<br>Pala de Origan:<br>"po de Canga: *<br>Semidad Manifestada: *<br>Semidad Manifestada: *<br>Semidad Cargada:<br>*eo Oruto<br>Pala: Declarado:<br>Io. de Clasificación Pelá<br>Somentarios:                              | que: *   AW - A<br>R: *   PA - P/<br>IS                                           | RUDA E                                                                                                    |                                                                         | Comentarios              |
| Tipo<br>Pala / Puerto de Embar<br>Pala / Puerto de Embar<br>Pala / Puerto de Deatine<br>Puerto de Anticulos<br>Rei<br>Soligo Arancelaria:<br>Rei<br>Poo de Articulos<br>aturateza de la Carga:<br>Pala de Origan:<br>Poo de Canga:<br>Sentidad Cargada:<br>Poo de Canga:<br>Sentidad Cargada:<br>Poo Orito<br>Santidad Cargada:<br>Poo Orito<br>Somentarios:<br>Somentarios:<br>Guandae Anticulos (Nuev | que: *   AW - A<br>r: *   PA - P/<br>s<br>groes de la RU:<br>n Articula   Elemena | RUDA E<br>RUDA E<br>NUAMA E<br>1<br>MERCANCIA VARIADA<br>- Seleccione Una E<br>Seleccione Una E<br>Seleccione E<br>Seleccione E<br>Seleccione E |                                                                         | L de 1 Lista de Articula |

Si nuestro Manifiesto, Contenedor y Conocimiento de Embarque tienen la información que necesitamos para declarar una mercancía, procedemos a **Enviar el Manifiesto**.

GUIA DE USUARIO DEL SISTEMA SIGA - NAVIERAS VERSIÓN 1.0 26

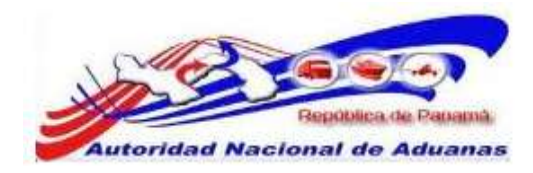

| Enviar Manifiesto | Eliminar Manifiesto | de vuelta a Búsqueda |
|-------------------|---------------------|----------------------|
|-------------------|---------------------|----------------------|

El sistema valida toda información que se ha introducido y nos muestra un mensaje indicando que el **Manifiesto se ha presentado exitosamente.** 

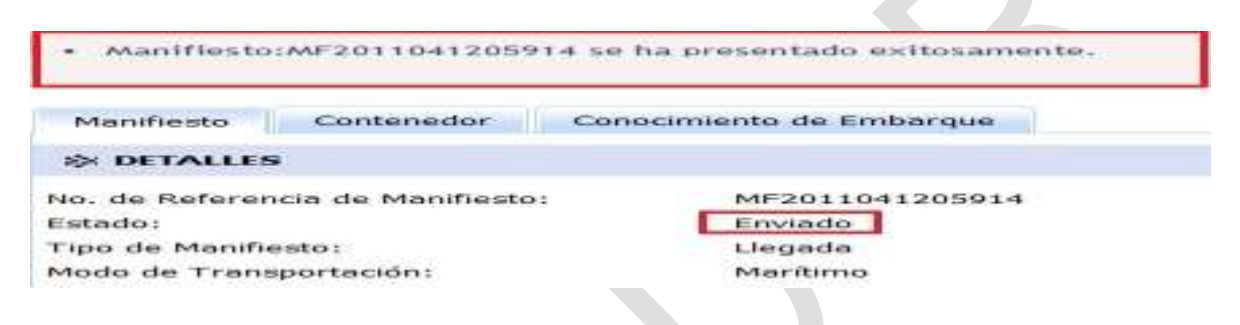

#### VISITA ADUANERA.

Visita aduanera es el proceso de verificación y disponibilidad de la cargar por parte de un oficial de Aduanas. Para conocer el estado de la visita aduanera se debe buscar el manifiesto dentro de su cuenta. El sistema traerá un resultado de búsqueda donde mostrara información de su Manifiesto y el estado de la visita Aduanera, visitado no o visitado sí.

| Bornet Heches make naviera (         |        |                 |                                           |                             |                                   |                       |                           |                      |                             |          | Meach       | meater    |
|--------------------------------------|--------|-----------------|-------------------------------------------|-----------------------------|-----------------------------------|-----------------------|---------------------------|----------------------|-----------------------------|----------|-------------|-----------|
| - Configuración de la Carrile        | Mai    | nifi            | esto                                      |                             |                                   |                       |                           |                      |                             |          |             |           |
| Filmblar Centratefia                 | ð ut   | scar            | 3.77.7 T. (.                              |                             |                                   |                       |                           |                      |                             |          |             |           |
| S Hanitheith                         | 845    | car e           | riterio                                   |                             |                                   |                       |                           |                      |                             |          |             |           |
| * Crear Manifilests                  | . Fair | s de l          | Referencia de Manéles                     | Apr.                        | MF2011041206                      | 914                   |                           |                      |                             |          |             |           |
| Bubcar ManiPietta                    |        | po de           | Marifiants                                |                             | C Todes C L                       | logoda 🗇 Seb          | đa                        |                      |                             |          |             |           |
| <ul> <li>Búbipueda de PWB</li> </ul> |        | nado:<br>echa P | monto de Llagado:<br>Documento de Transpo | atei                        | - Todas - [*<br>Desde i           | 1                     | Hasta :                   |                      | 1000                        |          |             |           |
|                                      |        |                 |                                           |                             |                                   | 6                     | Reducto                   |                      |                             |          |             |           |
|                                      | *      | nusc            | AR RESULTADO                              |                             |                                   |                       |                           |                      |                             |          |             |           |
|                                      | His    | nnm             | Grena                                     |                             |                                   |                       |                           |                      | - Página                    | 1 of 1   | ti a Pagina | 1         |
|                                      |        | 80              | No. de Referencia<br>de Hanifieste +      | techa de<br>Manificsto<br>a | Focha<br>Prevista de<br>Llegada # | Tipo de<br>Manifiesto | Modo de<br>Transportación | No. de<br>Transporte | Bombre dal<br>Transportador | tstado   | Acciones    | Visitad   |
|                                      | 6      | 1               | W#2011041203614                           | 12/04/2011                  | 12/04/2011<br>21:00               | Megada                | Maritimo                  | 15150000             | CALDOD                      | Revision | Bestificar? | ND        |
|                                      | (Auto  | -               | al .                                      |                             |                                   |                       |                           |                      |                             |          | Regist      | ED 1-1 de |

GUIA DE USUARIO DEL SISTEMA SIGA - NAVIERAS VERSIÓN 1.0 27

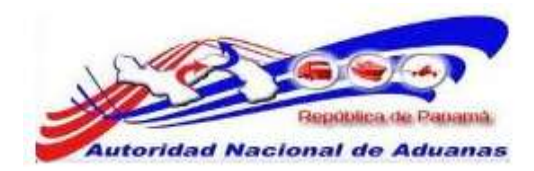

#### MANIFIESTOS DE SALIDA (EXPORTACION).

Antes de la confección del manifiesto por parte de la naviera, el exportador tiene que Confirmar el número de booking (reserva de la naviera), que es el documento con el cual el exportador procede a realizar su trámite de exportación.

#### **CREAR MANIFIESTO DE SALIDA.**

Para crear un manifiesto de Salida hacemos clic en la opción **Crear Manifiesto**. **Tipo de Manifiesto**, se escoge la opción **Salida**.

Modo de Transportación, se selecciona la opción Marítimo y se hace clic en Continuar.

| Buenas Noches msku naviera ! |                       |                          | Desconexión |
|------------------------------|-----------------------|--------------------------|-------------|
| S Configuracion de la Cuente | Manifiesto            |                          |             |
| > Cambiar Contraseña         | Crear                 |                          |             |
| S Manifiesto                 | Detailes              |                          | •           |
| ➤ Crear Manifiesto           | Tipo de Manifiesto: * | 🖉 Uegada 🗑 Salida        |             |
| Buscar Manifiesto            | Continuat             | Maritimo Aéreo Terrestre |             |
| Búsqueda de FWB              |                       |                          |             |

Al hacer clic en continuar el sistema abre la ventana donde se va a llenar la información del Manifiesto de salida Marítimo. Solo trabajaremos los campos que indican asterisco rojo.

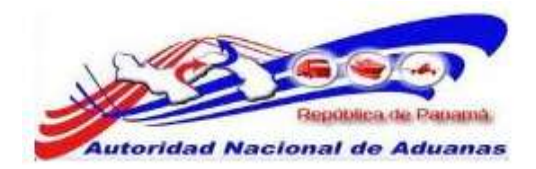

| Aanifiesto                              |                    |                |                   |         |  |
|-----------------------------------------|--------------------|----------------|-------------------|---------|--|
| Crear                                   |                    |                |                   |         |  |
| Manifiesto                              |                    |                |                   |         |  |
| Indica campo mandatorio                 |                    |                |                   |         |  |
| ☆ DETALLES                              |                    |                |                   |         |  |
| io. de Referencia de Manifiesto: *      | - Auto Generado -  |                |                   |         |  |
| 'ipo de Manifiesto: *                   | Salida             |                |                   |         |  |
| nodo de Transportación; =               | Maritimo           |                |                   |         |  |
| Fecha de Manifiesto: *                  | 13/04/2011         | (dd/mm/yyyy)   |                   |         |  |
| Fecha Prevista de Embarque: *           |                    | (dd/mm/yyyy HH | t:mm ej. 13:00 pa | ra 1FM) |  |
| 'uerto de Embarque: =                   | - Seleccione Una - |                |                   |         |  |
| luger de Selida:                        |                    |                |                   |         |  |
|                                         |                    |                |                   |         |  |
| unar de Destino:                        |                    |                |                   |         |  |
|                                         |                    |                |                   |         |  |
| Cantidad da Canacipulation de Embanquel | -                  |                |                   |         |  |
|                                         | 6                  |                |                   |         |  |
|                                         |                    |                |                   |         |  |
| > INFORMACIÓN DE LA NAVE                |                    |                |                   |         |  |
| iombre del Transportista: =             | Meerek Panama      |                |                   |         |  |
| Código de Transportista                 | 12-24-11           |                |                   |         |  |
| aereo,maritimo,terrestre) 1 =           |                    |                |                   |         |  |
| io, de Viaje: *                         |                    |                |                   |         |  |
| 40. de Navel                            |                    |                |                   |         |  |
| lombre de la Nave : *                   |                    |                |                   |         |  |
| landera del Pais:                       | - Seleccione Una - |                | 1.00              |         |  |
|                                         |                    |                |                   |         |  |
| Chamerbar                               |                    |                |                   |         |  |

Crear detalles de Manifiesto e Información de la nave para Modo de Transporte por Aire. Los asteriscos en rojo señalan campos mandatorios a llenar.

#### DETALLES DEL MANIFIESTO DE SALIDA.

\* DETALLES

- No. de Referencia de Manifiesto Auto Generado El sistema generara de forma automática un número de Manifiesto.
- **Tipo de Manifiesto Salida**. Es el tipo de Manifiesto que escogimos para trabajar.
- Fecha de Manifiesto.

El sistema trae de forma automática la fecha en la cual se confecciona el manifiesto. Si se necesita modificar la fecha se hace clic en el pequeño calendario y escoge la fecha.

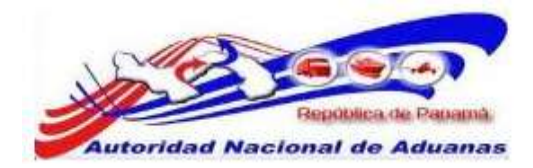

| Fecha de Manifiesto: =                 | 12/04 | 1/201 | 1   |         | (   |      | d/mm | / / / / / / / / / |                 |             |
|----------------------------------------|-------|-------|-----|---------|-----|------|------|-------------------|-----------------|-------------|
| Fecha Prevista de Embarque: =          |       |       |     |         |     | - (d | d/mm | /                 | HH:mm ej. 13:00 | ) para 1PM) |
| Puerto de Embarque: *                  | <<    | <     | ab  | ril, 20 | 11  | >    | >>   | ×                 |                 |             |
| Lugar de Salida:                       |       | lun   | mar | mié     | jue | vie  | sáb  | dom               |                 |             |
|                                        | 14    | 29    | 2.9 | 30      | 31  | 1    | 2    | 3                 |                 |             |
| Lugar de Destino:                      | 15    | 4     | 5   | 6       | 7   | 8    | 9    | 10                |                 |             |
|                                        | 16    | 11    | 12  | 13      | 14  | 15   | 16   | 17                |                 |             |
| Cantidad de Conocimientos de Embarque: | 17    | 18    | 19  | 20      | 21  | 22   | 23   | 24                |                 |             |
|                                        | 18    | 25    | 26  | 27      | 28  | 29   | 30   | 1                 |                 |             |
| * INFORMACIÓN DE LA NAVE               | 19    | 2     | 3   | 4       | 5   | 6    | 7    | 8                 |                 |             |
| Nombre del Transportista: *            |       |       |     |         |     |      | т    | oday              |                 |             |

**Recomendación:** no borre la fecha que traer el sistema de forma automática. No escriba sobre el campo, haga clic en el calendario para escoger la fecha.

#### • Fecha Prevista de Embarque.

En este campo se escogerá la fecha y hora prevista de llegada del barco a su puerto de destino. Haga clic en el pequeño calendario y seleccione la fecha, el sistema traer un formato de hora para ser llenado, este formato se trabajara en hora militar.

| Fecha de Manifiesto: *<br>Fecha Prevista Embarque: * | 12/04 | 4/201 | 1     | 0       |       | (d  | d/mm<br>d/mm | /yyyy | )<br>HH:mm et. 13:00 para 1P! |
|------------------------------------------------------|-------|-------|-------|---------|-------|-----|--------------|-------|-------------------------------|
| Puerto de Embarque:=                                 | <<    | <     | ab    | ril, 20 | 11    | ~   | >>           | ×     |                               |
| Lugar de Salida:                                     |       | lun   | mar   | mié     | jue   | vie | sáb          | dom   |                               |
|                                                      | 14    | 28    | 29    | 30      | 31    | 1   | 2            | 3     |                               |
| Lugar de Destino:                                    | 15    | 4     | 5     | 6       | 7     | 8   | .9           | 10    |                               |
|                                                      | 16    | 11    | 12    | ) 13    | 14    | 15  | 16           | 17    |                               |
| Cantidad de Conocimientos de Embarque:               | 17    | 18    | 19    | 20      | 21    | 22  | 23           | -24   |                               |
|                                                      | 18    | 25    | 26    | 27      | 28    | 29  | 30           | 1     |                               |
| * INFORMACIÓN DE LA NAVE                             | 19    | 2     | з     | 4       | - 5   | 6   | 7            | 8     |                               |
| Nombre del Transportista: *                          |       | 4/201 | 1   0 | ean     | 00:00 | 1   | т            | oday  |                               |

**Recomendación:** no borre la fecha que traer el sistema de forma automática. No escriba sobre el campo, haga clic en el calendario para escoger la fecha.

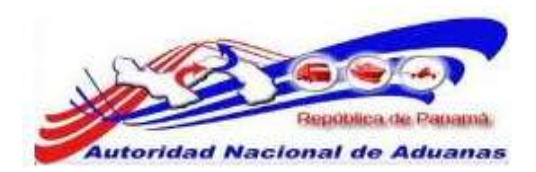

#### • Puerto de Embarque.

Se seleccionará el puerto Panameño donde saldrá el barco.

| Puerto de Embarque: "                       | Seleccione Una                                                                                                    |
|---------------------------------------------|----------------------------------------------------------------------------------------------------|
| Lugar de Salida:                            | - Seleccione Una<br>ACA - AREA CANALERA<br>AGD - PUERTO AGUADULCE, COCLE<br>AST - PUERTO DE BALBOA D/ CASTILLEROS BRASWELL                                 |
| Lugar de Destino:                           | BLE - PUERTO DE BALBOA, PANAMA<br>BOC - ZONA LIBRE LA BOCA (BALBOA)<br>CCT - COLON CONTEINER TERMINAL (EVERGREEN ),COLON                                   |
| Cantidad de Conocimientos de Embarque:<br>* | CHI - PUERTO CHIRIQUI GRANDE, BOCAS DEL TORO<br>CPU - CAPITANIA DE PUERTOS, PANAMA<br>CSO - PUERTO DE COCO SOLO, COLON<br>CTB - PUERTO DE CRISTOBAL, COLON |
| ✤ INFORMACIÓN DE LA NAVE                    | GUA - puerto de Guabito - Bocas del Toro<br>MIT - PUERTO DE MANZANILLO, COLON                                                                              |
| Nombre del Transportista: *                 | PAM - PUERTO ALMIRANTE, BOCAS DEL TORO                                                                                                    |
| Código de Transportista                     | PAR - PUERTO ARMUELLES                                                                                                    |
| (aéreo,manitimo,terrestre) : "              | PBM - PUERTO BAHIA LAS MINAS, COLON<br>PC2 - PUERTO DE CRUCERO COLON 2000                                                                                  |
| No. de Viaje: *                             | PCH - PUERTO CHARCO AZUL, CHRIQUI<br>PED - PUERTO PEDREGAI                                                                                                 |
| No. de Nave:                                | PMU - PUERTO MUTI                                                                                                    |
| Nombre de la Nave : *                       | PPT - PUERTO PETRO TERMINAL (CHIR-GRANDE)<br>PUE - PUERTO OBALDIA, COLON                                                                                   |
| Bandera del País:                           | ROD - PUERTO ROADMAN, PANAMA<br>SAB - SAMBA BONITA<br>TGB - TERMINAL GRANELERA BAHIA LAS MINAS S.A.                                                        |
| Guardar                                     | VAC - PUERTO VACAMONTE, PANAMA<br>YCB - YATCH CLUB DE AMADOR                                                                                               |

#### • Lugar de Salida.

País de donde sale el barco (ultimo puerto de zarpe). Este campo es Mandatorio.

#### • Lugar de Destino.

País donde llegara el barco. Este campo es Mandatorio.

#### • Cantidad de Conocimientos de Embarque.

En este campo se debe colocar la cantidad de Conocimiento de Embarques Marítimos que tendrá el Manifiesto, esos Conocimientos de Embarques Marítimos pueden ser Particulares o Madre.

#### INFORMACION DEL VIAJE DEL MANIFIESTO.

INFORMACIÓN DE LA NAVE

• Nombre del Transportista.

Nombre de la naviera que está confeccionando el Manifiesto, el sistema trae de forma automática el nombre.

```
GUIA DE USUARIO DEL SISTEMA SIGA - NAVIERAS
VERSIÓN 1.0 31
```

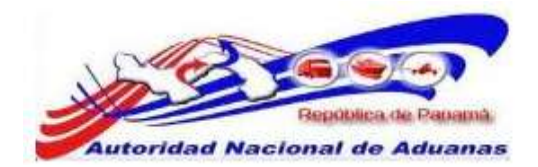

- Código de Transportista (aéreo, marítimo, terrestre). Código de la naviera que está confeccionando el Manifiesto, el sistema trae de forma automática ese código.
- No. de Viaje. Número de viajes que tenga el barco.
- No. de Nave.
   Número del barco. Este campo no es mandatorio se puede dejar en blanco.
- Nombre de la Nave. Nombre del barco.
- Bandera del País.

Bandera del barco. Este campo no es mandatorio se puede dejar en blanco.

Al llenar todos los campos mandatorios dentro del Manifiesto hacemos clic en **Guardar**, el sistema nos da de forma automática el número de Manifiesto y habilita la pestaña del Contenedor y Conocimiento de Embarque. En la parte inferior el sistema nos presenta los botones de Enviar Manifiesto y Eliminar Manifiesto.

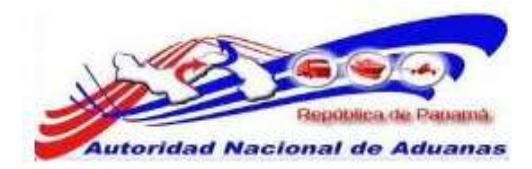

| A DETAILER.                             |                    |                |                   |          |  |
|-----------------------------------------|--------------------|----------------|-------------------|----------|--|
| Se OLIMITS                              |                    |                |                   |          |  |
| lo: de Referencia de Manifiesto: *      | ME2011041305921    |                |                   |          |  |
| ipo de Manifiesto: *                    | Salida             |                |                   |          |  |
| Ando de Transportación: *               | Marítimo           |                |                   |          |  |
| echa de Manifiesto: *                   | 13/04/2011         | (dd/mm/yyyy)   |                   |          |  |
| echa Prevista de Embarquei "            | 13/04/2011 12:00   | (dd/mim/yyyy H | H:mm ej. 13:00 pa | I'B LPM) |  |
| verto de Embarquei *                    | BLB - PUERTO DE BA | LBOA, PANAMA   |                   | -        |  |
| ugar de Salida:                         |                    |                |                   |          |  |
|                                         |                    |                |                   |          |  |
| ugar de Destino:                        |                    |                |                   |          |  |
|                                         |                    |                |                   |          |  |
| Cardedad da Compressiontas da Embargada | -                  |                |                   |          |  |
| camboad de constituentos de cinstitudet |                    |                |                   |          |  |
|                                         |                    |                |                   |          |  |
| INFORMACION DE LA NAVE                  |                    |                |                   |          |  |
| iombre del Transportista: =             | Maersk Fanansa     |                |                   |          |  |
| Código de Transportista                 | 12-24-11           |                |                   |          |  |
| aereo,maritimo,terrestre)   =           |                    |                |                   |          |  |
| io. de Vinje: "                         | 230015             |                |                   |          |  |
| io. de Navel                            |                    |                |                   |          |  |
| tombre de la Nave : *                   | CALIXO             |                |                   |          |  |
| landera del Fais:                       | - Selecome Une -   |                | 1000              |          |  |
| -                                       |                    |                |                   |          |  |
| autoritar D                             |                    |                |                   |          |  |

#### CONTENEDOR.

En la pestaña de contenedor el sistema nos da la opción de introducir los diferentes Contenedores con sus respectivos números, Código ISO, Tipo de Contendor, Tamaño de Contenedor, Estado de Contenedor y Peso de Contenedor.

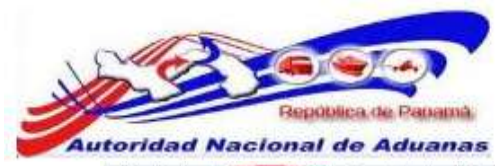

| ×ц   | STA DE CONTENEDOR   |                      |                      |          |                       |            |
|------|---------------------|----------------------|----------------------|----------|-----------------------|------------|
| limi | nar                 |                      |                      |          | <∎Página 1 de 1⊇ Ir a | Página 1   |
| 1    | No. de Contenedor * | Código ISO *         | Tipo de Contenedor * | Tamaño * | Estado *              | Peso (KGM) |
| 3.   |                     | - Seleccione Una - 💌 |                      |          | - Seleccione Una - 💌  |            |
| 3    |                     | Seleccione Una 💌     |                      |          | - Seleccione Una -    |            |
| 1    |                     | Seleccione Una 💌     |                      |          | Seleccione Una 💌      |            |
| )    |                     | - Seleccione Una -   |                      |          | - Seleccione Una -    |            |
| 1    |                     | Seleccione Una 💌     |                      |          | Seleccione Una 💌      |            |
| 1    |                     | Seleccione Una 💌     |                      |          | Seleccione Una 💌      |            |
| 1    |                     | Seleccione Una 💌     |                      |          | Seleccione Una 👻      | 1          |
| 3    |                     | Seleccione Una 💌     |                      |          | - Seleccione Una 💌    |            |
| 1    |                     | Seleccione Una 💌     |                      |          | Seleccione Una 💌      | 1          |
| 3    |                     | Seleccione Una 💌     |                      |          | Seleccione Una 💌      | 1.0        |

Detalles de Contenedor para Tipo de Transporte Marítimo. Los asteriscos en rojo señalan campos mandatorios a llenar.

## LISTA DE CONTENEDOR.

> LISTA DE CONTENEDOR

• No de Contenedor.

Se colocaran los números del contenedor. El sistema muestra una primera lista de diez campos, si se necesita introducir más contenedores hacemos clic en **Adicionar**.

• Código ISO.

La Organización Internacional para la Estandarización (ISO en Inglés) ha recomendado una serie de dimensiones internas y externas para los contenedores dicha dimensiones están relacionas al Tipo de Contendor y Tamaño del contendor, en conjunto con los pesos máximos brutos que pueda transportar el contenedor.

• Tipo de contenedor.

Este campo nos dará el tipo de contenedor que se está utilizando ya sea seca o refrigerado, la información del Tipo del Contendor está ligada al código ISO que

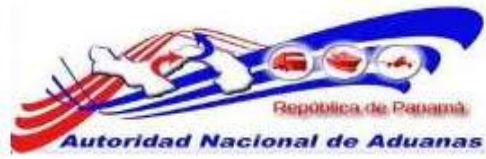

seleccionamos. No se puede introducir información en el campo, al guardar la ventana del Contenedor la información aparecerá de forma automática.

#### • Tamaño de Contenedor.

Este campo nos dará el tamaño de contenedor que se está utilizando ya sea de 20, 40, 45HQ, etc. la información del Tipo del Contendor está ligada al código ISO que seleccionamos. No se puede introducir información en el campo, al guardar la ventana del Contenedor la información aparecerá de forma automática.

#### • Estado del Contenedor.

En este campo se debe seleccionar el estado que tendrá el contenedor, si es un Contendor de Carga Total (FCL), Carga Consolidada (LCL) o Contenedor Vacío.

#### • Peso.

Se colocara peso de los Artículos con sus respectivos embalajes.

Al llenar todos los campos mandatorios de nuestra lista de contenedores, hacemos clic en **Guardar**.

| Man<br>Indica | fiesto Contenedor Co<br>campo mandatorio<br>STA DE CONTENEDOR | onocimiento de Embarque |                      |          |                        |             |
|---------------|---------------------------------------------------------------|-------------------------|----------------------|----------|------------------------|-------------|
| Elimi         | nar                                                           |                         |                      |          | SPágina 1 de 1> Ir a   | Página 1 lr |
|               | No. de Contenedor *                                           | Código ISO *            | Tipo de Contenedor * | Tamaño * | Estado *               | Peso (KGM)  |
|               | CCAU0123456                                                   | 2000 💌                  | Seca                 | 20'      | FCL - Carga Total de 💌 |             |
|               |                                                               | Seleccione Una 💌        |                      |          | - Seleccione Una -     |             |
|               |                                                               | - Seleccione Una - 💌    |                      |          | - Seleccione Una - 💌   |             |
|               |                                                               | Seleccione Una 💌        |                      |          | - Seleccione Una -     |             |
|               |                                                               | - Seleccione Una - 💌    |                      |          | - Seleccione Una       |             |
|               |                                                               | Seleccione Una 💌        |                      |          | Seleccione Una 💌       |             |
|               |                                                               | Seleccione Una 💌        |                      |          | Seleccione Una 💌       |             |
|               |                                                               | - Seleccione Una - 💌    |                      |          | - Seleccione Una -     |             |
|               |                                                               | Seleccione Una 💌        |                      |          | Seleccione Una 💌       |             |
|               |                                                               | Seleccione Una 💌        |                      |          | - Seleccione Una -     |             |

#### Observación.

El campo Tipo de Contenedor y Tamaño se llenan de forma automática al guardar la lista de Contenedores, la información de ambos campos está relacionada al Código ISO que se seleccione.

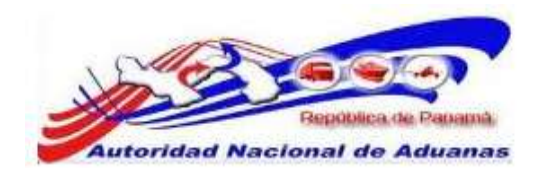

# CONOCIMIENTO DE EMBARQUE.

| a ipo de Documento: "                                                                                                    |                                                                                                    | 1000                                                                                             |          |                           |
|----------------------------------------------------------------------------------------------------|----------------------------------------------------------------------------------------------------|--------------------------------------------------------------------------------------------------|----------|---------------------------|
| No. de Conocimiento de Embargono 1                                                                                                    | - Seleccione Una                                                                                                    | 1.Sta                                                                                            |          |                           |
| Numero de la referencia de la reserv                                                                                                    | 901                                                                                                    |                                                                                                  |          |                           |
| Fecha de Creación: *                                                                                                    |                                                                                                    | (dd/mm/yyyy)                                                                                     |          |                           |
| 200703201234020401                                                                                                    |                                                                                                    |                                                                                                  | 1000     |                           |
| Cantidad Total:                                                                                                    | 0.000                                                                                                    | - Seleccione Una -                                                                               | -        |                           |
| Peso Bruto Total (Manifestado)i ~                                                                                                    | 0.000                                                                                                    | KGM                                                                                              |          |                           |
| Peso Bruto Total (Cargado)                                                                                                    | 0.000                                                                                                    | KGM                                                                                              |          |                           |
| Total del Monto Pre-pagado: -                                                                                                    | 0.00                                                                                                    | - Seleccione Una -                                                                               | 1281     |                           |
| total de Cargos Cobrados.                                                                                                    | 0.00                                                                                                    | - Saleccione Una -                                                                               | 1.00     |                           |
| Empaque a liase de Madera:                                                                                                    | Madre:                                                                                                    |                                                                                                  |          |                           |
|                                                                                                    | St # No                                                                                                    |                                                                                                  |          |                           |
| > PARIE                                                                                                    |                                                                                                    |                                                                                                  |          |                           |
| Тіро                                                                                                    | Nombre                                                                                                    |                                                                                                  | Directio | in .                      |
| Consignatario: *                                                                                                    |                                                                                                    |                                                                                                  |          |                           |
| Exportador: *                                                                                                    |                                                                                                    |                                                                                                  |          |                           |
| Notificador                                                                                                    |                                                                                                    |                                                                                                  |          |                           |
|                                                                                                    |                                                                                                    |                                                                                                  |          |                           |
| 121                                                                                                    |                                                                                                    |                                                                                                  |          |                           |
| > UNICACIÓN                                                                                                    |                                                                                                    |                                                                                                  |          | - 7                       |
| Про                                                                                                    | Pais                                                                                                    | Puerto                                                                                           |          | Comentarios               |
| País / Puerto de Embarque: *                                                                                                    | Seleccione Una -                                                                                                    | - Seleccione Une -                                                                               | 191      |                           |
| Pals / Puerto de Destino: *                                                                                                    | Beleccione Una -                                                                                                    | - Seleccione Una -                                                                               | - 1      |                           |
|                                                                                                    |                                                                                                    |                                                                                                  |          |                           |
| ELISTA DE ARTÍCULOS                                                                                                    |                                                                                                    |                                                                                                  |          |                           |
| a hand a local data and a local data and a local data and a local data and a local data and a local data and a                                                                                                    | 1                                                                                                    |                                                                                                  |          |                           |
| TAD_                                                                                                    |                                                                                                    |                                                                                                  |          |                           |
| Código Arancelario:                                                                                                    |                                                                                                    |                                                                                                  |          |                           |
| no:<br>Código Arancelario:<br>Descripción: *                                                                                                    |                                                                                                    |                                                                                                  |          |                           |
| no.<br>Código Arancelario:<br>Deacripción: *                                                                                                    |                                                                                                    |                                                                                                  |          |                           |
| nu:<br>Código Arancelario:<br>Descripción: *<br>Tapo de Artículo:                                                                                                    | - Seleccipte Utia - 💌                                                                                                    | 1                                                                                                |          |                           |
| no:<br>Código Arancelario:<br>Descripción: =<br>Tipo de Artículo:<br>Naturaleza de la Carga:                                                                                                    | - Seleccione Una - 💌                                                                                                    |                                                                                                  |          |                           |
| na:<br>Cădigo Arancelario:<br>Descripción: *<br>Tigté de Artículo:<br>Naturaleza de la Carga:<br>País de Origen:                                                                                                    | - Seleccione Una - 💌<br>- Seleccione Una - 💌<br>- Seleccione Una -                                                                                 |                                                                                                  |          |                           |
| na:<br>Cădigo Arancelario:<br>Descripción: *<br>Tapo de Artículo:<br>Naturaleza de la Carga:<br>País de Origan:<br>Tapo de Carga: *                                                                                                    | - Seleccione Una - •<br>- Seleccione Una - •<br>- Seleccione Una -<br>• Contenedor © Carg                                                          | a Suella                                                                                         |          |                           |
| na:<br>Cădigo Arancelario:<br>Descripción: "<br>Tipo de Artículo:<br>Naturaleza de la Carga:<br>País de Origan:<br>Tipo de Carga: "<br>No. de Contenedor: "                                                                                                    | - Seleccione Una<br>- Seleccione Una<br>- Seleccione Una -<br>Contenedor © Carg                                                                    | a Suelta                                                                                         |          |                           |
| na:<br>Cădigo Arancelario:<br>Descripción: "<br>Tipo de Artículo:<br>Naturaleza de la Carya:<br>Paix de Origan:<br>Tipo de Carya: "<br>Na, de Contenedor: "<br>Cantidad Menifestada: "                                                                                                    | - Seleccione Una<br>- Seleccione Una<br>- Seleccione Una -<br>- Contenedor © Carg<br>0.00                                                          | a Suelta<br>0 — Selectore Una —                                                                  |          |                           |
| nu:<br>Código Arancelario:<br>Descripción: "<br>Tapo de Artículo:<br>Naturaleza de la Carga:<br>País de Origen:<br>Tapo de Carga: "<br>Ne. de Contenedor: "<br>Cantidat Menifestada: "<br>Cantidat Menifestada: "                                                                                                    | - Seleccione Unia<br>- Seleccione Una<br>- Seleccione Una -<br>Contenedor C Carg<br>0.00<br>0.00                                                   | a Suella<br>0 - Seleccione Una -<br>10 - Seleccione Una -                                        |          |                           |
| na:<br>Código Arancelario:<br>Descripción: *<br>Tapo de Artículo:<br>Naturaleza de la Carga:<br>Peix de Origen:<br>Tapo de Carga: *<br>No. de Contenedor: *<br>Cantidat Menifestada: *<br>Cantidat Cargada:<br>Peas Bruto:                                                                                                    | - Seleccione Unia<br>- Seleccione Una<br>- Seleccione Una -<br>- Seleccione Una -<br>- Contemedor C Carg<br>0.00<br>0.00<br>0.00<br>0.00           | n Suelta<br>10 — Seleccione Una —<br>10 — Seleccione Una —<br>10 KGM                             |          |                           |
| na:<br>Código Arancelario:<br>Descripción: "<br>Tipo de Artículo:<br>Naturaleza de la Carga:<br>País de Origen:<br>Tipo de Carga: "<br>Na. de Contenedor: "<br>Cantidat Manifestada: "<br>Cantidat Manifestada: "<br>Cantidat Cargada:<br>País Bruto:<br>Valor Declarado:                                                                           | - Seleccione Unia<br>- Seleccione Una -<br>- Seleccione Una -<br>- Cuntemedor C Carg<br>0.00<br>0.00<br>0.00<br>0.00                               | a Suelta<br>10 - Seleccione Una -<br>10 - Seleccione Una -<br>10 KCM<br>10 - Seleccione Una -    |          |                           |
| nu:<br>Código Arancelario:<br>Descripción: "<br>Tipo de Artículo:<br>Naturaleza de la Carga:<br>País de Origen:<br>Tipo de Carga: "<br>No, de Contenedor: "<br>Cantidad: Menifetindat: "<br>Cantidad: Menifetindat: "<br>Cantidad: Cargada:<br>Peso Bruto:<br>Valor Declarado:<br>No, de Clauficación Peligrosa de la M                             | - Seleccione Una<br>- Seleccione Una -<br>- Seleccione Una -<br>- Contenedor C Carg<br>0.00<br>0.00<br>0.00<br>0.00                                | n Suelta<br>10 [- Salacciume Uma -<br>10 - Salacciume Uma -<br>10 KGM<br>10 [- Salacciume Uma -  |          |                           |
| na:<br>Código Arancelario:<br>Descripción: "<br>Tipo de Artículo:<br>Naturaleza de la Carga:<br>País de Origen:<br>Tipo de Carga: "<br>No. de Contenedor: "<br>Cantidad Manifestada: "<br>Cantidad Manifestada: "<br>Cantidad Cargada:<br>País Bruto:<br>Valor Declarado:<br>No. de Clauficación Peligrosa de la N<br>Comentarioa:                  | - Seleccione Unia<br>- Seleccione Una -<br>- Seleccione Una -<br>- Cuntemedor C Carg<br>0.00<br>0.00<br>0.00<br>0.00<br>0.00<br>0.00<br>0.00<br>0. | n Suelta<br>10 [- Saleccione Una -<br>10 [- Saleccione Una -<br>10 KoM<br>10 [- Saleccione Una - |          |                           |
| na:<br>Código Arancelario:<br>Descripción: "<br>Naturaleza de la Carga:<br>País de Origen:<br>Tipo de Carga: "<br>Na: de Contenedor: "<br>Cantslat: Manifestada: "<br>Cantslat: Manifestada: "<br>Cantslat: Cargeda:<br>Peas: Bruto:<br>Valor Declarado:<br>No: de Clauficeción Peligroso de la N<br>Comentarioa:                                   | - Seleccione Unia<br>- Seleccione Una -<br>- Seleccione Una -<br>- Seleccione Una -<br><br>- Cuntemedor - Carg<br>0.00<br>0.00<br>0.00<br>0.00     | a Suelta<br>0 - Saleccione Una -<br>0 - Saleccione Una -<br>0 KCM<br>0 - Saleccione Una -        |          |                           |
| au<br>Cádigo Arancelario:<br>Descripción: "<br>País de Articulo:<br>Naturaleza de la Carga:<br>País de Origen:<br>País de Origen:<br>País de Carga: "<br>No. de Contenedor: "<br>Cantidat Menifestada: "<br>Cantidat Menifestada: "<br>Cantidat Cargada:<br>País Pruto:<br>Valor Declarado:<br>Noior Declarado:<br>Noior Declarado:<br>Comentarioa: | - Seleccione Una<br>- Seleccione Una<br>- Seleccione Una -<br>- Contenedor © Carg<br>0,00<br>0 00<br>0,00<br>0,00<br>0,00<br>0,00<br>0,00<br>0,0   | a Suella<br>0 [- Seleccione Una -<br>0 KGM<br>0 [- Seleccione Una -<br>0 KGM                     |          | 💽 1 de 1 🕼 Lota na Animan |

Conocimiento de Embarque. Los asteriscos en rojo señalan campos mandatorios a llenar.

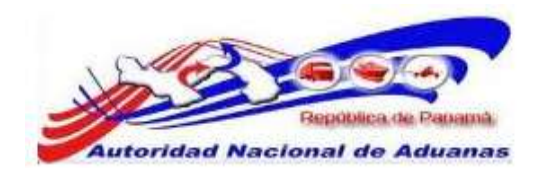

#### **DETALLES.**

\* DETALLES

#### • Tipo de Documento.

En el campo tipo de documento seleccionaremos si el Conocimiento de Embarque es Particular o Conocimiento de Embarque Madre.

#### • Conocimiento de Embarque Particular.

Se utilizara este tipo de documento cuando las navieras envíen carga o mercancía para un cliente directo.

#### • Conocimiento de Embarque Madre.

Se utilizara este tipo de documento cuando las navieras envíen carga o mercancía de una empresa consolidadora.

#### • No. de Conocimiento de Embarque.

En este campo se confeccionara el número del Conocimiento de Embarque Particular o Madre.

#### • Fecha de Creación.

Fecha en la cual estamos confeccionando el Conocimiento de Embarque Particular o Madre. Como se explicó anteriormente seleccione la fecha haciendo clic en el pequeño calendario, no escriba la fecha sobre el campo.

#### • Cantidad Total.

Cantidad total de Artículos que van dentro del Contenedor. Seleccione el tipo de embalaje de la mercancía. Este campo no es mandatorio se puede dejar en blanco.

#### • **Peso Bruto Total (Manifestado).** Peso bruto total manifestado.

• **Peso Bruto Total (Cargado).** Peso bruto total cargado.

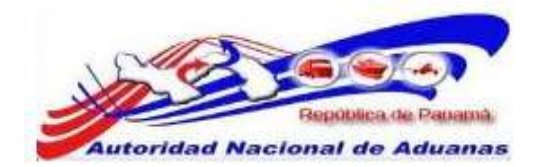

• Total del Monto Pre-pagado.

Introduzca el monto total Pre pagado *(Flete)* y seleccione el tipo de moneda de la lista desplegable.

• Total de Cargos Cobrados.

Introduzca el total de cargos cobrados *incluyendo el Flete* y seleccione el tipo de moneda de la lista desplegable.

- No. de Conocimientos de Embarque Madre.
   Cantidad de Conocimientos de Embarque Madre que tendrá el Manifiesto. Este campo no es mandatorio se puede dejar en blanco.
- Empaque a Base de Madera.

Seleccionaremos si la mercancía viene sobre una Base de Madera (Palett) o si la mercancía viene en un Empaque a Base de Madera. Si no aplica ninguno de los dos casos seleccionamos la opción **NO**.

#### PARTE.

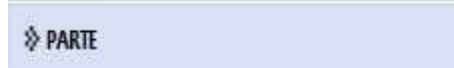

• Consignatario.

Nombre de la empresa o persona a la cual está dirigida la carga o mercancía, se debe colocar la dirección.

• Exportador.

Nombre de la empresa o persona que exporta la mercancía.

• Notificador.

Nombre de la empresa o persona que notifica que la mercancía llego a su destino. Este campo no es mandatorio se puede dejar en blanco.

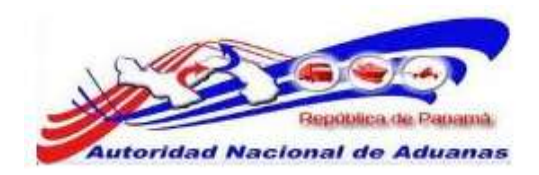

# **UBICACIÓN.**

**SUBICACIÓN** 

- País / Puerto de Embarque.
   País de donde sale la mercancía y Puerto exacto del país seleccionado.
- **País / Puerto de Destino.** País donde va a llegar la mercancía y Puerto exacto del país seleccionado.

# LISTA DE ARTICULOS.

IISTA DE ARTÍCULOS

#### • Código Arancelario.

Se colocara el código arancelario del artículo. Este campo no es mandatorio se puede dejar en blanco.

• Descripción.

Descripción del artículo que se está manifestando.

#### • Tipo de Artículo.

Si el artículo es líquido, carga, gaseosa o general. Este campo no es mandatorio se puede dejar en blanco.

#### • Naturaleza de la Carga.

Si el artículo es biológico, químico, toxico, perecedero, explosivos u otros. Este campo no es mandatorio se puede dejar en blanco.

#### • País de Origen.

País de donde proviene el artículo. Este campo no es mandatorio se puede dejar en blanco.

#### • Tipo de Carga.

Si es una carga contenerizada o una carga suelta.

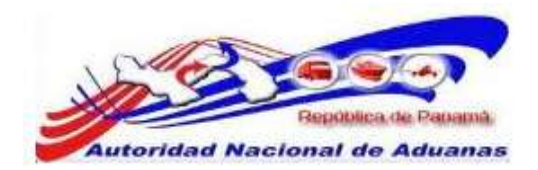

#### • No. de Contenedor.

Número de contenedor que corresponde a la mercancía manifestada en el conocimiento de embarque.

#### • Cantidad Manifestada.

Cantidad de Artículos que se envían dentro del Contenedor, seleccione el tipo de embalaje de la mercancía.

#### • Cantidad Cargada.

Cantidad de artículos cargados, seleccione el tipo de embalaje de la mercancía. Este campo no es mandatorio se puede dejar en blanco.

#### • Peso Bruto.

Introduzca el peso bruto de los artículos.

#### • Valor Declarado.

Valor monetario del artículo, seleccione el tipo de moneda en el cual se están cobrando los Cargos. Este campo no es mandatorio se puede dejar en blanco.

#### • No. de Clasificación Peligrosa de la NU.

Se utilizara si los artículos son peligrosos. Este campo no es mandatorio se puede dejar en blanco.

Al llenar todos los campos mandatorios dentro del Conocimiento de Embarque, hacemos clic en **Guardar**, de forma automática el sistema habilita los botones de Nuevo Artículo y Eliminar Articulo, adicional el sistema nos presenta los botones de Nuevo Conocimiento de Embarque y Eliminar Conocimiento de Embarque.

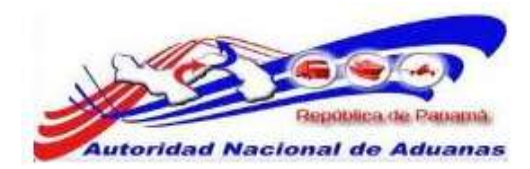

| Dot Detrophysic   Tree de Locanardia   Tree de Locanardia   No. de Doconardia   Pack Matter   Pack Matter                                                                                                    | the second second | and the second second se |                                                                                                    |                                                                                                    |                                                                                                    |                               |
|----------------------------------------------------------------------------------------------------|----------------------------------------------------------------------------------------------------|----------------------------------------------------------------------------------------------------|----------------------------------------------------------------------------------------------------|----------------------------------------------------------------------------------------------------|----------------------------------------------------------------------------------------------------|-------------------------------|
| Partnets         -           Topic di Discustimiti di Emissione in Emissione in Emissione                                                                                                    | aca campo mandatorio                                                                                                    |                                                                                                    |                                                                                                    |                                                                                                    |                                                                                                    |                               |
| Tapi di Documento i " Concornento de Di Andrea I andrea de la reserva de la reserva de                                                                                                    | DEIALLES                                                                                                    |                                                                                                    |                                                                                                    |                                                                                                    |                                                                                                    | -                             |
| Na. de Conconsento de Embarguer * PAAVIELE 2010 14<br>PAAVIELE 2010 14<br>PAAVIELE 2010 14<br>1400/2011 1000 000 ACH<br>1400/2001 1000 000 ACH<br>1400/2000 000 ACH<br>1400/2000 000 ACH<br>1500/2000 000 ACH<br>1500/20000                                            | Tapo de Documento: **                                                                                                    |                                                                                                    | Conocimiento de Ember                                                                                                    | dna w                                                                                                    |                                                                                                    |                               |
| Number site is referenced.et is is reserved.         2/5           Fields di Caraciali         0.000         Selenciane Una Information           Restat di Caraciali (Namifiettaddo) = 1         0.000         Selenciane Una Information           Restat di Caraciali (Namifiettaddo) = 1         0.000         Selenciane Una Information           Restat di Caraciali (Caracia)         0.000         Selenciane Una Information           Restat di Caraciali (Caracia)         0.000         Selenciane Una Information           Restat di Caraciane Caracia         70.00         UDB - UB Dellars Same Days Funds (Ima Information)           Protect         Ima Information         Ima Information         Ima Information           Restat di Caraciane Caracia         Ima Information         Ima Information         Ima Information           Restat di Caraciane Caraciane Information         Ima Information         Ima Information         Ima Information           Restat di Caraciane Caraciane Information         Ima Information         Ima Information         Ima Information         Ima Information         Ima Information           Stati di Caraciane Information         Ima Information         Ima Information         Ima Information         Ima Information           Stati di Caraciane Information         Ima Information         Ima Information         Ima Information         Ima Information <td>No. de Conocimiento d</td> <td>e Embarque: =</td> <td>PAAWELB-20110414</td> <td></td> <td></td> <td></td>                                                                                                    | No. de Conocimiento d                                                                                                    | e Embarque: =                                                                                                    | PAAWELB-20110414                                                                                                    |                                                                                                    |                                                                                                    |                               |
| Facha da Creasdar: " ILOAU2011 INCAMUNYVYY) Cachada Trialia Cachada Trialia Ca                                                                                                    | numero de la referenci                                                                                                    | ia de la reservat                                                                                                    | 575                                                                                                    |                                                                                                    |                                                                                                    |                               |
| Cambra Total:<br>Pase mix of total (Compade):<br>Tatal de Carge Cambra de Madera)<br>Pase mix of total (Compade):<br>Tatal de Carge Cambra de Madera)<br>Pase mix of total (Compade):<br>Tatal de Carge Cambra de Madera)<br>Pase mix of total (Compade):<br>Tatal de Carge Cambra de Madera)<br>Pase mix of total (Compade):<br>Tatal de Carge de Madera)<br>Pase mix of total (Compade):<br>Tatal de Carge de Madera)<br>Pase mix of total (Compade):<br>Tatal de Carge de Madera)<br>Pase mix of total (Compade):<br>Tatal de Carge de Madera)<br>Pase mix of total (Compade):<br>Tatal de Carge de Madera)<br>Pase mix of total (Compade):<br>Tatal de Carge de Madera)<br>Pase mix of total (Compade):<br>Tatal de Carge de Madera)<br>Pase mix of total (Compade):<br>Pase mix of total (Compade):<br>Pase mix of total (Compade                                                                                                    | Fecha de Creación: *                                                                                                    |                                                                                                    | 14/04/2011                                                                                                    | (dd/mm/yyyy)                                                                                                    |                                                                                                    |                               |
| here struct Todal (Mandreshol): *                                                                                                    | Cantidad Total;                                                                                                    |                                                                                                    | 0.000                                                                                                    | - Seleccione Una -                                                                                                    | 1                                                                                                    |                               |
| Peop Brok Or Todal (Compadie): *       1000 000 000 000         Tatal de Cargeos Cabrades: *       9000 000 000 000 000 000 000 000 000 00                                                                                                    | Peso Bruto Total (Mann                                                                                                    | festado): *                                                                                                    | 4000.008                                                                                                    | KGM                                                                                                    |                                                                                                    |                               |
| Table de Nortes Pre-pequés: *       %70 00 UUBD - UB Detars Same Days Plants (*)         Table de Consocrimentos de Endarques Marine       %70 00 UUBD - UB Detars Same Days Plants (*)         Table de Consocrimentos de Endarques Marine       %70 00 UUBD - UB Detars Same Days Plants (*)         Porte       *         Porte       *         Porte       *         Porte       *         Porte       *         Porte       *         Porte       *         Porte       *         Portes       *         Portes       * <td< td=""><td>Peso Bruto Total (Carg</td><td>ado): =</td><td>4000.000</td><td>KGM</td><td></td><td></td></td<>                                                                                                    | Peso Bruto Total (Carg                                                                                                    | ado): =                                                                                                    | 4000.000                                                                                                    | KGM                                                                                                    |                                                                                                    |                               |
| Taki de Carges Cobrades: "<br>70.00 USDUS Datars Sams Days Punds (*)<br>Porte<br>Porte Porte Porte Porte Porte Porte Porte Porte Porte Porte Porte Porte Porte Porte Porte Porte Porte                     | Tatel del Monto Pre-pa                                                                                                    | gado: =                                                                                                    | 670.00                                                                                                    | USD - US Dollars Same Days Fun                                                                                                    | dis ( im.)                                                                                                    |                               |
| No. do Concomento de la terbarque Madriel       0         Empeque 3 Base de Madriel       0         PARTE       Nombre       Dirección         Terio       Nombre       Dirección         populadors/1:*       EMPRESIAS CH       Añusha         populadors/1:*       EMPRESIAS CH       Añusha         populadors/1:*       EMPRESIAS CH       Añusha         populadors/1:*       EMPRESIA JISC       PARAMA         populadors/1:*       EMPRESIA JISC       PARAMA         populadors/1:*       EMPRESIA JISC       PARAMA         populadors/1:*       EMPRESIA JISC       PARAMA         populadors/1:*       EMPRESIA JISC       PARAMA         populadors/1:*       EMPRESIA JISC       PARAMA         populadors/1:*       PARAMA       ELES-PUERTO DE BALEDA, PARE         populadors/1:*       Non -AdiUEA       ZZZ - O P AduBa       Image Statematica         populadors/1:*       NORCANCEA VARIADA       ELES-PUERTO DE BALEDA, PARE       Image Statematica         popula do Cargo:       Statematica       Statematica       Image Statematica       Image Statematica         popula do Cargo:       Statematica       Statematica       Image Statematica       Image Statematica         popula do Cargo: <td>Fotal de Cargos Cobre</td> <td>doe: *</td> <td>70.00</td> <td>USD - US Dollars Same Days Fun</td> <td>da (1 = )</td> <td></td>                                                                                                    | Fotal de Cargos Cobre                                                                                                    | doe: *                                                                                                    | 70.00                                                                                                    | USD - US Dollars Same Days Fun                                                                                                    | da (1 = )                                                                                                    |                               |
| Employue 3 Base de Medierei     PARTE     Teo     Nomber     Dirección     Dirección                                                                                                    | No. de Conocimientos (                                                                                                    | de Embarque Madre                                                                                                    | 1 [ 0]                                                                                                    |                                                                                                    |                                                                                                    |                               |
| AKT                                                                                                    | Empaque a Base de Ma                                                                                                    | adiera)                                                                                                    | C 51 . NO                                                                                                    |                                                                                                    |                                                                                                    |                               |
| PARTE     -       Tipio     Romber     Dirección       Ormignetariz: *     #MPRESAS CH     AFURA       Separatidior: *     EMPRESAS SC     PANAMA       Separatidior: *     EMPRESAS SC     PANAMA       Separatidior: *     EMPRESAS SC     PANAMA       Separatidior: *     EMPRESAS SC     PANAMA       Separatidior: *     EMPRESAS SC     PANAMA       Separatidior: *     EMPRESAS SC     PANAMA       Separatidior: *     EMPRESAS SC     PANAMA       Separatidior: *     EMPRESAS SC     PANAMA       Separatidior: *     Pana     Panama       Separatidior: *     Pana     Panama       Separatidior: *     Pana     Panama       Separatidior: *     Panama     Panama       Separatidior: *     Separatical Separation     Separatical Separation       Separatidior Manafestado: *     Separatical Separation     Separatical Separation       Separatical Separation: *     Separatical Separatical Separation     Separatical Separation       Separatical Separatical Separat                                                                                                    |                                                                                                    |                                                                                                    |                                                                                                    |                                                                                                    |                                                                                                    |                               |
| Tipo     Hombre     Direction       Cressignataris: *     EMPRESAS CH     ARUSA       opgestador; *     EMPRESA JHSC     PAHAMA       opgestador; *     EMPRESA JHSC     PAHAMA       opgestador; *     EMPRESA JHSC     PAHAMA       opgestador; *     EMPRESA JHSC     PAHAMA       opgestador; *     EMPRESA JHSC     PAHAMA       opgestador; *     EMPRESA JHSC     PAHAMA       opgestador; *     PAA     The Transfere       Table / Puerto de Despon; *     PAAAJAJA     Consentration       table / Puerto de Despon; *     ANU - AHLJSA     ZZZ - O P AHLIESA     •       table; Puerto de Despon; *     ANU - AHLJSA     ZZZ - O P AHLIESA     •       table; Puerto de Despon; *     ANU - AHLJSA     ZZZ - O P AHLIESA     •       table; Puerto de Despon; *     ANU - AHLJSA     ZZZ - O P AHLIESA     •       table; Puerto de Despon; *     ANU - AHLJSA     ZZZ - O P AHLIESA     •       table; Puerto de Despon; *     ANU - AHLJSA     ZZZ - O P AHLIESA     •       table; Puerto de Despon; *     ANU - AHLJSA     •     •       table; Puerto de Despon; *     Nov - AHLJSA     •     •       table; Puerto de Despon; *     Seleccione Una - I I I I Pachageo builco     •       table; Betercener Una - I I I I I I                                                                                                    | PARTE                                                                                                    |                                                                                                    |                                                                                                    |                                                                                                    |                                                                                                    |                               |
| Consumption the set of Consumption of Enderse Consumptions of Enderset of Enderset                                                                                                    | Tipo                                                                                                    |                                                                                                    | Romber                                                                                                    |                                                                                                    | Direcci                                                                                                    | io                            |
| opportador: * EMPRESA BISC     INFACTOR     INFACTOR <td>Consignatario: *</td> <td>EMPRESAS CI</td> <td>4</td> <td>ARURA</td> <td></td> <td></td>                                                                                                    | Consignatario: *                                                                                                    | EMPRESAS CI                                                                                                    | 4                                                                                                    | ARURA                                                                                                    |                                                                                                    |                               |
| Separateria de Consecuente de Enteaque Neres Concemento de Enteaque Sorre Concemento de Enteaque Sorre Concemento de Enteaque Sorre Concemento de Enteaque Sorre Concemento de Enteaque Sorre Concemento de Enteaque                                                                                                    |                                                                                                    | 2000/00/00/00                                                                                                    | 2:                                                                                                    | 1 Particular                                                                                                    |                                                                                                    |                               |
| Autification:                                                                                                    | (sportador) =                                                                                                    | EMPRESA JHS                                                                                                    | c                                                                                                    | PARAMA                                                                                                    |                                                                                                    |                               |
| NUMERANCION                                                                                                    | antification:                                                                                                    |                                                                                                    |                                                                                                    |                                                                                                    |                                                                                                    |                               |
| NUECACIÓN         Tipo         País         Puerto         Consentarios           País / Puerto de Embargue: *         PA - PANAAAA         ELB - PUERTO DE BALEGA PA®         Consentarios           País / Puerto de Despos: *         AVV - AHUBA         ZZZ - O PAHUBA         Image: Consentarios           •         USTA DE ARTÍCULOS         Image: Consentarios         Image: Consentarios         Image: Consentarios           •         Image: Consentarios         Image: Consentarios         Image: Consentarios         Image: Consentarios         Image: Consentarios           •         Image: Consentarios         Image: Consentarios         Image: Consentarios         Image: Consentarios         Image: Consentarios         Image: Consentarios           •         Image: Consentarios         Image: Consentarios         Image: Conse                                                                                                    |                                                                                                    |                                                                                                    |                                                                                                    |                                                                                                    |                                                                                                    |                               |
| UBRCACIÓN       Paix       Puento       Comentarios         Tipo       Paix       PALAMAA       ELB - PUENTO DE BALECAA PAÍ®         Taix / Puento de Bestona, **       ANV - AHLIBA       ZZZ - O F ARLIBA       ************************************                                                                                                    |                                                                                                    |                                                                                                    |                                                                                                    |                                                                                                    |                                                                                                    |                               |
| Tipo       Pais       Puerto       Comentarios         Pais / Fuerto de Señharque: *       PA - PANAMA       ELB - PUERTO DE BALBOA, PA •       •         Pais / Fuerto de Desono: *       AVV - AHUBA       ZZZ - O PARUBA       •         VIENTA DE ARTÍCULOS       •       •       •         relo       1       •       •       •         relo de Articulo:       •       •       •       •         relo de Articulo:       •       •       •       •         relo de Articulo:       •       •       •       •         relo de Articulo:       •       •       •       •         relo de Articulo:       •       •       •       •         relo de Articulo:       •       •       •       •       •         relo de Articulo:       •       •       •       •       •       •       •       •       •       •       •       •       •       •       •       •       •       •       •       •       •       •       •       •       •       •       •       •       •       •       •       •       •       •       •       •       •       •                                                                                                    | UBICACIÓN                                                                                                    |                                                                                                    |                                                                                                    |                                                                                                    |                                                                                                    | -                             |
| Partie / Fuerto de Berbargue: * PA - PANAMA   Partie / Fuerto de Berbargue: * AW - AHLEBA   * UETA DE ARTÍCULOS   * LISTA DE ARTÍCULOS * UETA DE ARTÍCULOS * UETA DE ARTÍCULOS * OUTA DE UETA DE ARTÍCULOS * OUTA DE UETA DE ARTÍCULOS * OUTA DE UETA DE UETA                                                                                                    | Tipo                                                                                                    |                                                                                                    | Pair                                                                                                    | Puerto                                                                                                    |                                                                                                    | Comentarios                   |
| ANY - AHUBA ZZZ - O P AHUBA                                                                                                    | aix / Puerto de Embar                                                                                                    | que: PA - PA                                                                                                    | NAMA                                                                                                    | - BLB - PUERTO DE BALBO                                                                                                    | A PAC+                                                                                                    |                               |
| Participanti in Versionali in Versionali                                                                                                    | and I middle do Harmon                                                                                                    | Contraction of the second second                                                                                                    | 1                                                                                                    | T I FRE IN IS AND ADD                                                                                                    |                                                                                                    |                               |
| NI       1         Codego Anticulos       1         Codego Anticulos       - Selecciones Una -         Papo de Anticulos       - Selecciones Una -         Papo de Anticulos       - Selecciones Una -         Papo de Anticulos       - Selecciones Una -         Papo de Anticulos       - Selecciones Una -         Papo de Anticulos       - Selecciones Una -         Papo de Anticulos       - Selecciones Una -         Papo de Anticulos       - Selecciones Una -         Papo de Anticulos       - Selecciones Una -         Papo de Anticulos       - Selecciones Una -         Papo de Carga : =       - Selecciones Una -         Papo de Carga : =       - Selecciones Una -         Papo de Carga : =       - Selecciones Una -         Papo de Carga : =       - Selecciones Una -         Papo de Carga : =       - Selecciones Una -         Papo de Seleccione Una -       -         Papo de Seleccione Una -       -         Papo de Seleccione Una -       -         Papo de Seleccione Una -       -         Papo de Seleccione Una -       -         Papo de Seleccione Una -       -         Papo de Seleccione Una -       -         Pade 1       Papo de Seleccione Una -     <                                                                                                    | the second second | 0                                                                                                    | IL IPEO.                                                                                                    | The second second s | the second second second second second second second second second second second second second second second se |                               |
| Noi       1         Código Arancelario:       1         Jeporpcióni *       MERCANCIA VARIADA         ''po de Artículo:       - Beleccione Una -         iaturaleza de la Carga:       - Seleccione Una -         ''po de Carga: *       - Seleccione Una -         ''so de Carga: *       - Seleccione Una -         ''so de Carga: *       - Seleccione Una -         ''so de Carga: *       - Contenedor *         ''so de Carga: *       - Seleccione Una -         ''so de Carga: *       - Seleccione Una -         ''so de Carga: *       - Seleccione Una -         ''so de Carga: *       - Seleccione Una -         ''so de Carga: *       0.000 · Seleccione Una -         ''so de Carga       0.000 · Seleccione Una -         ''so de Indificación Peligrose de la NU:       0.000 · Seleccione Una -         ''so de funcion Peligrose de la NU:       0.000 · Seleccione Una -         ''so de funcion Peligrose de la NU:       0.000 · Seleccione Una -         ''so de funcione Anticule       1 de 1 · Lista de Anticules         ''so de Conoccimiento de Embanque/ Flerenc Conoccimiento de Entearge       1 de 1 · Vec Lie                                                                                                    | Selection and the second                                                                                                    | 01 * AVV - AF                                                                                                    | UBA                                                                                                    | • (222 - O F ANOBA                                                                                                    | 100                                                                                                    |                               |
| toi       1         Cadago Arancelario:       MERCANCIA VARIADA         Deporportion: *       MERCANCIA VARIADA         Typo de Anticulo:       - Seleccions Utra - *         taturaleza de la Carga:       - Seleccions Utra - *         taturaleza de la Carga:       - Seleccions Utra - *         taturaleza de la Carga:       - Seleccions Utra - *         taturaleza de la Carga:       - Seleccions Utra - *         taturaleza de la Carga:       - Seleccions Utra - *         taturaleza de la Carga:       - Seleccions Utra - *         taturaleza de la Carga:       - Seleccions Utra - *         taturaleza de la Carga:       - Seleccions Utra - *         taturaleza de la Cargada:       - Solocono I 11 - Pachegos bultoe         tachidad Cargada:       0.000 - Seleccione Una -         veso Bruco:       0.000 - Seleccione Una -         taturaleza de Anticulo       0.000 - Seleccione Una -         veso Bruco:       0.000 - Beleccione Una -         taturaleza de Anticulo       - 1 de 1 - Lista de Anticulou         comentarios:       1 de 1 - Lista de Anticulou                                                                                                    |                                                                                                    | 91 *    AVV - AF                                                                                                    | UBA                                                                                                    | 2 (221-0 P ANOBA                                                                                                    |                                                                                                    |                               |
| Cidigo Arancelario:       MERCANCIA VARIADA         Peporipoidini *       MERCANCIA VARIADA         ripo de Articuloi       - Seleccione Una - •         vais de Origeni       - Seleccione Una - •         Tipo de Carga: *       - Seleccione Una - •         vais de Origeni       - Seleccione Una - •         Tipo de Carga: *       • Contenedor • Carga Suelto         te: de Cargade:       0.000 · · Seleccione Una - •         vaso Bruto:       0.000 · · Seleccione Una - •         ratorizada Cargade:       0.000 · · Seleccione Una - •         vaso Bruto:       0.000 · · Seleccione Una - •         ratorizado:       0.000 · · Seleccione Una - •         vaso Bruto:       0.000 · · Seleccione Una - •         ratorizado:       0.000 · · Seleccione Una - •         incided Cargade:       0.000 · · Seleccione Una - •         vaso Bruto:       0.000 · · Seleccione Una - •         ratorizado:       0.000 · · Seleccione Una - •         inc. de Classificeción Peligrosa de la RU:       • · · · · · · · · · · · · ·         comentarios:       • · · · · · · · · · · · · · · · · · · ·                                                                                                    | LISTA DE ARTÍCULO                                                                                                    | 91 - VVA AF                                                                                                    | UBA L                                                                                                    | (222-0 P ANUBA                                                                                                    |                                                                                                    |                               |
| Pegorgodoni * MERCANCIA VARDADA<br>Fipo de Articuloi - Selaccione Una -<br>Selaccione Una -<br>Selaccione Una -<br>Selaccione Una -<br>Selaccione Una -<br>Selaccione Una -<br>Selaccione Una -<br>Selaccione Una -<br>Selaccione Una -<br>COSU0123456<br>Societado Cargada:<br>Societado Cargada:<br>Ses Bruto -<br>Selaccione Una -<br>Societado Cargada:<br>Societado Cargada:<br>Ses Bruto -<br>Selaccione Una -<br>Secondo Cargada:<br>Societado Cargada:<br>Societado Cargada:<br>Societado Cargada:<br>Societado Cargada:<br>Societado Cargada:<br>Societado Cargada:<br>Societado Cargada:<br>Societado Cargada:<br>Secondo Cargada:<br>Societado Cargada:<br>Societado Cargada:                                                    | LISTA DE ARTÍCULO                                                                                                    | 6) *   AVV - AF                                                                                                    | 1                                                                                                    | EI ((22 - O F ANDBA                                                                                                    |                                                                                                    |                               |
| ripo de Articulo  seturaleza de la Carga:                                                                                                    | • LISTA DE ARTÍCULO<br>101<br>Iddigo Arancelario:                                                                                                    | 66 * AVV - AF                                                                                                    | 1                                                                                                    | EI ((22 - O F ANDBA                                                                                                    |                                                                                                    |                               |
| rigo de Articuloi - Seleccione Una                                                                                                    | • LISTA DE ARTÍCULO<br>101<br>Iddigo Arancelario:<br>resoripción: *                                                                                                    | 61 *   AVV - AF                                                                                                    | 1<br>MERCANCIA VARIADA                                                                                                    | EI ((22 - O F Altiba                                                                                                    |                                                                                                    |                               |
| Inturaleza de la Carga:<br>sis de Origeni<br>Tipo de Carga:<br>into de Carga:<br>into | • LISTA DE ARTÍCULO<br>101<br>Iddigo Arancelario:<br>rescripción: *                                                                                                    | 61.** AVV - AF                                                                                                    | 1<br>MERCANCIA VARIADA                                                                                                    | E C21 - O F ANDBA                                                                                                    |                                                                                                    |                               |
| als de Origen:<br>ipo de Carga : * * Contenedor © Corga Suelta<br>te. de Carga : * Contenedor © Corga Suelta<br>te. de Carga : * CONtenedor © Corga Suelta<br>te. de Carga : * CONtenedor © Corga Suelta<br>CCSU0123456<br>Sontiad Cargada:<br>* 0.000 KGM<br>rater Declarado:<br>te. de Classificación Peligrosa de la RU:<br>comentarios:<br>COunter Anticula Peligrosa de la RU:<br>comentarios:<br>* 1 de 1 - Lista de Anticulas<br>ardar el Conocimiento de Embargae [Borar Conocimiento de Embargae]<br>El reculo de Embargae                                                                                                    | • LISTA DE ARTÍCULO<br>101<br>Iddigo Arancelario:<br>lescripción: *<br>1po de Articulo:                                                                                                    | al * Avy Ar                                                                                                    | 1<br>MERCANCIA VARIADA                                                                                                    |                                                                                                    |                                                                                                    | *                             |
| Tipo de Cargai *       Contenedor © Corga Suelto         to. de Contenedor: *       CCEU0123456         Cantidad Marefestada: *       0000.000 11 - Packeges builto         Cantidad Cargada:       0.000 - Seleccione Lina -         vao Bruto:       0.000 - Seleccione Lina -         Valor Declarado:       0.000 - Beleccione Lina -         to. de Clasificación Peligrosa de la NU:       0.000 - Beleccione Lina -         amentarios:       0.000 - Beleccione Lina -         Counter Artículo Faure: Artículo Etimmer. Artículo       + 1 de 1 - Lista de Artículos         ardar el Conocimiento de Embarque Faura: Borrac Conocimiento de Embarque       1 de 1 - Vec Lina                                                                                                    | • LISTA DE ARTÍCULO<br>10)<br>(delgo Arancelario)<br>resoripción: *<br>100 de Artículo)<br>laturaleza de la Carga                                                                                                    | 56. * AW - AF                                                                                                    | 1<br>MERCANCIA VARIADA<br>- Seleccione Una                                                                                                    |                                                                                                    |                                                                                                    | *                             |
| In. de Centanedor: * CCBU0123456 Cantidad Marifesteda: * B000.000 11 - Fackages bultos • Interfesteda: * B000.000 11 - Fackages bultos • Interfesteda: * B000.000 11 - Fackages bultos • Interfesteda: * B000.000 C • Seleccione Lina - • Interfesteda: * 0.000 comentarios: Counter Anticula facene Anticula Ettermar Anticata ardar el Conocimiento de Embargue faceno Conocimiento de Enterges Borrac Conocimiento de Embargue                                                                                                    | LISTA DE ARTÍCULO<br>101<br>Código Arancelario:<br>resoripción: *<br>'Ipo de Artículo:<br>laturaleza de la Carga:<br>als de Origen:                                                                                                    | 91.**   AW - AF                                                                                                    | 1<br>MERCANCIA VARIADA<br>- Seleccione Una - *<br>- Seleccione Una - *                                                                                                    |                                                                                                    |                                                                                                    |                               |
| cantidad Marefestada: * 9000.000 111 - Plackeges bultos * antidad Cargada: 0.000 - Seleccione Una - * sec Bruto: 0.000 KGM ardar Definedation Petigrosa de la 14U: comentarios:                                                                                                    | LISTA DE ARTÍCULO<br>101<br>deligo Aranculario:<br>resoripción; *<br>100 de Artículo;<br>laturaleza de la Carga<br>sis de Ongen; *                                                                                                    | 61.** AW - AF                                                                                                    | 1<br>MERCANCIA VARIADA<br>- Seleccione Una<br>- Seleccione Una<br>- Seleccione Una<br>- Seleccione Una -                                                                                                    | Suelta                                                                                                    |                                                                                                    |                               |
| antidad Cargada:<br>Neco Bruto  <br>Alafor Dectarado:<br>Io. de Chasfloaction Peligrosa de la NU:<br>Iomentarios:                                                                                                    | LISTA DE ARTÍCULO<br>Idigo Arencelerio:<br>resonación: *<br>'ipo de Articulo:<br>laturaleza de la Carga<br>vis de Origen:<br>lapo de Carga: *<br>la. de Carga: *                                                                                                    | 61.** AVV - AF                                                                                                    | 1<br>MERCANCIA VARIADA<br>- Seleccione Una -<br>- Seleccione Una -<br>- Seleccione Una -<br>- Corga<br>CCGU0122456                                                                                                    | suelts                                                                                                    |                                                                                                    |                               |
| Asice Bruker : 0.000 KGM  Asice Declarados: 0.00 - Beleccione Una - •  Ouerdar Anticula / Norea Anticula / Eliminar Anticula  Anticula / Norea Anticula / Norea Anticula  arder el Conocimiento de Embargue / Norea Conocimiento de Embargue / Borrar Conocimiento de Embargue  3 de 1 • Ver La                                                                                                    | LISTA DE ARTÍCULO<br>101<br>Iddigo Arancelario:<br>tescripción: *<br>'ipo de Articulo:<br>laturaleza de la Carge<br>vis de Origen:<br>'ipo de Carge: *<br>is. de Cartenedor: *<br>antidod Manifestado:                                                                                                    | 91 * AVV - AF                                                                                                    | 1<br>MERCANCIA VARUADA<br>- Seleccione Una -<br>- Seleccione Una -<br>- Seleccione Una -<br>- Contenedor © Corge<br>CCSU0123456<br>B000.000                                                                                                    | Suelta                                                                                                    |                                                                                                    |                               |
| rater Declarado: 0.00 - Beleccione Lina - •                                                                                                    | LISTA DE ARTÍCULO<br>toj<br>Edigo Arancelario:<br>esoripción: *<br>'po de Artículo:<br>isturaleza de la Carga:<br>vis de Origen:<br>'po de Carga: *<br>is. de Cardantestado: *<br>antidod Manifestado:<br>antidod Manifestado:                                                                                                    | si *   Avv - Ar                                                                                                    | 1<br>MERCANCIA VARIADA<br>- Seleccione Una - *<br>- Seleccione Una - *<br>- Seleccione Una -<br>* Contenedor © Corgo<br>CC8U0123456<br>B000.000<br>0.000                                                                                                    | Suelta<br>11 - Pischeges bultos<br>- Seleccione Una -                                                                                                    |                                                                                                    |                               |
| to. de Clasificación Peligrosa de la 14U:<br>comentarios:<br>Goundar Articula (Faueno Articula) (Ellemmer Articula) + 1 de 1 = (Lista de Articulas)<br>ardar el Conocimiento de Embarque (Faueno Conocimiento de Embarque   Borrar Conocimiento de Embarque)                                                                                                    | LISTA DE ARTÍCULO<br>Idigo Arancelario:<br>resoripción: *<br>'ipo de Artículo:<br>laturaleza de la Carga:<br>sis de Origen:<br>ipo de Carga: *<br>lo. de Carga: *<br>lo. de Carga: *<br>antidad Manifestado;<br>antidad Manifestado;<br>antidad Cargada;<br>veo Bruta:                                                                                                    | * AW - AF                                                                                                    | 1<br>MERCANCIA VARIADA<br>- Seleccione Una - *<br>- Seleccione Una - *<br>- Seleccione Una -<br>* Contenedor © Corga<br>CCGU0123456<br>9000.000<br>0.000<br>0.000<br>0.000                                                                                                    | suelta<br>11. Plackeges bultos<br>5 Sieleccione Una<br>8. KGM                                                                                                    |                                                                                                    |                               |
| amentarios:          Guardar Articula       Fauena Articula       Ellemmer Articula       + 1 de 1       - Lista de Articula         ardar el Conacimiento de Embarque       Fauena Conocimiento de Embarque       S 1 de 1 (= [Ver Lista                                                                                                    | LISTA DE ARTÍCULO<br>iddigo Arancelano:<br>resoripción: *<br>"po de Artículo:<br>laturaleza de la Carga:<br>ais de Origen:<br>"po de Carga: *<br>la. de Cartienedor: *<br>antidad Marefestado:<br>antidad Cargada:<br>web Bruta:<br>"alor Declarado:                                                                                                    | ol *   AW - AF                                                                                                    | 1<br>MERCANCIA VARIADA<br>- Seleccione Una -<br>- Seleccione Una -<br>- Seleccione Una -<br>- Seleccione Una -<br>- Contenedor - Corge<br>CCSU0123456<br>- B000.000<br>- 0.000<br>- 0.0000<br>- 0.000<br>- 0.0000<br>- 0.000<br>- 0.0000<br>- 0. | Suelta  111 - Plackages bultos  111 - Seleccione Una  KGM  Seleccione Una                                                                                                    | *                                                                                                    |                               |
| Guardar Articula   Fauero Articula   Ellemmar Articula  <br>ardar el Conocimiento de Embarque   Fauero Conocimiento de Embarque   Borrar Conocimiento de Embarque  <br>ardar el Conocimiento de Embarque   Fauero Conocimiento de Embarque  <br>ardar el Conocimiento de Embarque   Fauero Conocimiento de Embarque  <br>ardar el Conocimiento de Embarque   Fauero Conocimiento de Embarque  <br>ardar el Conocimiento de Embarque   Fauero Conocimiento de Embarque  <br>ardar el Conocimiento de Embarque   Fauero Conocimiento de Embarque  <br>ardar el Conocimiento de Embarque   Fauero Conocimiento de Embarque  <br>ardar el Conocimiento de Embarque   Fauero Conocimiento de Embarque  <br>ardar el Conocimiento de Embarque  <br>fauero Conocimiento de Embarque  <br>ardar el Conocimiento de Embarque  <br>ardar el Conocimien                                                                                                    | LISTA DE ARTÍCULO<br>IOI<br>Iddigo Arancelano:<br>resorspoidin: *<br>''Ipo de Artículo:<br>laturaleza de la Carga:<br>als de Orgen:<br>'ipo de Carga: *<br>lo. de Carga: *<br>antidad Manifestada:<br>antidad Cargada:<br>wao: Bruto<br>'alor Declarado:<br>lo. de Clasificación Pell                                                                                                    |                                                                                                    | 1<br>MERCANCIA VARIADA<br>- Seleccione Una -<br>- Seleccione Una -<br>- Seleccione Una -<br>- Contenedor - Corga<br>CCSU0123456<br>- B000.000<br>- 0.000<br>- 0.000<br>- 0.000                                                                                                    | Suelta  11 - Plackeges buttos  11 - Seleccione Una  KoM  C Seleccione Una                                                                                                    |                                                                                                    |                               |
| Ouerder Atticule       Férere Atticule       Elterner Atticule         ander et Conscimiento de Embarque       Enterner Conscimiento de Embarque       1 de 1 () Vec Lie                                                                                                    | LESTA DE ARTÍCULO<br>toi<br>Iddigo Arencelario:<br>reportpoder: *<br>ripo de Articulo:<br>Inturaleza de la Carga-<br>sais de Origen: *<br>Ino de Carga: *<br>Ino de Carga: *<br>Ino de Cargada:<br>veco Bruto:<br>Inobel Cargada:<br>veco Bruto:<br>Ino De Classificación Pel-<br>iomentarios:                                                                                                    | ni * AVV - AP                                                                                                    | 1<br>MERCANCIA VARIADA<br>- Seleccione Una<br>- Seleccione Una                                                                                                    | Suelta III - Packages bultoe III - Seleccione Una KGM Seleccione Una KGM                                                                                                    |                                                                                                    | *                             |
| ardar el Conocimiente de Embarque Huevo Conocimiento de Embarque Borrar Conocimiento de Embarque                                                                                                    | LISTA DE ARTÍCULO<br>10)<br>2deigo Arancelario:<br>resoripción: *<br>'Ipo de Artículo:<br>laturaleza de la Carga:<br>ais de Origen:<br>ipo de Carga: *<br>lo. de Carlanedor: *<br>cantidad Manfeada:<br>cantidad Manfeada:<br>cantidad Cargada:<br>vec Bruto:<br>'alor Declarado:<br>lo. de Clasificación Pel<br>comentarios:                                                                                                    | el * AVV - AP                                                                                                    | 1<br>MERCANCIA VARIADA<br>- Seleccione Una - *<br>- Seleccone Una -<br>* Contenedor © Corge<br>CC6U0123456<br>0.000<br>0.000<br>0.000<br>0.000                                                                                                    | suelta<br>111 - Plackeges bultos<br>- Seleccione Una<br>KGM<br>- Beleccione Una                                                                                                    |                                                                                                    |                               |
|                                                                                                    | LISTA DE ARTÍCULO<br>Idigo Arancelario:<br>resonación: *     '     '     po de Articulo:<br>laturaleza de la Carga:<br>vis de Origen:<br>'     iso de Carga: *     iso de Carga: *     iso de Carga: *     iso de Carga: *     iso de Cargada:<br>antidad Manifestada:<br>antidad Manifestada:<br>antidad Cargada:<br>weo Bruto:<br>'alor Declarado:<br>lo: de Clasificación Peli<br>amentarios:<br>Quandar Anticula:                                                                                                    | es Articulo   Eliminar                                                                                                    | 1<br>MERCANCIA VARIADA<br>- Seleccione Una -<br>- Seleccione Una -<br>* Contenedor Corgo<br>CCSU0123456<br>B000.000<br>0.000<br>0.000<br>0.000<br>0.000                                                                                                    | Suelta III - Packeges bultoe III - Seleccione Una KGM SI Seleccione Una                                                                                                    |                                                                                                    | * 1 de 1 - Liuta de Articulos |

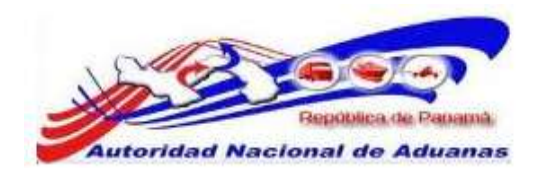

Si nuestro Manifiesto, Contenedor y Conocimiento de Embarque tienen la información que necesitamos para declarar una mercancía, procedemos a **Enviar el Manifiesto**.

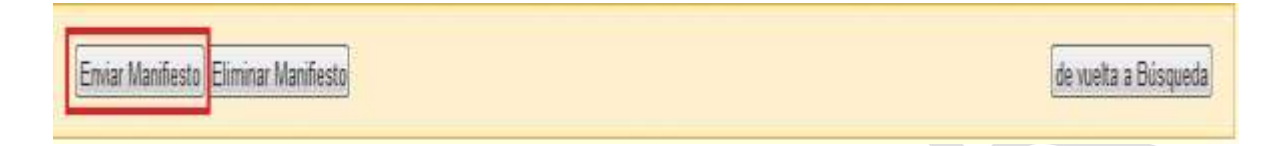

El sistema valida toda información que se ha introducido y nos muestra un mensaje indicando que el **Manifiesto se ha presentado exitosamente.** 

| Manifiesto    | Contenedor         | Conocimiento de Embarque |
|---------------|--------------------|--------------------------|
| × DETALLES    | 5                  |                          |
| o. de Referer | ncia de Manifiesto | : MF2011041305921        |
| stado:        |                    | Enviado                  |
| ipo de Manifi | esto:              | Salida                   |
| ada da Trans  | nortación:         | Marítimo                 |

#### **OBSERVACION.**

Los manifiestos de salida no requieren de Visita Aduanera.

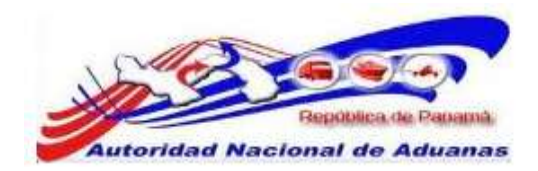

#### **RECTIFICAR MANIFIESTO.**

Para rectificar un Manifiesto se debe buscar dentro de la cuenta.

El sistema traerá un resultado de búsqueda donde mostrara la información del Manifiesto y las opciones de **Rectificar o Cancelar.** 

| Bueras Noches msku naviera ! |        |                                        |                             |                                   |                       |                           |                      |                             |         | Desco                    | medion    |
|------------------------------|--------|----------------------------------------|-----------------------------|-----------------------------------|-----------------------|---------------------------|----------------------|-----------------------------|---------|--------------------------|-----------|
| Sconfiguración de la Cuenta  | Manit  | fiesto                                 |                             |                                   |                       |                           |                      |                             |         |                          |           |
| Cambiar Contraseña           | Busca  | ır                                     |                             |                                   |                       |                           |                      |                             |         |                          |           |
| > Naniñesto                  | Buscar | r Criterio                             |                             |                                   |                       |                           |                      |                             |         |                          |           |
| ▶ Crear Manifiesto           | No. d  | le Referencia de Manifies              | to:                         | MF2011041205                      | 914                   |                           |                      |                             |         |                          |           |
| ⊁ Buscar Manifiesto          | Modo   | de Mannesto:<br>) de Transportación:   |                             | 🔍 Todos 🛡 L<br>Todos - 💌          | legada 🛡 Sali         | da                        |                      |                             |         |                          |           |
| Búsqueda de FWB              | Estad  | io:                                    | 1. Contraction              | - Todos -                         |                       |                           |                      |                             |         |                          |           |
|                              | Fecha  | a Prevista de Llegada;                 |                             | Desde :                           |                       | Hasta :                   |                      |                             |         |                          |           |
|                              | \$ BU  | SCAR RESULTADO                         |                             |                                   | 6                     | scar)Revisado             |                      |                             |         |                          |           |
|                              | Elimin | ar Copia                               |                             |                                   |                       |                           |                      | Página                      | 1 of 12 | ir a Página              | 1         |
|                              | 2 B    | o No. de Referencia<br>de Manifiesto ‡ | Fecha de<br>Manifiesto<br>‡ | Fecha<br>Prevista de<br>Llegada ‡ | Tipo de<br>Manifiesto | Modo de<br>Transportación | No. de<br>Transporte | Nombre del<br>Transportador | Estado  | Acciones                 | Visitad   |
|                              | □ 1    | MF2011041205914                        | 12/04/2011                  | 12/04/2011<br>21:00               | Llegada               | Marítimo                  | 15150000             | CALEXED                     | Enviado | Rectificar /<br>Cancelar | No        |
|                              | Adicio | nar                                    |                             |                                   |                       |                           |                      |                             |         | Regist                   | ro 1-1 de |

En este caso escogemos la opción de Rectificar.

Al escoger la opción, el sistema abre el Manifiesto, colocamos la **Razon** por la cual se va a **rectificar** el documento y hacemos click en **Enviar Manifiesto**.

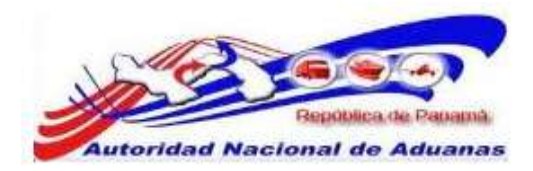

#### Manifiesto

| ☆ DETALLES                                              |                                |  |
|---------------------------------------------------------|--------------------------------|--|
| No. de Referencia de Manifiesto:                        | MF2011041205914                |  |
| Estado:                                                 | Enviado                        |  |
| Tipo de Manifiesto:                                     | Llegada                        |  |
| Modo de Transportación:                                 | Marítimo                       |  |
| Fecha de Manifiesto:                                    | 12/04/2011                     |  |
| Fecha Prevista de Llegada:                              | 12/04/2011 21:00               |  |
| Hora de Erwió:                                          | 13/04/2011 15:31               |  |
| Puerto de Descarga:                                     | BLB - PUERTO DE BALBOA, PANAMA |  |
| Lugar de Salida;                                        |                                |  |
| Lugar de Destino:                                       |                                |  |
| Cantidad de Conocimientos de Embarque                   | 1                              |  |
| DIFORMACIÓN DE LA NAVE                                  |                                |  |
| Nombre del Transportista:                               | Maersk Panama                  |  |
| Código de Transportista<br>(aéreo,marítimo,terrestre) : | 12-24-11                       |  |
| No. de Viaje;                                           | 230015                         |  |
| No. de Nave:                                            |                                |  |
| Nombre de la Nave:                                      | CALDXO                         |  |
| Bandera del País:                                       |                                |  |
| Fecha Effectiva de Llegada:                             |                                |  |
| Nombre del capitan:                                     |                                |  |
|                                                         |                                |  |
|                                                         | P                              |  |
| Addit.                                                  |                                |  |
|                                                         |                                |  |
|                                                         |                                |  |

Página de Rectificativa de Manifiesto. Asterisco rojo señala campo mandatorio a llenar.

Se habilitaran todos los campos del Manifiesto y se corrige el campo que necesitamos. Guardamos la pestaña donde se hiso la corrección y Enviamos el Manifiesto. De forma automática el sistema coloca un guión uno (-1) al número del manifiesto por ejemplo: MF2011041205914-1. El guión uno nos indicara la cantidad de rectificativa que tenga ese Manifiesto, si realizamos una segunda rectificativa al mismo manifiesto el sistema indicará guión dos (-2) y así sucesivamente.

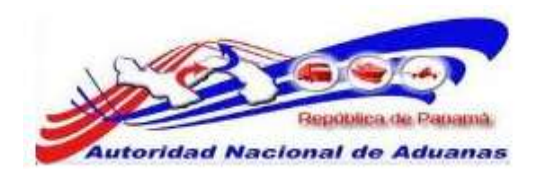

Al buscar el Manifiesto observaremos que el sistema nos cancela el primer Manifiesto de forma automática y el que utilizaremos es el que tiene el guión uno.

| S Configuración de la Cuenta | Ma            | nifi                                                                                    | esto                                                                                                    |                                           |                                                          |                                       |                                       |                                 |                                               |                                |                                                                   |      |
|------------------------------|---------------|-----------------------------------------------------------------------------------------|----------------------------------------------------------------------------------------------------|-------------------------------------------|----------------------------------------------------------|---------------------------------------|---------------------------------------|---------------------------------|-----------------------------------------------|--------------------------------|-------------------------------------------------------------------|------|
| > Cambiar Contraseña         | Bu            | scar                                                                                    |                                                                                                    |                                           |                                                          |                                       |                                       |                                 |                                               |                                |                                                                   |      |
| 8 Hanifiesto                 | Bus           | icar (                                                                                  | Criterio                                                                                                    |                                           |                                                          |                                       |                                       |                                 |                                               |                                |                                                                   |      |
| ♦ Crear Manifiesto           | N             | No. de Referencia de Manifiesto:<br>Tipo de Manifiesto:                                 |                                                                                                    | MF201104120                               | 5914                                                     |                                       |                                       |                                 |                                               |                                |                                                                   |      |
| ⊁ Buscar Manifiesto          |               | Tipo de Manifiesto:<br>Modo de Transportación:<br>Estado:<br>Fecha Prevista de Llegada; |                                                                                                    |                                           | Todos 🛡                                                  | Llegada 🛡 Sa<br>1                     | əlidə                                 |                                 |                                               |                                |                                                                   |      |
| ⊁ Búsqueda de FWB            | E             |                                                                                         |                                                                                                    |                                           | - Todos -                                                |                                       | - search                              |                                 | -                                             |                                |                                                                   |      |
|                              |               | -                                                                                       |                                                                                                    |                                           | beaue .                                                  |                                       | 10302 1                               |                                 |                                               |                                |                                                                   |      |
|                              | N             | o, de                                                                                   | Documento de Transp                                                                                                    | arte:                                     |                                                          |                                       |                                       |                                 |                                               |                                |                                                                   |      |
|                              | N             | o. de                                                                                   | Documento de Transp                                                                                                    | orte:                                     |                                                          | (                                     | Buscar Revisado                       |                                 |                                               |                                |                                                                   |      |
|                              | Na<br>St      | o, de<br>BUSC                                                                           | Documento de Transp<br>Lar Resultado                                                                                        | orte:                                     |                                                          | (                                     | Buscar Revisado                       |                                 |                                               |                                |                                                                   |      |
|                              | N<br>S<br>Eli | o. de<br>BUSC                                                                           | Documento de Transp<br>CAR RESULTADO<br>Copia                                                                               | orte:                                     |                                                          | (                                     | Buscar Revisado                       |                                 | ■Pági                                         | na 1 of 1 🛓                    | Ir a Página                                                       | 1    |
|                              | *             | o. de<br>BUSC<br>No                                                                     | Documento de Transp<br>CAR RESULTADO<br>Copia<br>No. de Referencia<br>de Manifiesto ‡                                       | Fecha de<br>Manifiesto<br>‡               | Fecha<br>Prevista de<br>Llegada ‡                        | (<br>Tipo de<br>Manifiesto            | Nodo de<br>Transportación             | lio. de<br>Transporte           | Pági<br>Nombre del<br>Transportador           | na 1 of 1<br>Estado            | Ir a Página<br>Acciones                                           | 1 (j |
|                              | *<br>8<br>0   | o. de<br>BUSC<br>No<br>1                                                                | Documento de Transp<br>CAR RESULTADO<br>Copia<br>No. de Referencia<br>de Manifiesto +<br><u>MF20110+120591+</u><br><u>1</u> | Fecha de<br>Manifiesto<br>‡<br>12/04/2011 | Fecha<br>Prevista de<br>Llegada ‡<br>12/04/2011<br>21:00 | (<br>Tipo de<br>Manifiesto<br>Llegada | Nodo de<br>Transportación<br>Maritimo | No. de<br>Transporte<br>1515000 | Pági<br>Nombre del<br>Transportador<br>CALIXO | na 1 of 1<br>Estado<br>Enviado | Ir a Página<br>Acciones<br><u>Rectificar /</u><br><u>Cancelar</u> | 1 (I |

# CANCELAR MANIFIESTO.

Para Cancelar un Manifiesto lo buscamos dentro de la cuenta.

El sistema traerá un resultado de búsqueda donde mostrara la información del Manifiesto y las opciones de **Rectificar o Cancelar.** 

GUIA DE USUARIO DEL SISTEMA SIGA - NAVIERAS VERSIÓN 1.0 45

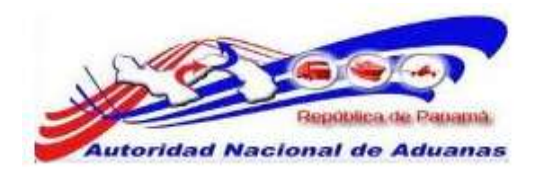

|                      | Ma     | nifi                      | esto                                              |                             |                                   |                       |                           |                      |                             |         |             |             |
|----------------------|--------|---------------------------|---------------------------------------------------|-----------------------------|-----------------------------------|-----------------------|---------------------------|----------------------|-----------------------------|---------|-------------|-------------|
| > Cambiar Contraseña | Bu     | scar                      |                                                   |                             |                                   |                       |                           |                      |                             |         |             |             |
| animitiana (         | Bus    | car t                     | Criterio                                          |                             |                                   |                       |                           |                      |                             |         |             |             |
| > Crear Manifilesto  |        | a. de                     | Referencia de Marefree                            | ba:                         | MF2011041005                      | 942                   |                           |                      |                             |         |             |             |
| P Bascar Manifesto   | Mode   |                           | i Manñesto:<br>e Transportación:                  |                             | - Todas - U                       | egada 🗆 Sak           | de :                      |                      |                             |         |             |             |
| ₱ Bitqueda de FWE    | E<br>F | stado<br>ectua i<br>a. de | l<br>Prevista de Llegada:<br>Documento de Transpo | irta:                       | - Todin - 💽                       |                       | Heate :                   |                      | -                           |         |             |             |
|                      | 10     | BUSK                      | AR RESULTADO                                      |                             |                                   | 0                     | Resmanda                  |                      |                             |         |             |             |
|                      | Đ      | ilinii                    | Copia                                             |                             |                                   |                       |                           |                      | ( ) Pagina                  | 1 of 1  | ir a Fégita | 1           |
|                      | 17     | 80                        | No. de Raferencia<br>de Manifiesto +              | Fecha de<br>Manificito<br>T | Fecha<br>Prevista de<br>Llegada # | Tipo de<br>Manificsto | Hodo de<br>Transportación | No. de<br>Transporte | Hombro del<br>Transportador | Estado  | Acciones    | Visitado    |
|                      | -      | 1                         | ME2011041905942                                   | 19/04/2011                  | 19/04/2011 00:00                  | Llegada               | Meritimo                  | 77889900             | ZAZA                        | Enviado | Settficar / | Na          |
|                      | 100    | iciaia                    | 6                                                 |                             |                                   |                       |                           |                      |                             |         | Regist      | ro 1-1 de 1 |

En este caso escogemos la opción de Cancelar.

Al escoger la opción, el sistema abre el Manifiesto, colocamos la **Razon** por la cual se va a **cancelar** el documento y hacemos clic en **Enviar Manifiesto**.

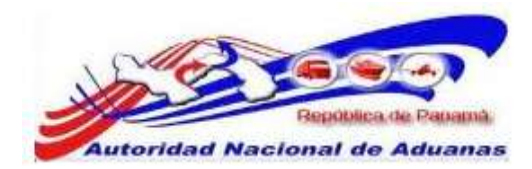

#### Manifiesto

| IN DETALLES                                             |                                |                      |
|---------------------------------------------------------|--------------------------------|----------------------|
| No. de Referencia de Manifiesto:                        | MF2011041905942                |                      |
| Estado:                                                 | Enviado                        |                      |
| Tipo de Manifiesto:                                     | Llegada                        |                      |
| Modo de Transportación:                                 | Maritimo                       |                      |
| Fecha de Manifiesta:                                    | 19/04/2011                     |                      |
| Fecha Prevista de Llegada:                              | 19/04/2011 00:00               |                      |
| Hora de Envió:                                          | 19/04/2011 13:31               |                      |
| Puerto de Descarga:                                     | BLB - FUERTO DE BALBOA, PANAMA |                      |
| Lugar de Salida:                                        |                                |                      |
| Lugar de Destino:                                       |                                |                      |
| Cantidad de Conocimientos de Embarque:                  | 1                              |                      |
| > INFORMACIÓN DE LA NAVE                                |                                |                      |
| Nombre del Transportista:                               | Maersk Panama                  |                      |
| Código de Transportista<br>(aéreo,maritimo,terrestre) : | 12-24-11                       |                      |
| No. de Viaje:                                           | 77889900                       |                      |
| No. de Nave:                                            |                                |                      |
| Nombre de la Nave:                                      | ZAZA                           |                      |
| Bandera del Païs:                                       |                                |                      |
| Fecha Effectiva de Llegada:                             |                                |                      |
| Nombre del capitan:                                     |                                |                      |
| > CANCELACIÓN                                           |                                |                      |
| Razidn:                                                 |                                | _                    |
|                                                         |                                |                      |
|                                                         |                                |                      |
|                                                         |                                |                      |
| Enviar Manifesto                                        |                                | de vuelta a Rúsqueda |

Página de Cancelar Manifiesto. Asterisco rojo señala campo mandatorio a llenar.

Al buscar nuestro Manifiesto observaremos que el estado es Cancelado.

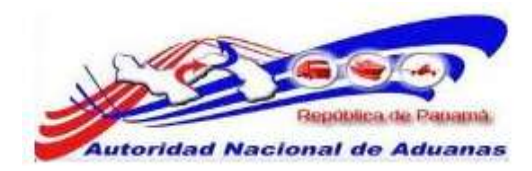

|                     | Ma    | nifi                                          | esto                                        |                             |                                   |                       |                           |                      |                             |              |              |            |
|---------------------|-------|-----------------------------------------------|---------------------------------------------|-----------------------------|-----------------------------------|-----------------------|---------------------------|----------------------|-----------------------------|--------------|--------------|------------|
| Cambiar Contrauella | Bu    | ISC.BT                                        |                                             |                             |                                   |                       |                           |                      |                             |              |              |            |
| Amellocks           | Bus   | scar (                                        | Criterio                                    |                             |                                   |                       |                           |                      |                             |              |              |            |
| Crear Manifileute   |       | o. da                                         | Referencia de Manífies                      | Ros                         | MF2011041905942                   |                       |                           |                      |                             |              |              |            |
| Euscar Maniffusto   |       | Tips de Menfresto:<br>Modo de Transportacióni |                                             |                             | Tedes P L                         | Jegoda 🗢 Sal          | de                        |                      |                             |              |              |            |
| r durqueda de Field | E A   | stado<br>acha i<br>u. de                      | Prevista de Llegado:<br>Documento de Transp | ortei                       | - Todor - 18<br>Desde :           | 6                     | Finisada                  |                      | 100                         |              |              |            |
|                     | - 104 | BUS                                           | CAR RESULTADO                               |                             |                                   |                       |                           |                      |                             |              |              |            |
|                     | 110   | -                                             | Cigna                                       |                             |                                   |                       |                           |                      | Págia                       | a t of the b | r a Página 1 |            |
|                     | 12    | 80                                            | No. de Referencia<br>de Manifiesto s        | Fecha de<br>Masifiesto<br>e | Focha<br>Prevista de<br>Llegada + | Tipo de<br>Manifiesto | Mode de<br>Transportación | no, de<br>Transporte | Nombre del<br>Transportador | Estado       | Acciones     | Visitado   |
|                     | -     | *                                             | ME2011041805042                             | 19/04/2011                  | 19/04/2011<br>50:00               | Llegarda              | omtheM                    | 77689900             | AZAS                        | Cancelado    |              | 140        |
|                     | [Ail  | liciana                                       | iii .                                       |                             |                                   |                       |                           |                      |                             |              | Regist       | o 1-1 de 1 |

#### CARGA SUELTA.

Toda mercancía o Carga que no venga dentro de un Contenedor se considera Carga Suelta.

Creamos un manifiesto de llegada o de salida, llenamos los detalles del manifiesto con los campos mandatorios que nos pide el sistema, guardamos y nos vamos directamente al Conocimiento de Embarque.

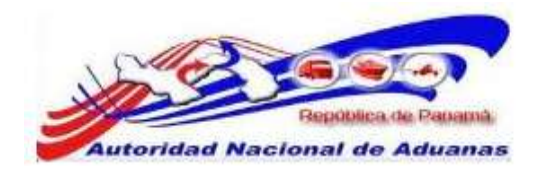

| Buenos Días msku naviera t |                                                          |                      |               |                    |          | Desconeció             |
|----------------------------|----------------------------------------------------------|----------------------|---------------|--------------------|----------|------------------------|
|                            | 1                                                        |                      |               |                    |          |                        |
|                            | Manifiesto                                               |                      |               |                    |          |                        |
| > Cambiar Contraseña       | Actualizar                                               |                      |               |                    |          |                        |
| - Manifester               | <ul> <li>Mappingsto: MF2011041505927 se ha a</li> </ul>  | Sulizado exitosament | 20            |                    |          |                        |
|                            | 1 th                                                     | 0                    |               |                    |          |                        |
| P Crear Mantfilesta        | Manifesto Contenedor Corocimi                            | iento de Embarque    |               |                    |          |                        |
| Buscar Manifiesto          | "Indica campo mandatorio                                 |                      |               |                    |          |                        |
| ⊁ Büsqueda de FwB          | ♦ DETALLES                                               |                      |               |                    |          |                        |
|                            | No. de Referencia de Manifiesto: *                       | MF2011041505927      |               |                    |          |                        |
|                            | Tipo de Manifiesto: *                                    | Llegada              |               |                    |          |                        |
|                            | Modo de Transportación: *                                | Mantimo              |               |                    |          |                        |
|                            | Fecha de Manifiesto: *                                   | 12/04/2011           | (dd/mm/yyyy)  |                    |          |                        |
|                            | Fecha Prevista de Liegada: *                             | 15/04/2011 18:00     | (dd/mm/yyyy)  | litimm ej. 13:00 p | ara 1PM) |                        |
|                            | Puerto de Descarga: *                                    | BLB - PUERTO DE B    | ALBOA, PANAMA |                    | (int)    |                        |
|                            | Lugar de Salida:                                         |                      |               |                    |          |                        |
|                            |                                                          |                      |               |                    |          |                        |
|                            | Lugar de Destino:                                        |                      |               |                    |          |                        |
|                            | 318 230 12 - 4 31 2 40                                   |                      |               |                    |          |                        |
|                            | Centidad de Conocimientos de Emberque:                   | 1                    |               |                    |          |                        |
|                            | 🕸 INFORMACIÓN DE LA NAVE                                 |                      |               |                    |          |                        |
|                            | Nombre del Transportista: *                              | Maersk Panama        |               |                    |          |                        |
|                            | Código de Transportista<br>(aéreo,mantimo,terrestre) : * | 12-24-11             |               |                    |          |                        |
|                            | No. de Viaje: "                                          | RR001999             |               |                    |          |                        |
|                            | No. de Nave:                                             |                      |               |                    |          |                        |
|                            | Nombre de la Nave 1 *                                    | CALIXO3              |               |                    |          |                        |
|                            | Bandera del País:                                        | - Seleccione Una -   |               |                    |          |                        |
|                            |                                                          |                      |               |                    |          |                        |
|                            | No. 100                                                  |                      |               |                    |          |                        |
|                            |                                                          |                      |               |                    |          |                        |
|                            | Frank Manifestal Finning Manfastal                       |                      |               |                    |          | Identifies a thirty of |
|                            |                                                          |                      |               |                    |          | The second a position  |

# CARGA SUELTA CONOCIMIENTO DE EMBARQUE PARTICULAR.

Abrimos la pestaña del Conocimiento de Embarque, escogemos en **Tipo de Documento** Conocimiento de Embarque, en el campo **Indicador de Procesamiento** seleccionamos la opción de **Carga Suelta**. Los demás campos mandatorios se trabajaran como ya se ha explicado en esta guía de usuario.

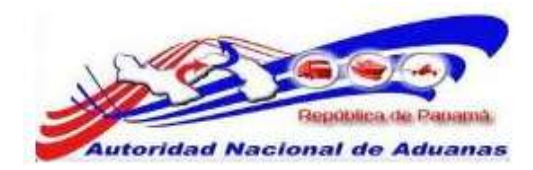

| DETALLES                                                                     |                    |                       |                                                         |  |  |
|------------------------------------------------------------------------------|--------------------|-----------------------|---------------------------------------------------------|--|--|
| Tipo de Documento; *                                                         |                    | Conocimiento de Embar | arque                                                   |  |  |
| No. de Conocimiento d                                                        | Embarque: *        | ARPABLE-20110415      |                                                         |  |  |
| Fecha de Creación: *                                                         |                    | 15/04/2011            | (dd/mm/yyyy)                                            |  |  |
| Indicador de Procesam                                                        | iento:             | Transito Trasborr     | ordu 🗷 Carga Suelta 🖾 Zona Libre/Zona Especial 🕮 Correo |  |  |
| Cantidad Total:                                                              |                    | 0.000                 | 0 - Seleccione Una -                                    |  |  |
| eso Bruto Total (Mani                                                        | iestado): *        | 2408000.000           | 0 KGM                                                   |  |  |
| eso Bruto Total (Carg                                                        | sdo): *            | 2400000.000           | 0 KGM                                                   |  |  |
| otal del Monto Pre-pa                                                        | gado: *            | 0.00                  | 0 USD - US Dollars Same Days Funds (                    |  |  |
| otal de Cargos Cobra                                                         | dos: =             | 0.00                  | 0 USD - US Dollars Same Days Funds (                    |  |  |
| lo. de Conocimientos (                                                       | le Embarque Madre: |                       |                                                         |  |  |
| impaque a Base de Ma                                                         | idera:             | 🔿 Si 🔍 No             |                                                         |  |  |
| PARTE                                                                        |                    |                       |                                                         |  |  |
| Тіро                                                                         |                    | Nombre                | Direction                                               |  |  |
| Consignatario: *                                                             | EMPRESA JHS        | c                     | PANAMA                                                  |  |  |
|                                                                              |                    |                       |                                                         |  |  |
| Exportador:                                                                  |                    |                       |                                                         |  |  |
| Exportador:<br>Notificador:                                                  |                    |                       |                                                         |  |  |
| exportador:<br>Notificador:                                                  |                    |                       |                                                         |  |  |
| exportador:<br>Intificador:<br>• UBJCACIÓN                                   |                    |                       |                                                         |  |  |
| ubicAción<br>Tipo                                                            |                    | Pais                  | Puerto Comentarios                                      |  |  |
| Exportador:<br>Notificador:<br>> UBICACIÓN<br>Tipo<br>País / Puerto de Embai | que: * AR - AR     | País<br>JENTINA       | Puerto Comentarios     AEP - BUENOS AIRES-AEROPA        |  |  |

En la **Lista de Articulos** de nuestro Conocimiento de Embarque el sistema nos indica el campo **Tipo de Carga** como **Carga Suelta**. En nuestra Lista de articulos utilizamos como ejemplo Automoviles, la imagen muestra que se estan manifestando 2,500 unidades.

#### Observación.

El campo No de Contenedor no se llena a pesar de que el mismo tenga asterisco rojo.

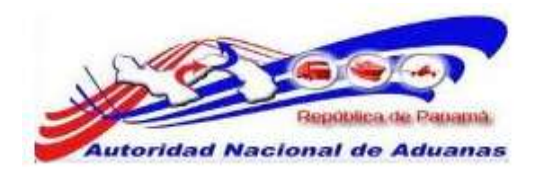

| No:                                      | 1                |                    |                               |
|------------------------------------------|------------------|--------------------|-------------------------------|
| Código Arancelario:                      |                  |                    |                               |
| Descripción: =                           | AUTOMOVILES      |                    |                               |
| Tipo de Artículo:                        | Seleccione Una 💌 |                    |                               |
| Naturaleza de la Carga:                  | Seleccione Una 💌 |                    |                               |
| País de Origen:                          | - Seleccione Una |                    |                               |
| Tipo de Carga: "                         | Carga Suelta     |                    |                               |
| No. de Contenedor: *                     |                  |                    |                               |
| Cantidad Manifestada: =                  | 2500.000         | UN - UNIT (UNIDAD) |                               |
| Cantidad Cargada:                        | 0.000            | Seleccione Una     |                               |
| Peso Bruto:                              | 0.000            | KGM                |                               |
| Valor Declarado:                         | 0.00             | - Seleccione Una - |                               |
| No. de Clasificación Peligrosa de la NU: |                  |                    |                               |
| Comentarios:                             | 5<br>5           | 9                  |                               |
|                                          |                  |                    |                               |
|                                          |                  |                    |                               |
| Guardar Artículo Nuevo Artículo Elimina  | ar Artículo      |                    | « 1 de 1 » Lista de Artículos |

# CARGA SUELTA CONOCIMIENTO DE EMBARQUE MADRE.

Abrimos la pestaña del Conocimiento de Embarque, en **tipo de documento** escoguemos **Conocimiento de Embarque Madre**, como se explico en otro punto de esta guia el campo **Indicador de Procesamiento** solo se utilizara en los Conocimientos de Embarque que no son Madre es por ello que el campo no es visible.

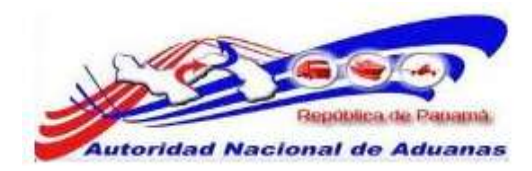

| > DETALLES                              |                       |                                    | 0 |
|-----------------------------------------|-----------------------|------------------------------------|---|
| Tipo de Documento: *                    | Conocimiento de Embar | ique Madre 💌                       |   |
| No. de Conocimiento de Embarque: *      | ARPABLB-20110415      |                                    |   |
| Fecha de Creación: *                    | 15/04/2011            | (dd/mm/yyyy)                       |   |
| Cantidad Total:                         | 0.000                 | - Seleccione Una -                 |   |
| Peso Bruto Total (Manifestado): *       | 2400000.000           | KGM                                |   |
| Peso Bruto Total (Cargado): *           | 2400000.000           | KGM                                |   |
| Total del Monto Pre-pagado: *           | 0.00                  | USD - US Dollars Same Days Funds ( |   |
| Fotal de Cargos Cobrados: *             | 0.00                  | USD - US Dollars Same Days Funds ( |   |
| No. de Conocimientos de Embarque Madre: | 0                     |                                    |   |

En la Lista de Artículos, campo Tipo de Carga seleccionaremos La opción de Carga Suelta.

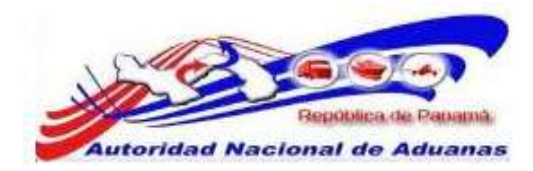

| No: 1<br>Código Aranceleno:<br>Descripción: * AUTOMOVILES<br>Tipo de Artículo: - Seleccione Una - · · ·<br>Naturaleza de la Carga: - Seleccione Una - · · ·<br>País de Origen: - Seleccione Una - · · ·<br>Tipo de Carga: * Contenedo Carga Suelta<br>No. de Contenedor: * Contenedo Carga Suelta<br>No. de Contenedor: * Contenedo Seleccione Una - · · ·<br>Peso Brubo: 0.000 K6M<br>Valor Declarado: 0.000 Seleccione Una - · · ·<br>No. de Clasificación Pelagrosa de la NU:<br>Comentarios: 1 de 1 Lista de Articulo                                                                                                    | No: 1<br>Códige Arancelerio:<br>Descripción: * AUTOMOVILES<br>Tipo de Artículo: Seleccione Una -<br>Naturaleza de la Carga: Seleccione Una -<br>País de Origen: Seleccione Una -<br>Tipo de Carga Sueta<br>No. de Contenedor: *<br>Contenedor 2000 UN - UNIT (UNICAD) •<br>Cantidad Cargada: 0.000 - Seleccione Una -<br>Peso Bruto: 0.000 - Seleccione Una -<br>No. de Constinación Peligrosa de la NU:<br>Comentarios: 1 de 1 • Liata de Articulos                                                                                                    | S LISTA DE ARTÍCULOS                     |                      |                    |      | -                           |
|----------------------------------------------------------------------------------------------------|----------------------------------------------------------------------------------------------------|------------------------------------------|----------------------|--------------------|------|-----------------------------|
| Código Arancelano:<br>Descripción: * AUTOMOVZES Tipo de Artículo: Seleccione Una - Naturakeza de la Carga: Seleccione Una - Tipo de Carga: Seleccione Una - Tipo de Carga: Contenedo Carga Sueita No. de Contenedo: Seleccione Una - Peso Brubi: Contenedo: Seleccione Una - Seleccione Una - Seleccione                                                                                                    | Codigo Arencelerio:<br>Descripción: * AUTOMOVILES<br>Tipo de Artículo:<br>País de Origen:<br>* Seleccione Una •<br>País de Origen:<br>* Seleccione Una •<br>* Seleccione Una •<br>* Seleccione Una •<br>* Seleccione Una •<br>* Contenedo<br>Contenedo<br>* Contenedo<br>* Contenedo<br>* Contenedo<br>* Contenedo<br>* Contenedo<br>* Seleccione Una -<br>*<br>Peso Bruto:<br>* O 000 Seleccione Una -<br>*<br>No. de Constinction Peigrosa de la HU:<br>Comentarios:<br>* 1 de 1 Lista de Articulos                                                                                                    | No:                                      | 1                    |                    |      |                             |
| Descripción: * AUTOMOVELES<br>Tipo de Articulo: - Seleccione Una<br>Netaturaleza de la Carga: - Seleccione Una -<br>País de Origen: - Seleccione Una -<br>Tipo de Cerga: * Contenedor * Carga Suelta<br>No. de Contenedor: *<br>Cantidad Cargada: - 0.000 - Seleccione Una -<br>Peso Bruto: - 0.000 KGM<br>Valor Declarada: - 0.000 - Seleccione Una -<br>No. de Clasificación Peligrosa de la NU:<br>Comentarios:                                                                                                    | Descripción: * AUTOMOVILES                                                                                                    | Código Arancelario:                      |                      |                    |      |                             |
| Tipo de Artículo:<br>Naturaleza de la Carga:<br>País de Origen:<br>Tipo de Carga:<br>Contenedor:<br>Contenedor:<br>Contenedor:<br>Contenedor:<br>Contenedor:<br>Contenedor:<br>Contenedor:<br>Contenedor:<br>Contenedor<br>Carga Suelta<br>No. de Contenedor<br>Seleccione Una -<br>Peso Bruto:<br>Contenedor<br>Seleccione Una -<br>Reso Bruto:<br>Contenedor<br>Seleccione Una -<br>Contenedor<br>Seleccione Una -<br>Contenedor<br>Seleccione Una -<br>Contenedor<br>Seleccione Una -<br>Seleccione Una -<br>Contenedor<br>Seleccione Una -<br>Seleccione Una -<br>Seleccione Una -<br>Contenetor<br>Seleccione Una -<br>Seleccione Una - | Tipo de Articulo:<br>Naturaleza de la Carga:<br>Tipo de Carga:<br>Tipo de Carga:<br>No. de Contenedor:<br>Contenedor:<br>Contenedor:     | Descripción: *                           | AUTOMOVILES          |                    |      |                             |
| Naturaleza de la Carga: Seleccione Una -<br>País de Origen: Seleccione Una -<br>Tipo de Carga: *<br>Contenedor: *<br>Cantidad Manifestada: *<br>Cantidad Cargada:<br>Peso Bruto:<br>Valor Declarado:<br>No. de Clasificación Peligrosa de la NU:<br>Comentarios:<br>Comentarios:<br>Caurdar Artícula Nueve Artícula Eliminar Artícula<br>I de 1 Lista de Artícula                                                                                                    | Neutraleza de la Carga:<br>País de Origen:<br>Tipo de Carga:<br>No. de Contenedor:<br>Contenedor:<br>Conte | Tipo de Artículo:                        | - Seleccione Una -   |                    |      |                             |
| País de Origen: Seleccione Una -  Tipo de Carga: " Contenedor Carga Suelta No. de Contenedor: " Cantidad Manifestada: " Cantidad Cargada: O.000 Seleccione Una - Peso Bruto: O.000 Seleccione Una - No. de Classficación Peligrosa de la NU: Comentarios: Guardar Anticulo Neuvo Anticulo Eliminar Anticulo I de 1 Lista de Anticulo I de 1 Lista de Anticulo I de 1 Lista de Anticulo                                                                                                    | País de Origen:<br>Tipo de Cerga: "<br>No. de Contenedor: "<br>Cantodad Manifestada: *<br>Contenedor Seleccione Una -<br>Peso Bruto:<br>Valor Declarade:<br>No. de Classificación Peligrosa de la NU:<br>Comentarios:<br>Guardar Artículo Eliminar Artículo                                                                                                    | Naturaleza de la Carga:                  | - Seleccione Una - 💌 |                    |      |                             |
| Tipo de Carga: *       Contenedod (* Carga Suelta)         No. de Contenedor: *       Cantidad Manifestada: *         Cantidad Manifestada: *       2500.000       UN - UNIT (UNIDAD)         Cantidad Cargada:       0.000       - Seleccione Una -         Peso Bruto:       0.000       KGM         Valor Declarado:       0.00       - Seleccione Una -         No. de Classficación Peãgrosa de la NU:       Comentarios:       - Seleccione Una -         Guardar Articulo       Nuevo Articulo       Eliminar Articulo                                                                                                    | Tipo de Carga: * Contenedor: * Cantenedor: * Cantenedor: *                                                                                                    | País de Origen:                          | Seleccione Una       |                    |      |                             |
| No. de Contenedor: * Cantidad Manifestada: * 2500.000 UN - UNIT (UNIDAD) Cantidad Cargada: 0.000 - Seleccione Una - Peso Bruto: 0.00 - Seleccione Una - No. de Clasificación Peligrosa de la NU: Comentarios: Guardar Articulo Nuevo Articulo Eliminar Articulo I de 1 Lista de Articulo I de 1 Lista de Articulo I de 1                                                                                                    | No. de Contenedor: * Cantidad Manifestada: * 2500.000 UN - UNIT (UNIDAD) Cantidad Cargada: 0.000 - Seleccione Una Peso Bruto: 0.000 - Seleccione: Una No. de Classficación Peligrosa de la NU: Comentarios: Camentarios:                                                                                                    | Tipo de Carga: "                         | 🗢 Contenedor 💌 Carga | Suelta             |      |                             |
| Cantidad Mamifestada: * 2500.000 UN - UNIT (UNIDAD) Cantidad Cargada: 0.000 - Seleccione Una                                                                                                    | Cantidad Manifestada: * 2500.000 UN - UNIT (UNIDAD)  Cantidad Cargada: 0.000 - Seleccione Una -  Peso Bruto: 0.000 KGM Valor Declarado: 0.00 - Seleccione: Una -  No. de Clasificación Peligrosa de la NU: Comentarios: Guardar Artícula Nuevo Artículo Eliminar Artículo I de 1 • Lista de Artículos                                                                                                    | No. de Contenedor: *                     |                      |                    |      |                             |
| Cantidad Cargada: 0 000 - Seleccione Una                                                                                                    | Cantidad Cargada: 0.000 - Seleccione Una - •<br>Peso Bruto: 0.000 KGM<br>Valor Declarado: 0.00 - Seleccione Una - •<br>No. de Clasificación Peligrosa de la NU:<br>Comentarios:<br>Guardar Artículo Neueve Artículo I de 1 Lista de Artículos                                                                                                    | Cantidad Manifestada: *                  | 2500.000             | UN - UNIT (UNIDAD) | 1.00 |                             |
| Peso Bruto: 0.000 KGM<br>Valor Declarado: 0.00 – Seleccione Una – •<br>No. de Clasificación Peligrosa de la NU:<br>Comentarios:<br>Guardar Anticulo Nuevo Artículo Eliminar Artículo • 1 de 1 Lista de Articulos                                                                                                    | Peso Bruto: 0.00 KGM<br>Valor Declarado: 0.00 - Seleccione Una - •<br>No. de Clasificación Peligrosa de la NU:<br>Comentarios:<br>Guardar Articulo Nuevo Articulo Eliminar Articulo • 1 de 1 • Lista de Articulos                                                                                                    | Cantidad Cargada:                        | 0.000                | - Seleccione Una - | *    |                             |
| Valor Declarade: 0.00 - Seleccione Una -                                                                                                    | Valor Declarado: 0.00 - Seleccione Una - •                                                                                                    | Peso Bruto:                              | 0.000                | KGM                |      |                             |
| No. de Clasificación Peligrosa de la NU:<br>Comentarios:<br>Guardar Artículo Nuevo Artículo Eliminar Artículo a 1 de 1 a Lista de Artículo                                                                                                    | No. de Clasificación Peligrosa de la NU:<br>Comentarios:<br>Guardar Artículo Nuevo Artículo Eliminar Artículo a 1 de 1 a Lista de Artículos                                                                                                    | Valor Declarado:                         | 0.00                 | - Seleccione Una - |      |                             |
| Comentarios:<br>Guardar Articulo Nuevo Articulo Eliminar Articulo                                                                                                    | Comentarios:<br>Guardar Articulo Nuevo Articulo Eliminar Articulo  I de 1 Lista de Articulos                                                                                                    | No. de Clasificación Peligrosa de la NU: |                      |                    |      |                             |
| Guardar Articulo Nuevo Articulo Eliminar Articulo                                                                                                    | Guardar Articulo Nuevo Articulo Eliminar Articulo                                                                                                    | Comentarios:                             |                      |                    | Ť    |                             |
| Guardar Articulo Nuevo Articulo Eliminar Articulo                                                                                                    | Guardar Articulo Eliminar Articulo                                                                                                    |                                          |                      |                    |      |                             |
| Guardar Articulo Nuevo Articulo Eliminar Articulo                                                                                                    | Guardar Articulo Nuevo Articulo Eliminar Articulo                                                                                                    |                                          |                      |                    |      |                             |
|                                                                                                    |                                                                                                    | Guardar Articulo Nuevo Articulo Elimina  | e Articulo           |                    |      | 1 de 1 - Lista de Artículos |
|                                                                                                    |                                                                                                    |                                          |                      |                    |      |                             |
|                                                                                                    |                                                                                                    |                                          |                      |                    |      |                             |
|                                                                                                    |                                                                                                    |                                          |                      |                    |      |                             |

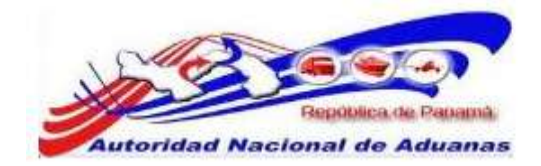

# TRABAJAR MULTIPLES CONTENEDORES.

Mostraremos como trabajar varios contenedores dentro de un Manifiesto. El ejemplo será el siguiente un Manifiesto con tres Contenedores Totales y un Contenedor Vacío.

#### • Primero.

Creamos un manifiesto y llenamos los campos mandatorios dentro del mismo.

| ndica campo mandatorio                                                                  |                                        |                 |                  |              |  |
|-----------------------------------------------------------------------------------------|----------------------------------------|-----------------|------------------|--------------|--|
| © DETALLES                                                                              |                                        |                 |                  |              |  |
| lo, de Referencia de Maniflesto: "<br>Ipo de Maniflesto: "<br>Iado de Transportación: " | MF2011041805934<br>Llegada<br>Maritano |                 |                  |              |  |
| echa de Manifiesto: *                                                                   | 18/04/2011                             | (dd/mm/yy       | (vr)             |              |  |
| echa Prevista de Llegada: *                                                             | 18/04/2011 00:00                       | dd/mm/yy        | y HH:mm ej. 13:0 | 10 para 1PM) |  |
| uerto de Descargo: *<br>ugar de Salida:                                                 | BLB - PUERTO DE B                      | alibcia, panama |                  |              |  |
| uger de Destino:                                                                        |                                        |                 |                  |              |  |
| antidad de Conocimientos de Embarque                                                    | 1                                      |                 |                  |              |  |
| S INFORMACIÓN DE LA NAVE                                                                |                                        |                 |                  |              |  |
| ombre del Transportista: *                                                              | Meersk Panama                          |                 |                  |              |  |
| ódigo de Transportista<br>aéreo,marítimo,terrestre) : *                                 | 12-24-11                               |                 |                  |              |  |
| o. de Waje: =                                                                           | 6460SS                                 |                 |                  |              |  |
| lo, de Nave:                                                                            |                                        |                 |                  |              |  |
| ombre de la Nave : *                                                                    | CALIXO 4                               |                 |                  |              |  |
| andera del País:                                                                        | - Seleccione Una                       |                 |                  |              |  |
| Buardar                                                                                 |                                        |                 |                  |              |  |

#### • Segundo.

En la pestaña de Contenedor colocamos nuestra lista de contenedores incluyendo el vacío y guardamos la ventana.

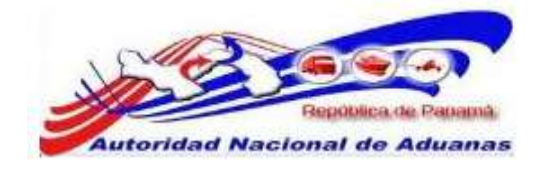

| ⊗ U   | STA DE CONTENEDOR   |                  |     |                      |          |                        |            |
|-------|---------------------|------------------|-----|----------------------|----------|------------------------|------------|
| Elimi | nari                |                  |     |                      |          | SPágina 1 de 1 📄 1r a  | Página 1   |
| 21    | No. de Contenedor = | Código ISO 1     | •   | Tipo de Contenedor * | Tamaño * | Estado =               | Peso (KGM) |
| 10    | QHTU0123456         | 2000             |     | Seca                 | 20'      | FCL - Carga Total de 💌 | 1          |
| 0     | SSGU1234667         | 2001             |     | Sece                 | 20'      | FCL - Carga Total de 💌 |            |
| 8     | DDRU0123480         | 2002             | *   | Seca                 | 20'      | FCL - Carga Total de 💌 |            |
| 0     | CCGU1234595         | 2004             | -   | Seca                 | 20'      | Container vacio        |            |
| 6     |                     | - Seleccione Una | - 💽 |                      |          | - Seleccione Una - 📧   | 1          |
|       |                     | - Seleccione Una |     |                      |          | - Seleccione Una -     |            |
| 6     |                     | - Seleccione Una | - • |                      |          | - Seleccione Una -     |            |
| Π.    |                     | - Seleccione Una | -   |                      |          | - Seleccione Una -     |            |
| 6     |                     | - Seleccione Una |     |                      |          | - Seleccione Una - 💌   |            |
| 6     |                     | - Seleccione Una |     |                      |          | - Seleccione Una -     |            |

Emiar Manifesto Eliminar Manifesto

#### de vuelta a Búnqueda

#### • Tercero.

Abrimos la pestaña de Conocimiento de Embarque y llenamos los campos mandatorios del Detalle del Conocimiento, Parte y Ubicación.

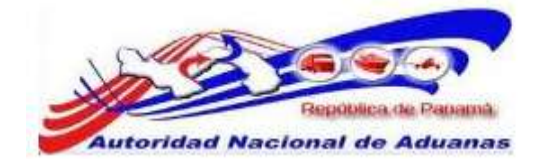

| tonifiesto Contenedor Conocimient       | o de Embarque         |                                                       |   |
|-----------------------------------------|-----------------------|-------------------------------------------------------|---|
| dica campo mandatorio                   |                       |                                                       |   |
| DETALLES                                |                       |                                                       | - |
| Tipo de Documento: *                    | Conocimiento de Embar | que 💌                                                 |   |
| No. de Conocimiento de Embarque: *      | AUPABLB-20110418      |                                                       |   |
| Fecha de Creación: *                    | 18/04/2011            | (dd/mm/yyyy)                                          |   |
| Indicador de Procesamiento:             | 🗇 Transito 🖾 Trasbor  | do 🔲 Carga Suelta 🛅 Zona Libre/Zona Especial 🕮 Correo |   |
| Cantidad Total:                         | 0.000                 | - Seleccione Una -                                    |   |
| Peso Bruto Total (Manifestado): *       | 6000.000              | KGM                                                   |   |
| Peso Bruto Total (Cargado): *           | 6000.000              | KGM                                                   |   |
| Total del Monto Pre-pagado: *           | 0.00                  | USD - US Dollars Same Days Funds (                    |   |
| Total de Cargos Cobrados: *             | 0.00                  | USD - US Dollars Same Days Funds (                    |   |
| No. de Conocimientos de Embarque Madre: | 0                     |                                                       |   |
|                                         |                       |                                                       |   |

#### • Cuarto.

En la **lista de artículos** utilizaremos los diferentes contenedores. Usaremos un contenedor por lista de artículos.

En nuestra primera lista de artículos declaramos Herramientas, la cuales vienen en el Contenedor **DDRU0123480**. En el campo **No. De Contenedor** colocaremos nuestro número de Contenedor. Como muestra la imagen con solo colocar las dos primeras letras el sistema nos traer el contenedor que necesitamos.

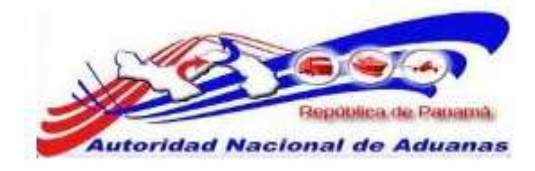

| digo Arencelario:                                  |                                 |                          |                |                              |
|----------------------------------------------------|---------------------------------|--------------------------|----------------|------------------------------|
| scripcidny *                                       | HERRAMIENTAS                    |                          |                |                              |
| po de Articulo:                                    | - Seleccione Una -              |                          |                |                              |
| turaleza de la Cargai                              | - Beleccione Una -              |                          |                |                              |
| ís de Origen:                                      | - Seleccióne Una                | 100                      |                |                              |
| po de Carga: *                                     | Contenedor                      |                          |                |                              |
| . de Contenedor: "                                 | 00                              |                          |                |                              |
| ntidad Manifestada: =                              | DDf0J0123480                    | buildin                  |                |                              |
| ntidad Cargada:                                    |                                 | Ital                     | 100            |                              |
| en Grutu:                                          |                                 |                          |                |                              |
| lor Declanado:                                     |                                 | Ital                     | (*)            |                              |
| de Clasificación Peligrosa de la NUI               |                                 |                          |                |                              |
| mentarios:                                         |                                 |                          |                |                              |
| uardar Articulu (Nueve Articulu) Elimir            | nar e                           |                          |                | a 1 de 1 a Lista de Articula |
| edar al Casa cominuta da Rushara a <sup>1</sup> 81 | uevo Conocimento de Embarque Br | mar Conocimiento de Embi | and the second | 1 de 1 ver L                 |

Seleccionamos el contenedor y **Guardamos el Conocimiento de Embarque** para que el sistema nos habilite los botones de **Nuevo Artículo** o **Eliminar Articulo**.

| Código Arancelario:                      |                              |                              |       |                             |
|------------------------------------------|------------------------------|------------------------------|-------|-----------------------------|
| Descripción: *                           | HERRAMIENTAS                 |                              |       |                             |
| Tipo de Articulo:                        | - Seleccione Una -           |                              |       |                             |
| Naturaleza de la Carga:                  | - Seleccione Una -           |                              |       |                             |
| Pals de Origen:                          | Selectione Una               | (m)                          |       |                             |
| Tipo de Cargà: *                         | Contenedor                   |                              |       |                             |
| No. de Contenedor: *                     | DDRU0123480                  |                              | 10-75 |                             |
| Cantidad Manifestada: *                  | 5000.000                     | 11 - Packages bultos         | 1.00  |                             |
| Cantidad Cargoda:                        | 0.000                        | - Seleccione Una -           |       |                             |
| Peso Bruto:                              | 0.000                        | KGM                          |       |                             |
| Valor Declarado:                         | 0.00                         | - Selectione Una -           |       |                             |
| No. de Clesificación Peligrosa de la NU: |                              |                              |       |                             |
| Comentarios;                             |                              |                              |       |                             |
| Guardar Articula Hueve Articula Elimin   | w Articolo                   |                              |       | a 1 de 1 a Lista de Articul |
| undar el Conocionento de Embarque Xia    | revo Conocimiento de Embargo | e Borrar Conocimiento de Emb | angue | + 1 de 1 + Ver              |

Hacemos clic en Nuevo Artículo y el sistema abre una nueva ventana de Lista Artículos.

GUIA DE USUARIO DEL SISTEMA SIGA - NAVIERAS VERSIÓN 1.0 57

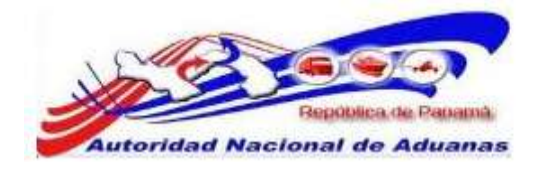

|                                          | ~                          |                              |        |                              |
|------------------------------------------|----------------------------|------------------------------|--------|------------------------------|
| ło:                                      | 0                          |                              |        |                              |
| Oddigo Arancelario:                      |                            |                              |        |                              |
| Nescripción: *                           |                            |                              |        |                              |
| ipo de Artículo:                         | - Seleccione Una - 💌       |                              |        |                              |
| aturaleza de la Carga:                   | - Selecciune Una - 🚖       |                              |        |                              |
| ais de Origen:                           | - Seleccione Una -         | 1.00                         |        |                              |
| ipo de Carga: *                          | Contenedor                 |                              |        |                              |
| lo. de Contenedor: *                     |                            |                              |        |                              |
| antidad Manifestada: "                   | 0.000                      | - Seleccione Una             | 190    |                              |
| antidad Cargoda:                         | 0.000                      | - Selecciona Una -           |        |                              |
| ese Brute;                               | 0.000                      | KGM                          |        |                              |
| alor Declarado:                          | 0.00                       | - Seleccione Una -           |        |                              |
| io. de Clasificación Peligrosa de la MJ: |                            |                              |        |                              |
| omentarios                               |                            |                              |        |                              |
|                                          |                            |                              |        |                              |
| Guardar Articula Home Antonio Ellinio    | r Aminuta                  |                              |        | a 2 de 2 - Lista de Articulo |
| andar el Conocimiento de Embarque Nue    | wo Canocimiento de Embarto | ae Bonar Conscimiento de Em  | banque | 1 de 1 🕞 Maril               |
| aandar el Conocomento de Embanque Ne     | no Ganocimianto de Embarip | es Borrar Conscirmante de Em | barque | a 1 de 1 a Ma                |
| Enviar Manifesto) Eliminar Manifestu     |                            |                              |        | de vuelta a Biagos           |

En la lista número 2 declaramos Sillas Plásticas y utilizamos el contendor **QHTU0123456**, lo seleccionamos, llenamos el campo **Cantidad Cargada** y hacemos clic en **Guardar Articulo.** 

|                                                       | 0                              |                           |       |                                |
|-------------------------------------------------------|--------------------------------|---------------------------|-------|--------------------------------|
| Cddiao Aranpelario:                                   | 9                              |                           |       |                                |
| Descripción: =                                        | SELAS PLASTICAS                |                           |       |                                |
| Tipo de Artículo:                                     | - Seleccione Una -             |                           |       |                                |
| Naturaleza de la Carga:                               | Seleccione Una Le              |                           |       |                                |
| País de Origen:                                       | - Seleccione Una -             |                           |       |                                |
| Tipo de Carga: *                                      | Contenedor                     |                           |       |                                |
| No. de Contenedor: =                                  | QH .                           |                           |       |                                |
| Cantidod Monifestada: "                               | QHTU0123456                    | Dultos                    | -     |                                |
| Cantidad Cargada:                                     | a construction of the          | Jrun -                    | (m)   |                                |
| Peso Bruto:                                           |                                |                           |       |                                |
| Valor Declarado:                                      |                                | Inu -                     | [and  |                                |
| No. de Clasificación Peliorosa de la taux             |                                | 11 11 11 1                | 100mg |                                |
| Comentarios:                                          |                                |                           |       |                                |
|                                                       |                                |                           |       |                                |
| Guardar Articulu Nuevo Articulo Elimon                | #2                             |                           |       | g] 2 de 2 👘 Lista da Articulos |
| andre al Connecimiento de Frederes a <sup>5</sup> No. | en Conocimiento de Embarque Bo | ctar Conocimiento de Emba | wane. | a 1 de 1 a Maria               |

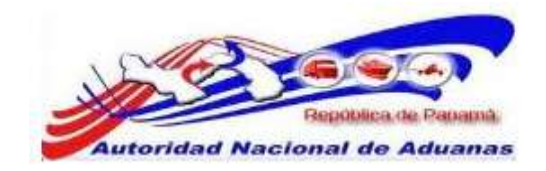

Siguiendo nuestro ejemplo solo nos queda agregar el contenedor **SSGU1234567**, nuevamente hacemos clic en **Nuevo Artículo**, declaramos la mercancía para ese contenedor, seleccionamos nuestro contenedor, llenamos nuestra **Cantidad Manifestada y Guardamos.** 

#### **Observaciones:**

- La información de **Detalles, Parte y Ubicación** de nuestro **Conocimiento de Embarque** se mantiene igual, lo que hemos hecho es agregar tres listas de artículos cada una con diferentes contenedores en un solo **Conocimiento de Embarque**.
- Se puede utilizar un Contenedor para introducir mercancía diferente. Seleccionamos **Nuevo Artículo**, describimos la mercancía nueva, seleccionamos el contenedor utilizado en la lista anterior, llenamos la información de la Cantidad Manifestada y Guardamos.
- El contenedor vacío no se manifiesta en el Conocimiento de Embarque. No se puede crear un manifiesto solo para contenedores vacío, lo recomendable es que se manifiesten dentro de un embarque donde vengan contenedores totales o consolidados.